# РУКОВОДСТВО ПО ЭКСПЛУАТАЦИИ

# MCS100FT

FTIR многокомпонентная газоаналитическая система для непрерывного контроля дымовых газов

Установка Ввод в эксплуатацию Техническое обслуживание

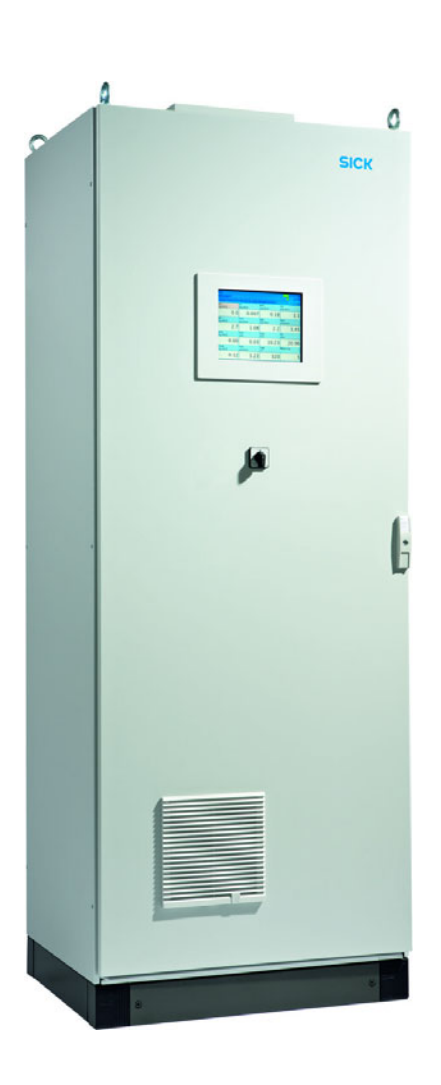

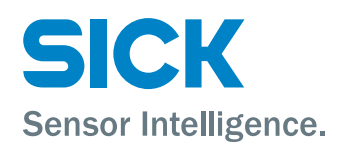

#### Информация о документе

#### Изделие

Наименование изделия: MCS100FT

#### Идентификация документа

| Название:       | Руководство по эксплуатации |
|-----------------|-----------------------------|
|                 | MCS100FT                    |
| Заказной номер: | 8021887                     |
| Версия:         | 2-1                         |
| Редакция:       | 2017-10                     |

#### Изготовитель

 SICK AG

 Erwin-Sick-Str. 1 · 79183 Waldkirch · Germany

 телефон:
 +49 7641 469-0

 телефакс:
 +49 7641 469-11 49

 Электронная почта: info.pa@sick.de

#### Торговые знаки

Modbus является торговым знаком фирмы Schneider Automation.

PROFIBUS является торговым знаком фирмы Profibus Nutzerorganisation e.V.

Прочие обозначения, употребляемые в данном документе, могут также быть торговыми знаками и используются в данном документе лишь для идентификации.

#### Оригиналы документов

Русская редакция 8021887 данного документа является оригиналом документа фирмы SICK AG.

Фирма SICK AG не несет ответственности за правильность неавторизованного перевода.

В случае сомнений обратитесь к SICK AG или в соответствующее местное представительство.

#### Общеправовая информация

Может быть изменено производителем без предварительного уведомления.

© SICK AG. Все права сохраняются.

#### Глоссарий

a.u.: «arbitrary unit» (неопределенное значение).

САN-шина: Control Area Network. Полевая шина.

CompactFlash®-Disc: карта памяти.

Ethernet: Технология подключения компьютеров в сеть. Основа для сетевых протоколов как, например, TCP/IP.

ESD: электростатический разряд (Electrostatic Discharge).

Полевая шина: Промышленная система связи, которая соединяет ряд полевых приборов как анализаторы, измерительные зонды (датчики), исполнительные элементы и приводы, с управлением.

Брандмауэр: концепция безопасности из компонентов программного обеспечение аппаратного обеспечения для ограничения доступа к сети BM.

Modbus®: Полевой протокол связи.

PROFIBUS®: Полевой протокол связи.

**OLE**: Object Linking and Embedding. Стандартизированный интерфейс данных (Microsoft Corporation).

**OPC:** Openness, Productivity, Collaboration. Стандартизированный интерфейс данных (OPC-Foundation<sup>TM</sup>).

Калибровочный газ: поверочный газ, концентрация которого составляет, прим., 75 % от конечного значения диапазона измерений.

SOPAS (SICK открытый портал для прикладных программ и систем): SICK программное обеспечение для параметризации и обработки данных.

SOPAS ET SOPAS PC-Engineeringtool. Конфигурационная программа.

ТСР/ІР: Сетевой протокол.

#### Предупредительные знаки

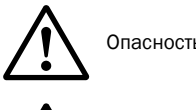

Опасность (общее)

Опасность, вызванная электрическим напряжением

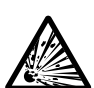

Опасность, вызванная взрывоопасными веществами/смесями

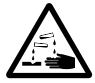

Опасность, вызванная едкими веществами

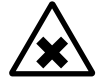

Опасность, вызванная вредными веществами

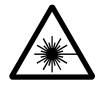

Опасность от лазерного излучения

# Уровни предупреждения

#### опасность

Непосредственная опасность тяжелых травм или смерти для людей.

#### WARNING

Опасность возможных тяжелых травм или смерти для людей.

#### осторожно

Опасность возможных менее тяжелых или легких травм и/или опасность материального ущерба.

#### Указательные знаки

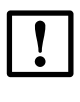

Важная техническая информация для этого изделия

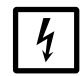

Важная информация к электрическим или электронным функциям

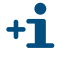

Дополнительная информация

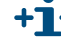

メ Указание на информацию в другом месте

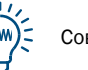

Совет

| 1     | Важные указания 7                                                  |
|-------|--------------------------------------------------------------------|
| 1.1   | Основные факторы риска                                             |
| 1.2   | Применение по назначению 8                                         |
| 1.2.1 | Назначение прибора                                                 |
| 1.3   | Ответственность пользователя                                       |
| 1.4   | Дополнительная техническая документация/информация 9               |
| 2     | Описание изделия                                                   |
| 2.1   | Идентификация изделия                                              |
| 2.2   | Свойства MCS100FT 12                                               |
| 2.2.1 | Принцип работы                                                     |
| 2.2.2 | Внутренние функциональные узлы 13                                  |
| 2.3   | Интерфейсы                                                         |
| 2.4   | Дистанционное управление                                           |
| 2.4.1 | Ethernet                                                           |
| 2.4.2 | Modbus                                                             |
| 2.4.3 | ОАL3 (опционально) 14                                              |
| 2.5   | Описание конструктивных узлов 15                                   |
| 2.5.1 | Вид снаружи                                                        |
| 2.5.2 | Вид внутри                                                         |
| 2.5.3 | Интерферометр                                                      |
| 2.5.4 | Датчик 0 <sub>2</sub>                                              |
| 2.5.5 | ТОС с FID-100FT (опционально) 17                                   |
| 2.6   | Схема газового потока                                              |
| 3     | Подготовительные работы для первого ввода в                        |
|       | эксплуатацию 19                                                    |
| 3.1   | Комплект поставки                                                  |
| 3.2   | Подготовительные работы для места установки                        |
| 3.3   | Транспортировка и установка                                        |
| 3.4   | Подготовка подключения газовых линий                               |
| 3.4.1 | Подключение выхода газа                                            |
| 3.5   | Подготовительные работы для электромонтажа 24                      |
| 3.6   | Интерфейс сети Ethernet 25                                         |
| 3.6.1 | Подключение к ПК                                                   |
| 3.6.2 | Подключение к универсальному распределителю или к концентратору 26 |
| 3.7   | Modbus                                                             |
| 3.8   | ОРС (опционально)                                                  |
| 4     | Ввод в эксплуатацию                                                |
| 4.1   | Лица, уполномоченные на ввод в эксплуатацию                        |
| 4.2   | Перед включением                                                   |
| 4.3   | Включение MCS100FT                                                 |

| 5              | Обслуживание                                                                 | .31        |
|----------------|------------------------------------------------------------------------------|------------|
| 5.1            | Панель управления                                                            | . 32       |
| 5.2            | Ввод текста                                                                  | . 32       |
| 5.3            | Время и дата                                                                 | . 32       |
| 5.4            | Индикация измеренных значений                                                | . 33       |
| 5.4.1          | Строки состояния                                                             | . 33       |
| 5.5            | Каталоги меню - что где находится                                            | . 35       |
| 5.5.1          | Верхний уровень меню                                                         | . 35       |
| 5.5.2          | Каталог меню System Control Unit (SCU)                                       | .36        |
| 5.5.3          | Каталог меню MCS100FT                                                        | . 37       |
| 5.5.4          | Каталог меню FID-100FT                                                       | . 38       |
| 5.6            | Меню «System Control Unit» (SCU)                                             | . 39       |
| 5.6.1          | Каталог меню                                                                 | . 39       |
| 5.6.2          | Выбор меню                                                                   | . 39       |
| 5.6.3          | Login (уровень пользователя)                                                 | . 39       |
| 5.6.4          | Загрузить все параметры из прибора                                           | . 39       |
| 5.6.5          | Стартовая страница                                                           | 40         |
| 5.6.6          | Индикация измеренных значении                                                | . 40       |
| 5.6.0          | Диагностика                                                                  | 43         |
| 5.6.0          | Тараметризация                                                               |            |
| 5.0.5          |                                                                              | .45        |
| 5.1<br>5.7.1   |                                                                              |            |
| 572            |                                                                              | 50         |
| 573            |                                                                              | 51         |
| 5.7.4          | Загрузить все параметры из прибора                                           | .51        |
| 5.7.5          | Измеряемые значения                                                          | . 52       |
| 5.7.6          | Параметры                                                                    | . 52       |
| 5.7.7          | Настройка                                                                    | . 55       |
| 5.7.8          | Диагностика                                                                  | . 61       |
| 5.7.9          | Техобслуживание                                                              | . 70       |
| 5.8            | Меню FID-100FT (опционально)                                                 | . 71       |
| 5.8.1          | Каталог меню                                                                 | . 71       |
| 5.8.2          | Выбор                                                                        | . 71       |
| 5.8.3          | Индикация измеренных значений                                                | . 71       |
| 5.8.4          | Язык                                                                         | . 72       |
| 5.8.5          | Параметры                                                                    |            |
| 5.8.0<br>5.8.7 | Пастроика                                                                    |            |
| 588            |                                                                              | 201        |
| 5.0.0          |                                                                              | .00        |
| 5.9<br>5.0.1   | однуск важных рассчих операции                                               | . ŏ2<br>00 |
| 5.9.1<br>5.9.2 | продувка системы приоорным воздухом<br>Проверка и настройка поверочным газом | . oz       |
| 5.9.2<br>5.9.2 | проверка и пастроика поверочным газом                                        | . 02<br>82 |
| 0.0.0          |                                                                              | . 02       |

| 6              | Вывод из эксплуатации83                                  |
|----------------|----------------------------------------------------------|
| 6.1            | Отключение (на период времени до, примерно, двух недель) |
| 6.2            | Вывод из эксплуатации                                    |
| 6.3            | Транспортировка                                          |
| 6.4            | Хранение на складе                                       |
| 6.5            | Переработка отходов 85                                   |
| 7              | Регулярное техобслуживание87                             |
| 7.1            | Интервалы технического обслуживания                      |
| 7.1.1          | Рекомендуемые запчасти на 2 года эксплуатации            |
| 7.2            | Описание работ по техобслуживанию                        |
| 7.2.1          | Визуальный контроль                                      |
| (.2.2<br>7.2.2 | Замена мата вентилятора                                  |
| 1.2.5          | проверка/замена патрона осушителя в интерферометре       |
| 8              | Устранение неисправностей93                              |
| 8.1            | Предохранители                                           |
| 8.2            | Ошибки на экране                                         |
| 8.3            | Индикации на панели управления95                         |
| 8.3.1          | Поле состояния светится красным светом - «Stand-By»      |
| 8.3.2          | «Текущий уровень меню» светится красным цветом           |
| 8.3.3          | Время / дата показываются неправильно                    |
| 8.4            | Неисправности модулеи Вх./Вых                            |
| 8.5            | Проверка рабочего состояния интерферометра               |
| 8.6            | FID не производит зажигание/не горит96                   |
| 9              | Техническая документация97                               |
| 9.1            | Допуски по взрывозащите                                  |
| 9.1.1          | Соответствие стандартам                                  |
| 9.1.2          | Электрическая защита 98                                  |
| 9.2            | Размеры                                                  |
| 9.3            | Технические данные                                       |

# MCS100FT

# 1 Важные указания

Основные факторы риска Самые важные указания по эксплуатации Применение по назначению Личная ответственность

# 1.1 Основные факторы риска

Обзор важных указаний по технике безопасности:

Влажный приборный воздух вызывает повреждения в интерферометре. ► Соблюдайте требуемую спецификацию приборного воздуха (→ стр. 101).

**ПРЕДУПРЕЖДЕНИЕ:** Опасность взрыва MCS100FT с FID-100FT FID-100FT снабжается водородом. Опасность взрыва, вызванная

негерметичными линиями.

- Не забивать и не блокировать отверстия отходящего воздуха (→ стр. 20, §3.2).
- Не эксплуатировать MCS100FT с FID-100FT в закрытых помещениях ИЛИ

установить систему контроля водорода (датчик H<sub>2</sub>) (< 25% UEG (нижний предел взрывоопасности))

# 1.2 Применение по назначению

## 1.2.1 Назначение прибора

MCS100FT - это многокомпонентная газоаналитическая система для непрерывного контроля дымовых газов, для промышленных мусоросжигательных установок (система измерения выбросов).

Измеряемый газ отбирается в точке отбора и пропускается через газоаналитическую систему (экстрактивное измерение).

## 1.3 Ответственность пользователя

#### Требования к персоналу

Систему MCS100FT разрешается устанавливать и обслуживать только специалистам, которые прошли обучение пользованию прибором и владеют навыками его обслуживания, а также знают соответствующие правила, в состоянии оценить порученную им работу и возможные опасности.

#### Правильное применение

- Применяйте прибор только в соответствии с описанием в данном руководстве по эксплуатации.
  - В случае применения не по назначению, изготовитель не несет ответственности.
- Необходимо выполнять предписанные работы по техобслуживанию.
- ⊗ Запрещено удалять, добавлять в прибор или модифицировать любые компоненты прибора, если это не описано и не указано в официальных документах изготовителя. В противном случае
  - от прибора может исходить опасность.
  - снимается любая гарантия изготовителя.

#### Особые местные условия

Дополнительно к данному руководству по эксплуатации необходимо соблюдать все местные законы, технические правила и внутризаводские предписания, которые действительны на месте эксплуатации.

#### Хранение документов

Данное руководство по эксплуатации и системная документация:

- должны находиться в доступном месте.
- необходимо передавать новым собственникам.

# 1.4 Дополнительная техническая документация/информация

Дополнительно к данному руководству по эксплуатации необходимо соблюдать указания в следующих документах:

#### Инструкции в приложенной системной документации

- Руководство по эксплуатации блока обработки данных SCU
- Техническая информация по блоку обработки данных SCU
- Руководство по эксплуатации «Модульная конструкция Вх/Вых»
- Руководство по эксплуатации регулятора нагрева (HC8X)
- Техническая документация по индивидуальным настройкам
- Схема по электромонтажу

#### Дополнительные инструкции (опционально)

- Руководство по эксплуатации газоотборного зонда
- Руководство по эксплуатации системы подготовки приборного воздуха

# MCS100FT

# 2 Описание изделия

Характеристики прибора Принцип работы Описание прибора

## 2.1 Идентификация изделия

#### Шильдик

Фирменный шильдик находится вверху, на правой стороне шкафа.

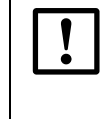

Индивидуальная конфигурация MCS100FT может слега отличаться от описания в данном руководстве.

Индивидуальная конфигурация вашей MCS100FT описана в системной документации, входящей в комплект поставки (→ стр. 9, §1.4).

# 2.2 Свойства MCS100FT

Рисунок1

Экстрактивная измерительная система MCS100FT (компоненты в виде примера)

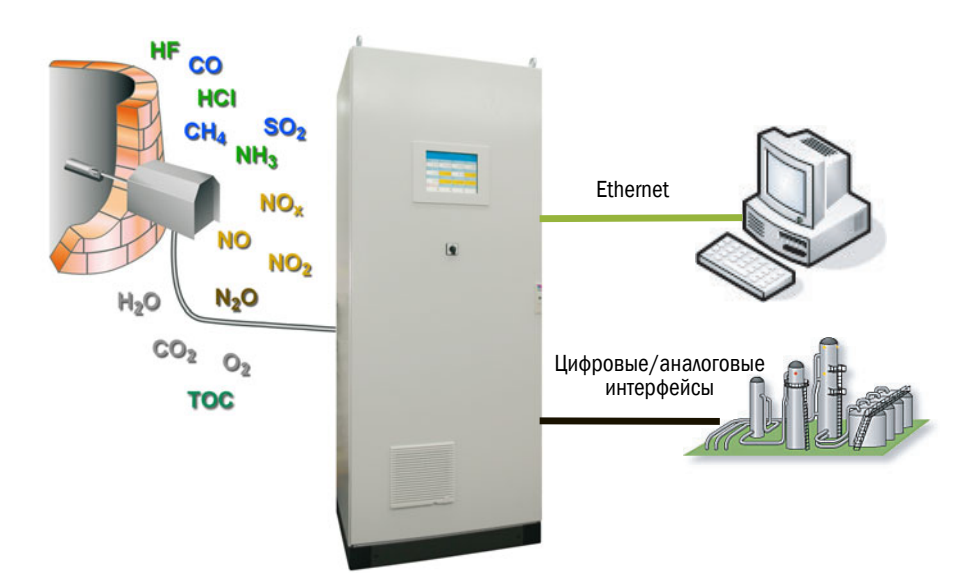

MCS100FT - это многокомпонентная газоаналитическая система для непрерывного контроля дымовых газов, для промышленных мусоросжигательных установок (*система* измерения выбросов).

MCS100FT работает экстрактивным методом, т. е. с помощью газоотборного зонда производится отбор газа из газохода и газ подается через (обогреваемую) линию отбора проб измеряемого газа в аналитическую систему.

Производится внутренний расчет результатов измерений (компенсация перекрестной чувствительности, нормирование (давление, температура), пересчет на «сухой дымовой газ» и т. д.).

#### 2.2.1 Принцип работы

MCS100FT работает самостоятельно.

- Обратная промывка пробоотборного зонда и подача поверочного газа производятся циклически, дополнительно возможен запуск вручную.
- Ненадежное рабочее состояние MCS100FT сигнализирует индикацией состояния (→ стр. 33, §5.4.1). MCS100FT остается в режиме измерения.
- В случае неисправности MCS100FT автоматически переключается на «Stand-By» (→ стр. 95, §8.3.1). В этом состоянии производится автоматическая продувка линии отбора проб измеряемого газа и тракта измеряемого газа в MCS100FT.
   Аналоговые выходы используют последнее достоверное измеренное значение.

Рабочие состояния сигнализируются сигналами состояния и записываются в журнал.

#### 2.2.2 Внутренние функциональные узлы

MCS100FT содержит следующие автономные функциональные узлы:

- MCS100FT-анализатор (с трансформационным инфракрасным Фурье-спектрометром (FTIR-спектрометр) и датчиком O<sub>2</sub>).
- FID-100FT-анализатор (опционально).
- Блок обработки данных «System Control Unit» (SCU), который обслуживает MCS100FT-анализатор и (опционально) FID-100FT-анализатор, и который содержит панель управления.

Все функциональные узлы автономны с собственной структурой меню на панели управления, с собственной параметризацией, собственным уровнем пароля, собственным журналом, и т. д.

#### Функции MCS100FT-анализатора

• MCS100FT-анализатор регистрирует измеренные значения и перекрестную чувствительность.

Он производит расчет концентраций измеряемых газов на нормированной основе (давление, температура).

 Настройки MCS100FT-анализатора можно вызвать и произвести параметризацию (защищено паролем) на панели управления под пунктом меню «CS100FT» (→ стр. 37, §5.5.3).

#### Функции FID-100FT-анализатора (опционально)

- FID-100FT-анализатор регистрирует измеренные значения (необработанные значения, без коррекции).
- Настройки FID-100FT-анализатора можно вызвать и произвести параметризацию (защищено паролем) в пункте меню «FID-100FT» (→ стр. 38, §5.5.4)».

#### Функции System Control Unit (SCU)

- В качестве приоритетного блока обработки данных SCU предоставляет в распоряжение панель управления для обслуживания MCS100FT, FID-100FT (опционально) и самого SCU.
- SCU считывает нормированные измеренные значения MCS100FT-анализатора и измеренные значения FID-100FT (опционально) и производит пересчет (например: пересчет на сухой дымовой газ), усреднение, и т. д.
- SCU содержит программы (формулы), которые управляют процессами (например, нулевой цикл) MCS100FT-анализатора и FID-100FT.
- Настройки SCU и рассчитанные блоком обработки данных SCU измеренные значения можно вызвать и произвести параметризацию (защищено паролем) в пункте меню «System Control Unit» (→ стр. 36, §5.5.2).

# 2.3 Интерфейсы

Стандартно: Аналоговые и цифровые интерфейсы. Опцион: RS485/422 (Modbus RTU) (→ руководство по эксплуатации SCU).

# 2.4 Дистанционное управление

## 2.4.1 Ethernet

Стандартно: Ethernet (Modbus TCP/IP).

#### Обслуживание с помощью SOPAS ET (опционально)

Меню для обслуживания и индикации измеренных значений имеются, при использовании сети Ethernet, в распоряжении также на внешнем ПК (с Engineering-Tool SOPAS ET — Руководство по эксплуатации «SCU»).

#### 2.4.2 Modbus

Modbus<sup>®</sup> является стандартом коммуникации для цифровых управлений, с помощью которого устанавливается связь между ведущим прибором и несколькими подчиненными приборами. Протокол Modbus определяет команды связи, но не их электронную передачу; поэтому его можно использовать с различными цифровыми интерфейсами (у MCS100FT: Ethernet).

Дополнительная информация по Modbus:

- Параметризация: → Руководство по эксплуатации SCU
  - Дополнительная информация: → Руководство «Техническая информация SCU»

# 2.4.3 ОРС (опционально)

OPC - это стандартизированный интерфейс программного обеспечения, который обеспечивает возможность обмены данными прикладных программ различных изготовителей.

Для этого требуется SICK OPC-сервер.

Системная шина: Ethernet.

412 Дополнительная информация по ОРС:

- Параметризация: → Руководство по эксплуатации SCU
- Дополнительная информация: → Руководство «Техническая информация SCU»

# 2.4.4 **QAL3 (опционально)**

Опциональный QALЗ-контроль качества по DIN EN 14181 с внутренним стандартом настройки (диск светофильтров) или поверочным газом.

Контроль можно активировать вручную или циклически.

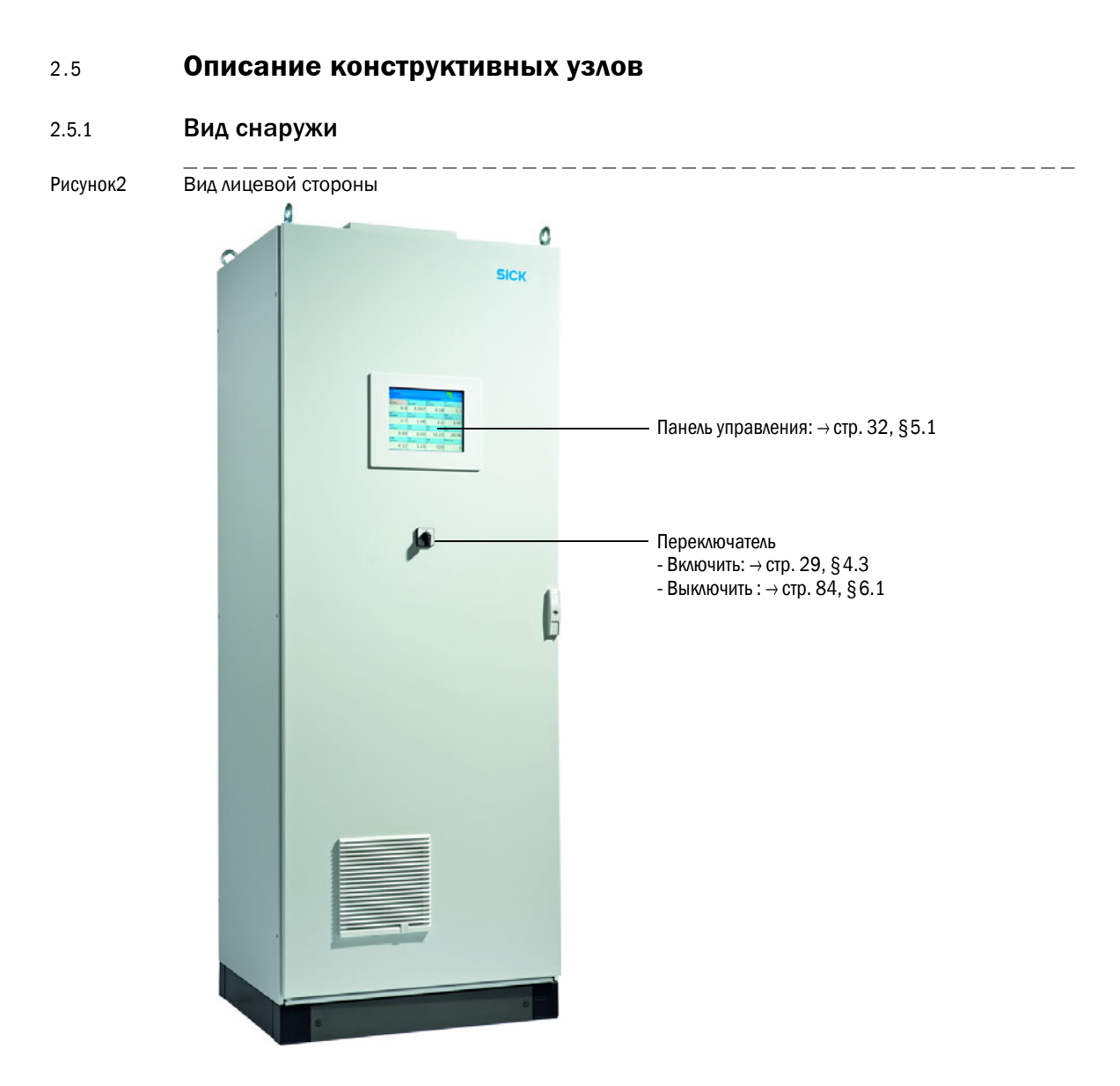

#### 2.5.2 Вид внутри

Рисунок3

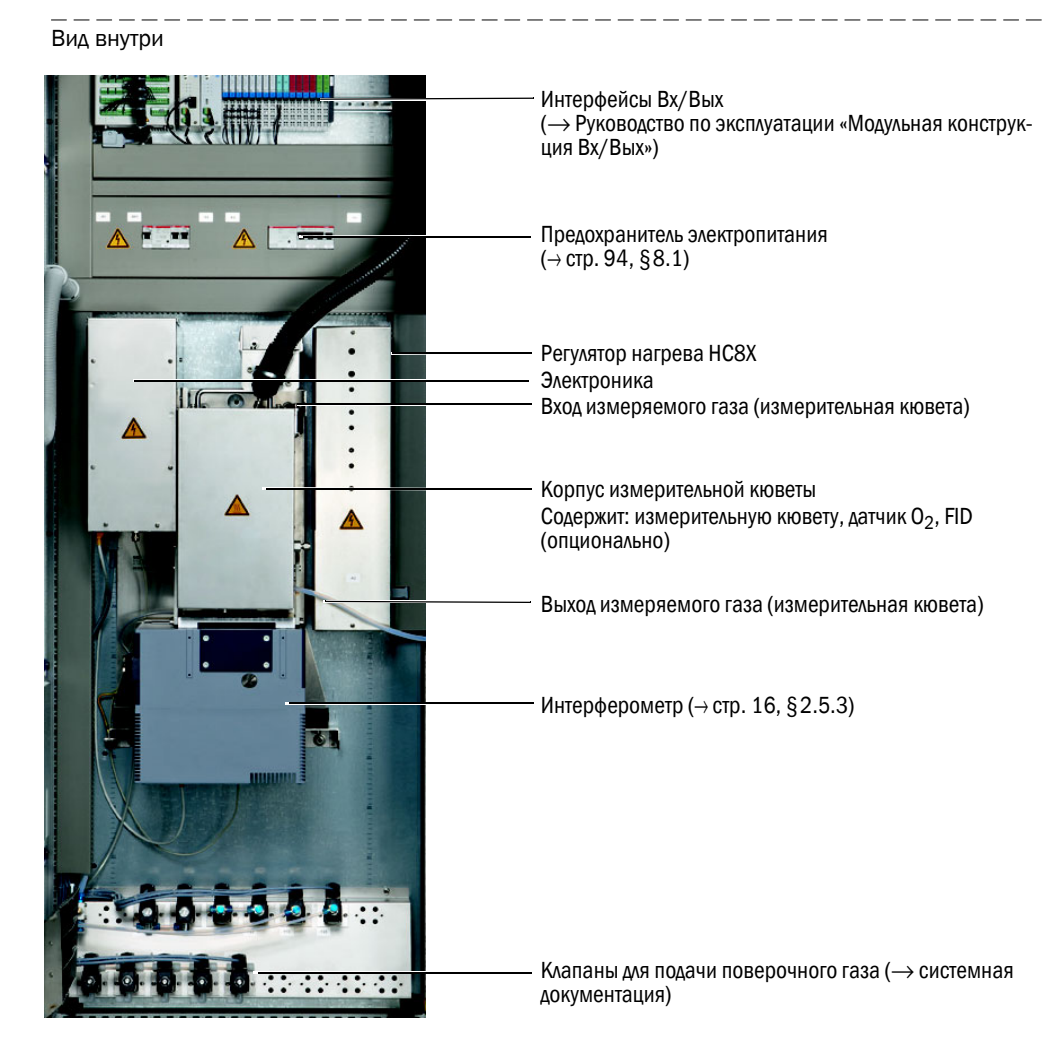

#### 2.5.3 Интерферометр

Интерферометр в MCS100FT содержит лазер. Интерферометр соответствует *классу лазера* 1.

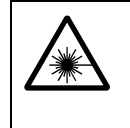

ПРЕДУПРЕЖДЕНИЕ: Лазерные лучи внутри интерферометра

Лазерное излучение (класс лазера ЗR) внутри интерферометра может вызвать непоправимое повреждение глаз.

⊗ Не открывайте части корпуса интерферометра и не смотрите прямо, или с помощью оптических инструментов, в ∧азерный ∧уч или его отражения.

# 2.5.4 Датчик О<sub>2</sub>

Измерение кислорода производится с помощью датчика из диоксида циркония (ZrO<sub>2</sub>) (краткая форма: датчик O<sub>2</sub>).

Датчик O<sub>2</sub> находится в корпусе измерительной кюветы.

Сигналы датчика 02 интегрированы в обработке сигналов MCS100FT.

## 2.5.5 ТОС с FID-100FT (опционально)

Опционально MCS100FT содержит FID (пламенно-ионизационный детектор) для измерения органически связанного суммарного углерода (TOC).

FID находится в корпусе измерительной кюветы.

Сигналы FID-100FT интегрированы в обработке сигналов MCS100FT.

Измеренные значения показываются на панели управления.

## 2.6 Схема газового потока

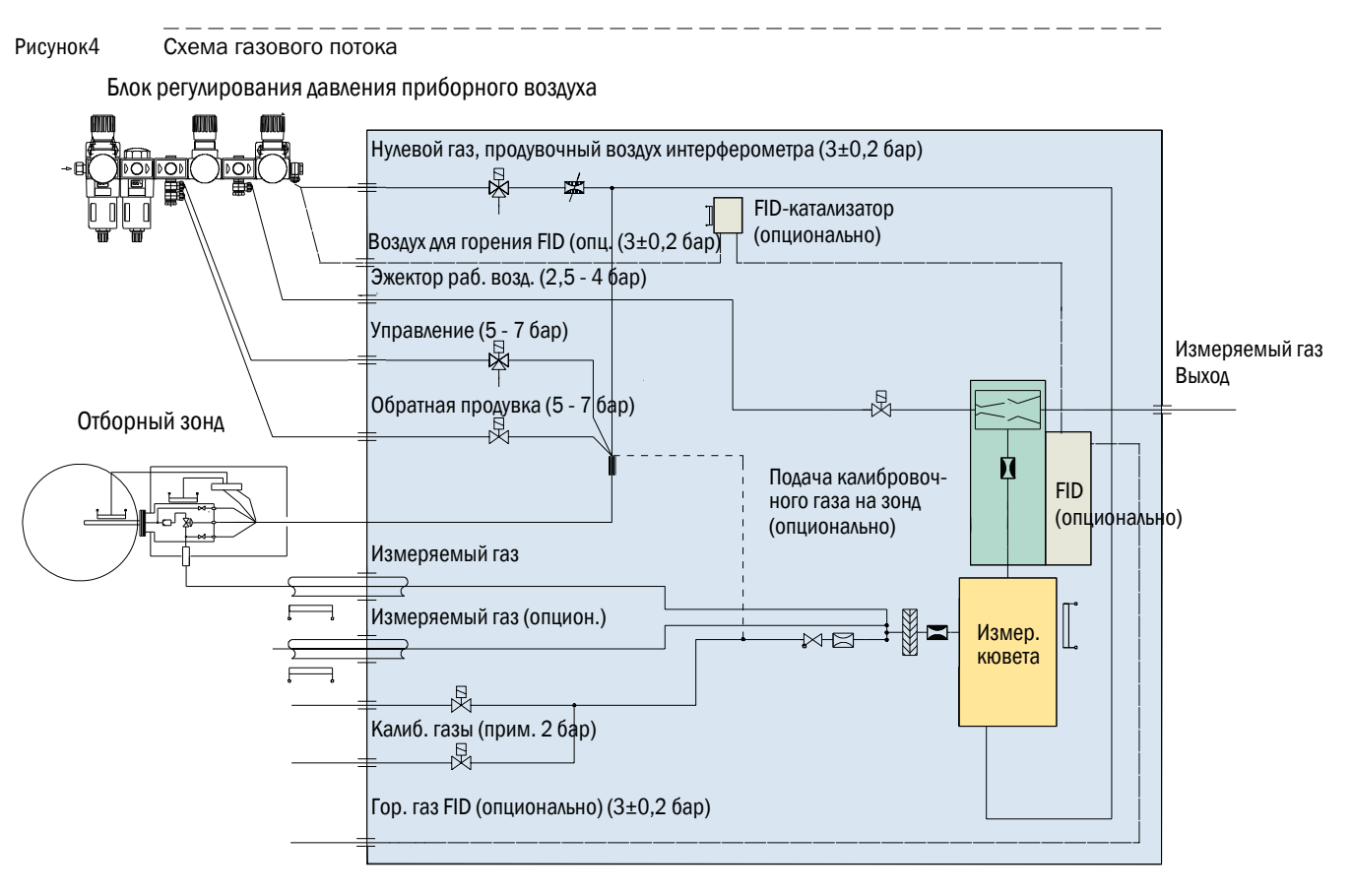

# MCS100FT

# **3** Подготовительные работы для первого ввода в эксплуатацию

Установка Монтаж

# 3.1 Комплект поставки

Комплект поставки указан в сопроводительных документах.

# 3.2 Подготовительные работы для места установки

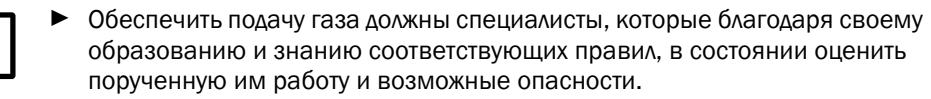

 Дополнительно необходимо соблюдать все местные законы, технические правила и внутризаводские предписания, которые действительны на месте эксплуатации.

За подготовительные работы для места установки ответственность несут монтеры.

- Учитывайте внешние условия (→ стр. 101).
- Габариты корпуса → стр. 99, §9.2
- Необходимо обеспечить достаточную несущую способность пола (как минимум, 550 кг/м<sup>2</sup>).
- Устанавливайте MCS100FT по возможности в месте с низким уровнем вибраций.
- Устанавливайте MCS100FT по возможности вблизи точки измерения.
   Короткие линии отбора проб измеряемого газа сокращают время запаздывания.
   Макс. длина линии отбора проб измеряемого газа: 35 м.
- Необходимо предусмотреть подходящее место для установки баллонов поверочного газа.

Указание: Учитывайте местные правила для установки газовых баллонов.

- Необходимо предусмотреть подходящее место для установки блока регулирования давления и (опционально), для системы подготовки приборного воздуха.
- Выходное отверстие воздуха:

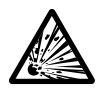

**ПРЕДУПРЕЖДЕНИЕ:** Опасность взрыва MCS100FT с FID-100FT FID-100FT снабжается водородом. Опасность взрыва, вызванная негерметичными линиями.

- Не забивать и не блокировать выходное отверстие воздуха.
- Не эксплуатировать MCS100FT с FID-100FT в закрытых помещениях ИЛИ

установить систему контроля водорода (датчик H<sub>2</sub>) (< 25% UEG (нижний предел взрывоопасности)).

- Выходное отверстие воздуха находится в крышке MCS100FT.
- У исполнения «IP54» (опционально) выходное отверстие воздуха находится на правой стороне корпуса.
- Не блокировать выходное отверстие воздуха.
  - Оставляйте, как минимум, 20 см свободного места.
- Предусмотреть (отдельные) крепежные устройства для шкафа управления.
  - В случае установки на решетке: Могут упасть детали или вытекать капли жидкости (например, конденсат) и нанести травмы.
     Необходимо предусмотреть соответствующую фундаментную плиту.

# Транспортировка и установка

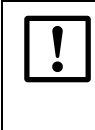

3.3

Анализатор MCS100FT разрешается транспортировать и устанавливать только специалистам, которые прошли обучение пользованию прибором и владеют навыками его обслуживания, а также знают соответствующие правила, в состоянии оценить порученную им работу и возможные опасности.

- Производите установку MCS100FT подходящим подъемным устройством (например, краном) (вес MCS100FT: прим., 260 кг).
  - Пользуйтесь рым-болтами, которые находятся на крыше.
- ► MCS100FT необходимо немедленно предохранить от опрокидывания.

# 3.4 Подготовка подключения газовых линий

| $\bigwedge$ | ПРЕДУПРЕЖДЕНИЕ: Опасность, вызванная негерметичным газовым трактом                                                                                                    |  |  |  |  |  |  |  |
|-------------|----------------------------------------------------------------------------------------------------|--|--|--|--|--|--|--|
| <u> </u>    | <ul> <li>Если измеряемый газ опасный для здоровья, то в случае проникновения<br/>газа в атмосферу угрожает опасность для здоровья.</li> </ul>                                                                                                    |  |  |  |  |  |  |  |
|             | <ul> <li>Если измеряемый газ коррозийный, или с водой (например, влажный<br/>воздух) может образовать коррозийные жидкости, то это может вызвать<br/>повреждения анализатора MCS100FT, или соседних устройств.</li> </ul>                                                                                                    |  |  |  |  |  |  |  |
|             | <ul> <li>Если газовый тракт негерметичный, то измеренные значения могут быть<br/>ошибочными.</li> </ul>                                                                                                    |  |  |  |  |  |  |  |
|             | <ul> <li>Газовые линии к MCS100FT разрешается прокладывать только специалистам, которые прошли обучение пользованию прибором и владеют навыками его обслуживания, а также знают соответствующие правила, в состоянии оценить порученную им работу и возможные опасности.</li> <li>Подключение газовых линий к MCS100FT разрешается производить только представителям сервисной службы фирмы SICK.</li> </ul>                                                                                                    |  |  |  |  |  |  |  |
|             | <ul> <li>ОСТОРОЖНО: Опасность взрыва если измеряемый газ взрывоопасный</li> <li>▶ Не применять MCS100FT для измерения взрывоопасных или воспламеняющихся газов.</li> </ul>                                                                                                    |  |  |  |  |  |  |  |
|             |                                                                                                    |  |  |  |  |  |  |  |
| !           | Влажный приборный воздух вызывает повреждения в интерферометре.<br>► Соблюдайте требуемую спецификацию приборного воздуха (→ стр. 101).                                                                                                    |  |  |  |  |  |  |  |
| !           | <ul> <li>Влажный приборный воздух вызывает повреждения в интерферометре.</li> <li>Соблюдайте требуемую спецификацию приборного воздуха (→ стр. 101).</li> <li>У MCS100FT с FID-100FT:</li> <li>На баллоне горючего газа необходимо установить реле давления.<br/>Вывод сигнала при, например, 10 бар остаточного давления (опционально).</li> <li>Предусмотреть на входе шкафа управления внешний запорный кран дав.</li> </ul>                                                                                                    |  |  |  |  |  |  |  |
| !           | <ul> <li>Влажный приборный воздух вызывает повреждения в интерферометре.</li> <li>Соблюдайте требуемую спецификацию приборного воздуха (→ стр. 101).</li> <li>У MCS100FT с FID-100FT:</li> <li>На баллоне горючего газа необходимо установить реле давления.<br/>Вывод сигнала при, например, 10 бар остаточного давления (опционально).</li> <li>Предусмотреть на входе шкафа управления внешний запорный кран для подачи H<sub>2</sub>.</li> <li>Проверить газонепроницаемость линии подачи H<sub>2</sub> детектором утечек.</li> </ul> |  |  |  |  |  |  |  |

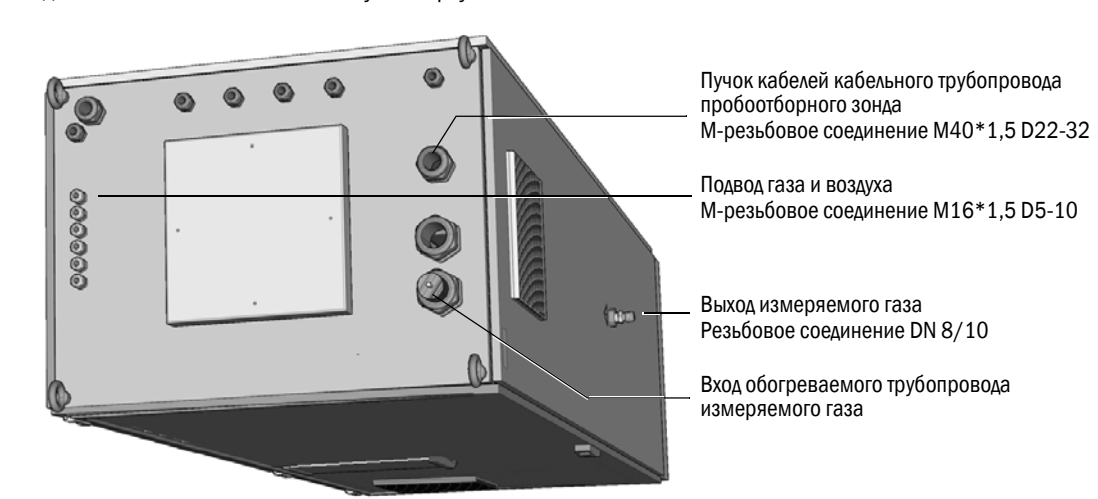

Рисунок5 Подключения газовых линий сбоку и вверху

1 Проложите линию отбора проб измеряемого газа от пробоотборного зонда к MCS100FT.

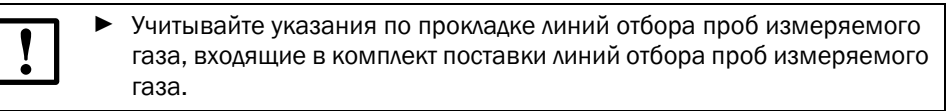

- Направление:электрическое подключение со стороны шкафа.
- Излишнюю длину линии отбора проб измеряемого газа оставить на пробоотборном зонде.
- Проложите пучок кабелей кабельного трубопровода от пробоотборного зонда к MCS100FT.
  - Направление:любое.
- 3 Обеспечить подачу приборного воздуха (спецификация → стр. 100, §9.3 след.). В случае необходимости, предусмотреть систему для подготовки приборного воздуха.
- 4 Произвести прокладку газовых линий для поверочных газов. Обеспечить чистоту трубопроводов.

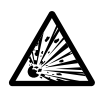

# ПРЕДУПРЕЖДЕНИЕ: Опасность взрыва MCS100FT с FID-100FT

Резьбовое соединение (расположение зависти от применения) для системы снабжения водородом содержит ограничитель расхода.

- Входное отверстие для водорода помечено надписью «H<sub>2</sub>».
- Не изменяйте это резьбовое соединение.
- Не подключайте систему снабжения водородом к другому резьбовому соединению.
- 5 Y MCS100FT c FID-100FT:
  - Применяйте для системы снабжения водородом только аналитически чистые трубы из меди или из нержавеющей стали.
  - Следить при монтаже, чтобы в трубы не попадала грязь.

#### 3.4.1 Подключение выхода газа

осторожно: Вредные для здоровья и агрессивные отходящие газы.

- Отходящие газы могут содержать вредные или раздражающие вещества.
- Выводите газоотводные линии измерительной системы в атмосферу или в подходящий вытяжной шкаф.
- Не соединяйте газоотводящую линию с газоотводящей линией чувствительных узлов (например, холодильник). В связи с диффузией агрессивные газы могут вызвать повреждения этих узлов.
- Соблюдайте указания эксплуатирующего предприятия.
- Произвести надлежащую прокладку газоотводящей линии.
   Газоотводная линия должна быть открыта относительно атмосферного давления, или ее можно прокладывать в линиях для удаления отходов при легком вакууме.
   Не изгибать и не сдавливать газоотводящую линию.
   В газоотводящей линии может образоваться конденсат.
   Обеспечить отвод конденсата с помощью подходящего шлангового провода (ПТФЭ) в открытую емкость для конденсата или в линию для удаления отходов.
   Трубопровод должен быть проложен с наклоном.
   Отверстие линии должно быть свободно от блокировок и жидкостей.
  - Защитить линию от замерзания.
- Подключить трубопровод к выходному отверстию газа.

# 3.5 Подготовительные работы для электромонтажа

ПРЕДУПРЕЖДЕНИЕ: Опасность для здоровья, вызванная электрическим напряжением
 ▶ Подготовительные работы над MCS100FT разрешается производить только специалистам-электрикам, которые благодаря своему образованию и знанию соответствующих правил, в состоянии оценить порученную им работу и возможные опасности.

 Электромонтаж электрической сети для снабжения системы электроэнергией и ее защита, должны быть выполнены соответственно действующим предписаниям.

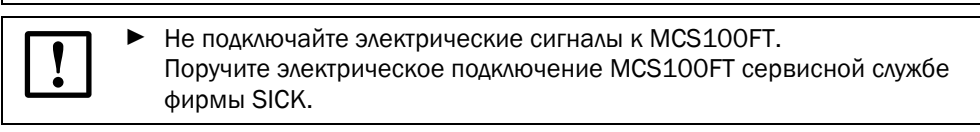

Рисунок6

Электрические подключения в крышке MCS100FT

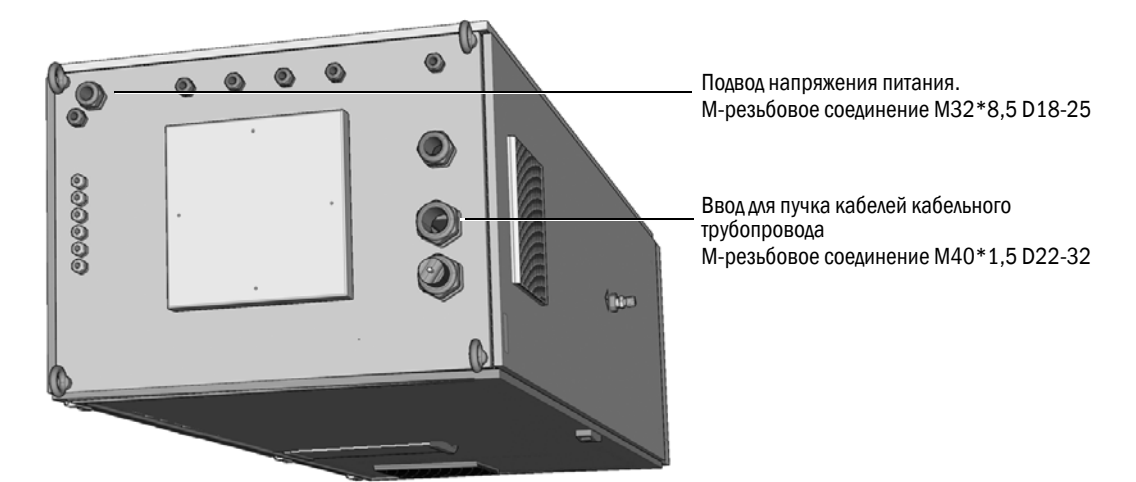

- 1 Проложить сигнальные линии.
- 2 Проложить пучок кабелей кабельного трубопровода пробоотборного зонда.
- Обеспечить электропитание сети.
   Потребляемая мощность → »Технические данные«.
   Предусмотреть подходящее отсоединение напряжения сети.

## Интерфейс сети Ethernet

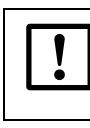

Если MCS100FT эксплуатируется с Ethernet, то угрожает опасность несанкционированного доступа к MCS100FT через Ethernet. ► Эксплуатируйте MCS100FT только с брандмауэром.

Рисунок7

3.6

Подключение сети Ethernet на задней стороне панели управления

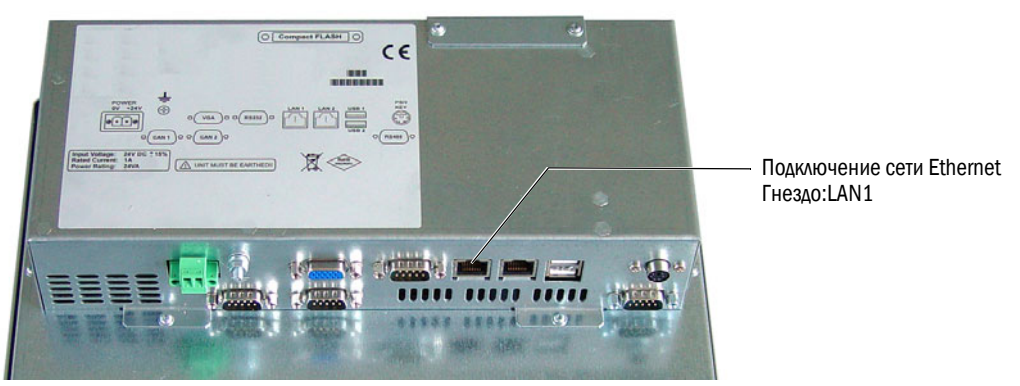

Поручите прокладку кабеля сети Ethernet в шкафу управления MCS100FT сервисной службе фирмы SICK.

- Штекер: RJ 45
- Тип: TCP/IP одноранговая
- Параметры передачи: 10 Мбит/с полудуплексный режим
- Адреса (IP-адрес не должен повторятся):
  - IP-адрес SCU: См. наклейку на подключении Ethernet.
  - IP-адреса и адреса масок подсети SCU и MCS100FT: См. SOPAS ET (→ стр. 14, §2.4.1).

Если вы хотите изменить адреса:

(Указание: Соединяемые единицы (MCS100FT, FID-100FT или SCU) и ПК должны находиться в том же самом сегменте сети)

- а) Запустить SOPAS ET.
- b) «Network Scan Assistant» (ассистент сканирования сети).
- c) «Network Configuration» (конфигурация сети).
- d) «Auto IP configuration» (Auto IP конфигурация) («Enable AutoIP» должно быть помечено).
- e) «Search» (Поиск).
- f) Пометить желаемый прибор.
- g) «Edit» (Редактировать).

#### 3.6.1 Подключение к ПК

Рисунок8 MCS100FT с ПК через Ethernet

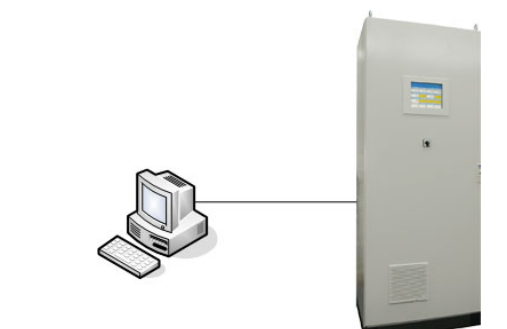

• Кабель: перекрестный

#### Действие

Вставить кабель Ethernet.

#### 3.6.2 Подключение к универсальному распределителю или к концентратору

Рисунок9 MCS100FT, подключенный к концентратору

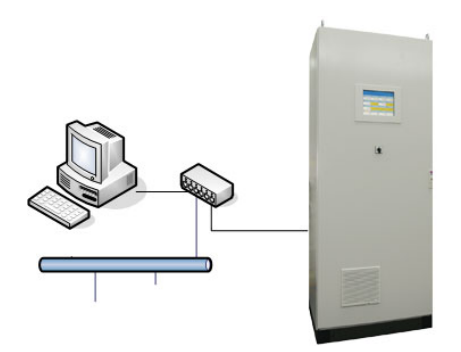

Через универсальный распределитель или к через концентратор можно к SCU одновременно подключить ПК или интерфейс пользователя.

- Гнездо у универсального распределителя: любое.
- Кабель: 1:1 (не скрещенный).
   В зависимости от универсального распределителя или концентратора возможен скрещенный кабель.

#### Действие

▶ Вставить кабель Ethernet.

# 3.7 Modbus

Информация по параметризации Modbus: → Руководство по эксплуатации «SCU»

# 3.8 ОРС (опционально)

Поручайте установку программного обеспечения ОРС сервисной службе фирмы SICK.

# MCS100FT

# 4 Ввод в эксплуатацию

Включение Оценка безошибочной работы

# 4.1 Лица, уполномоченные на ввод в эксплуатацию

!

Ввод в эксплуатацию анализатора MCS100FT разрешается производить только специалистам, которые прошли обучение пользованию прибором и владеют навыками его обслуживания, и которые в состоянии оценить порученную им работу и возможные опасности.

# 4.2 Перед включением ...

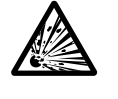

**ПРЕДУПРЕЖДЕНИЕ:** Опасность взрыва MCS100FT с FID-100FT

- Перед включением напряжение сети необходимо проверить следующее: Концентрация H<sub>2</sub> в шкафу управления должна соответствовать < 25 % UEG (нижний предел взрывоопасности).
- ▶ Проверить: Сухой ли и чистый MCS100FT внутри?
- ► Проверить: Сухой ли патрон осушитель интерферометра (→ стр. 90, §7.2.3)?
- ► Y MCS100FT c FID-100FT:
  - Проверить с помощью детектора утечек: Проверить внешнюю систему снабжения водородом и подключение водорода у шкафа управления на газонепроницаемость.
  - Проверить, обеспечена ли вентиляция шкафа управления (отверстия отходящего воздуха в крышке шкафа управления открыты).
  - При наличие датчика H<sub>2</sub>: Проверить датчик H<sub>2</sub> на исправную работу.
- Включить все предохранители (→ стр. 94, §8.1).

#### После длительного простоя (несколько недель) проверить дополнительно:

• Обеспечена ли подача чистого приборного и горючего воздуха (у FID-100FT)?

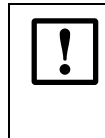

Влажный или загрязненный приборный воздух вызывает повреждения в интерферометре.

Соблюдайте требуемую спецификацию приборного воздуха (-> стр. 101).

- Калибровочные газы: срок годности.
- Давление газа.
- Свободен ли выход измеряемого газа от закупоривания?
- Готов ли пробоотборный зонд к эксплуатации?
- ▶ У MCS100FT с FID-100FT: Газонепроницаемость подачи H<sub>2</sub>.

## 4.3 Включение MCS100FT

- 1 Установить переключатель MCS100FT ( $\rightarrow$  стр. 15, §2.5.1) на «ON».
- 2 Через несколько секунд показывается фирменный знак SICK.
- 3 Через несколько секунд зажигается зеленый СД «POWER/ПИТАНИЕ»).
- 4 Показывается коричневый индикатор выполнения.
- 5 Экран на несколько секунд потухает.
- 6 Показывается синий индикатор выполнения, серый индикатор и символ часов с движущимися по кругу сегментами. Этот процесс длится несколько минут (в зависимости от количества и типа)

```
подключенных анализаторов).

Рисунок10 Панель управления

БСКСК

Sensor Intelligence.

Индикатор выполнения

с 4 «POWER/ПИТАНИЕ»
```

7 Открывается стартовая страница с индикацией измеряемых значений (→ стр. 33, §5.4).

(Предварительная установка стартовой страницы: → стр. 40, §5.6.6.)

#### Рисунок11 Индикация измеряемых значений (пример)

| SCU 25.05.1<br>MCS100FT 14:01 |           |           |            |           |             |        | 25.05.10<br>14:01 |
|-------------------------------|-----------|-----------|------------|-----------|-------------|--------|-------------------|
| /Syste                        | em Contro | I Unit/N  | Aeasuring. | /Measi    | uring Scree | en 1   | ? 🔁               |
| Comp                          | onent     | Component |            | Component |             | NN     |                   |
| Unit                          |           | Unit      |            | Unit      |             | a.u.   |                   |
|                               | 701       |           | 17.3       |           | 126         |        |                   |
| NN                            |           | NN        |            | NN        |             | NN     |                   |
| a.u.                          |           | a.u.      |            | a.u.      |             | a.u.   |                   |
|                               |           |           |            |           |             |        |                   |
| NN                            |           | NN        |            | NN        |             | NN     |                   |
| a.u.                          |           | a.u.      |            | a.u.      |             | a.u.   |                   |
|                               |           |           |            |           |             |        |                   |
| NN                            |           | NN        |            | NN        |             | Mea    | surina            |
| a.u.                          |           | a.u.      |            | a.u.      |             | ivica. | sunny             |
|                               |           |           |            |           |             |        | 5                 |

8 Если оба поля состояния (→ стр. 33, §5.4.1) зеленые, то MCS100FT находится в режиме измерения.

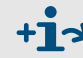

Обслуживание MCS100FT  $\rightarrow$  стр. 31, §5

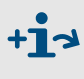

Если система не переключается в режим измерения: Сообщение о неисправности, см. меню MCS100FT/Diagnosis/Logbook (→ стр. 62, §5.7.8.2).

# MCS100FT

# 5 Обслуживание

Обслуживание Сообщения о состоянии счетчика

# 5.1 Панель управления

Обслуживание MCS100FT производится с сенсорной панели, на которой вы можете производить вводы прикасаясь пальцем к соответствующим полям.

# +1

#### Обслуживание с помощью SOPAS ET (опционально)

Меню для обслуживания и индикации измеренных значений имеются, при использовании сети Ethernet, в распоряжении также на внешнем ПК (с Engineering-Tool SOPAS ET → руководство по эксплуатации SCU).

# 5.2 Ввод текста

Если вы касаетесь строки, которая требует ввода текста: На экране открывается виртуальная клавиатура для ввода текста:

| SCU<br>MCS10 | 0FT   |     |     |   |       |       |       | Me       | asurin |
|--------------|-------|-----|-----|---|-------|-------|-------|----------|--------|
| <            |       |     |     |   |       |       |       | -        | >      |
| 1            | 2     | 3   | 4   | 5 | 6     | 7     | 8     | 9        | 0      |
| q            | w     | е   | r   | t | у     | u     | i     | 0        | р      |
| a            | a   : | s ( | · k | f | g   I | h   j | j   I | <b>k</b> | 1      |
| CAPS         | z     | x   | с   | v | b     | n     | m     | ,        | _      |
| 12?          |       |     |     |   |       | DEL   | Canc  | el       | ок     |

- Клавиша «CAPS»: Переключение со строчных букв на прописные буквы.
   СД «CAPS» светится: Включены прописные буквы.
- Клавиша «12?»: Переключение на цифровой блок и специальные знаки

+1 Ввод текстов можно также производить с помощью программы SOPAS ET (стр. 32, § 5.1).

# 5.3 Время и дата

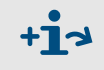

Ввод времени и даты панели управления: Меню: System Control Unit/Parameter/Device: → Руководства «Руководство по эксплуатации SCU» и «Техническая информация SCU».

MCS100FT и FID-100FT перенимают время и дату автоматически от SCU.

#### Индикация измеренных значений 5.4

Пример индикации измеренных значений:

Дата (дд.мм.гг) и время панели 2 строки состояния  $\rightarrow$  стр. 33, SCU 25.05.10 управления (→ § 5.4.1) §5.4.1 MCS100FT 14:01 /System Control Unit/Measuring/Measuring Screen 1 ? Текущий уровень меню Component Component NN Component меню. Unit Unit Unit a.u Вместо Date и Time появляется поле 701 17.3 126 «Measure»: Блок измеренных значений NN NN NN NN → стр. 41, §5.6.6.1 a.u a.u a.u a.u Выделено светло-коричневым Measure цветом: Соответствующий анализатор NN NN NN NN показывается в нижней строке Коснувшись поля «Measure» вы a.u a.u a.u a.u переходите опять к индикации состояния измеренных значений. NN NN NN Measuring Рабочее состояние MCS100FT с a.u a.u a.u кодом состояния (имеет только 5

- Покинуть меню: 🔁 коснуться.
- Настройка индикации измеренных значений → стр. 40, §5.6.6

#### 5.4.1 Строки состояния

У SCU 2 строки состояния:

- Верхняя строка состояния: Строка состояния SCU (приоритетный блок обработки данных).
- Нижняя строка состояния: Строка состояния выбранного в данный момент анализатора (MCS100FT или FID-100FT)

Строки состояния содержат поля состояния (в зависимости от параметризации) для индикации соответствующего состояния прибора.

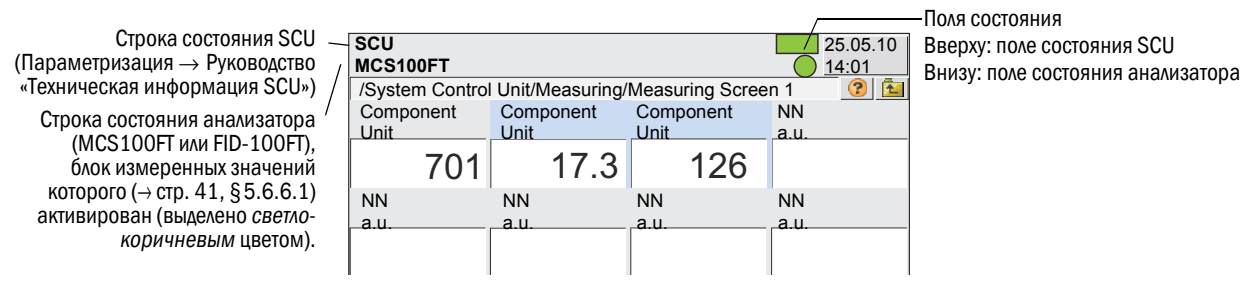

#### Значение полей состояния

| Аббрев. | Цвет                     | Значение                                                  | Причина                                                        |
|---------|--------------------------|-----------------------------------------------------------|----------------------------------------------------------------|
| Нет     | Зеленый Исправная работа |                                                           |                                                                |
| MReq, M | W                        | Необходимость про-<br>ведения работ по<br>техобслуживанию | В ближайшее время одна из функций прибора<br>будет ограничена. |
| С       | желтыи                   | Контроль функций                                          | Выполняется внутренний контроль функций прибора.               |
| U       |                          | Ненадежное                                                | Ненадежное состояние прибора.                                  |
| F       | Красный                  | Неисправность                                             | Неисправность.                                                 |

Поля состояния (→ стр. 33, § 5.4.1)

Переход на более высокий уровень

внутреннее значение)

|                                                                                                    |                  |                  | /               | Поля состояния                                   |  |
|----------------------------------------------------------------------------------------------------|------------------|------------------|-----------------|--------------------------------------------------|--|
| SCU                                                                                                    |                  | F MReq C         | U 25.05.10      | вверху: поле состояния SCU                       |  |
| MCS100FT                                                                                                    |                  | <b>F</b> M       | <b>CU</b> 14:01 | внизу: поле состояния анализатора                |  |
| /System Contro                                                                                                    | I Unit/Measuring | /Measuring Scree | en 1 🛛 🕜 🔖      |                                                  |  |
| Component                                                                                                    | Component        | Component        | NN              |                                                  |  |
| Unit                                                                                                    | Unit             | Unit             | a.u.            |                                                  |  |
| 701                                                                                                    | 17 2             | 106-             |                 |                                                  |  |
| 701                                                                                                    | I1.3             | 120              |                 | состояние олока измеренных значении.             |  |
| NN                                                                                                    | NN               | NN               | NN              | - Белый: измеренное значение в порядке           |  |
| a.u.                                                                                                    | a.u.             | a.u.             | a.u.            | - Желтый: необходимость техобслуживания/ненадеж- |  |
|                                                                                                    |                  |                  |                 | ное                                              |  |
|                                                                                                    |                  |                  |                 | - Красный: Неисправность                         |  |
| NN                                                                                                    | NN               | NN               | NN              |                                                  |  |
| a.u.                                                                                                    | a.u.             | a.u.             | a.u.            |                                                  |  |
| Наличие и логика полей состояния зависят от параметризации SCU (→ руководство «Техническая информация SCU») и анализатора. |                  |                  |                 |                                                  |  |

Вы можете следующим образом реагировать, если одно из полей светится желтым

#### или *красным* цветом:

 Коснуться цветного блока измеренных значений: В нижней строке состояния показывается соответствующий анализатор.

Если анализаторы не сигнализируют ошибки: тогда причина для неисправности в SCU.

- Нажимать № пока не покажется выбор меню (→ стр. 35, §5.5), затем выбрать меню соответствующего анализатора или SCU.
- ▶ Выбрать меню Diagnosis (зависит от анализатора).

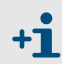

Стандартно строка состояния SCU параметризирована как «обобщенный сигнал тревоги».

Это значит, что в строке состояния SCU показывается сообщение о неисправности анализатора в виде сообщения о состоянии, который *не* показывается.

## 5.5 Каталоги меню - что где находится

Нажатием (многократным) 🔂 вы попадаете на верхний уровень меню.

#### 5.5.1 Верхний уровень меню

**+i** 

Для обслуживания MCS100FT в распоряжении имеются отдельные каталоги меню:

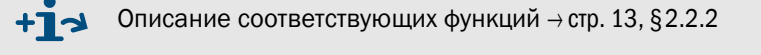

- System Control Unit SCU (приоритетный блок обработки данных)
- MCS100FT (анализаторная часть системного шкафа MCS100FT)
- FID-100FT (анализатор) (опционально)

| asuring |
|---------|
|         |
|         |
|         |
|         |
|         |
|         |
| ><br>(  |

Частично меню зависят от уровня пользователя (защищены паролем → стр. 51, §5.7.3).

Ниже показываются меню обоих уровней пользователя, однако, частично описано только обслуживание незащищенного уровня.

# 5.5.2 Каталог меню System Control Unit (SCU)

| аталог меню                                                      | Пояснение                                       |
|------------------------------------------------------------------|-------------------------------------------------|
| CU                                                               | _                                               |
| Login/Вход                                                       |                                                 |
| Upload all Parameters from Device                                |                                                 |
| Загрузить все параметры из прибора                               | _                                               |
| Start Screen/стартовая страница                                  | _ → стр. 40, §5.6.6                             |
| Measuring Screen/Индик. измер. знач.                             | _ → стр. 40, §5.6.6                             |
| Measuring Screen/Инд. измер. знач. 1 8                           | _ → стр. 40, §5.6.6 ← Индикация измер. значений |
| Diagnosis (of SCU)/диагностика (SCU)                             | → стр. 43, §5.6.7                               |
| Logbook/журнал                                                   | → стр. 43, §5.6.7.1                             |
| Device/Инф. о приборе                                            | → стр. 44, § 5.6.7.2                            |
| Cyclic Trigger/Циклический триггер                               | → стр. 44, §5.6.7.3                             |
| Parameter/Параметры                                              | → Руководство «Техническая информация SCU»      |
| Measuring Screen/Индик. измер. знач.                             |                                                 |
| I/O/Bx/Вых                                                       | _                                               |
| Formulas/Формулы                                                 |                                                 |
| Status/Состояние                                                 |                                                 |
| Variables and Functions/Переменные и<br>функции                  | _                                               |
| Sequence Controls/Программы контроля последовательности операций | -                                               |
| Test Gas Table/Таблица поверочных газов                          | _<br>[1]                                        |
| Logbook/журнал                                                   | _                                               |
| Logbook Texts/Журнал тексты (TXTi)                               | _                                               |
| Modbus                                                           | _                                               |
| Device/Прибор                                                    | _                                               |
| Operating States Change/Изменение<br>рабочего состояния          | [1]                                             |
| Maintenance/Техобслуживание                                      | <sup>−</sup> → стр. 45, §5.6.9                  |
| Tests/Tecты                                                      | <sup>−</sup> → стр. 45, §5.6.9.1                |
|                                                                  | _                                               |
| Manual Adjust/Настройка вручную                                  | [1]                                             |
| Hardware Reset/Аппаратный сброс                                  | <sup>−</sup> → стр. 49, §5.6.9.3                |
|                                                                  | —                                               |

<sup>1</sup> Данное меню не используется в SCU. Пользуйтесь соответствующим меню MCS100FT или FID-100FT.
# 5.5.3 Каталог меню MCS100FT

| талог меню                                                                 | Пояснение                                                              |
|----------------------------------------------------------------------------|------------------------------------------------------------------------|
| 2\$100ET                                                                   | _                                                                      |
| Login/Bxoa                                                                 | —<br>→ ctp. 51. §5.7.3                                                 |
| Upload all Parameters from Device<br>Загрузить все параметры из прибора    | → стр. 51, §5.7.4                                                      |
| Measured Values/Измеренные значения                                        | <sup>—</sup> → стр. 52, §5.7.5  — Индикация необработанных<br>значений |
| Parameters/Параметры                                                       | → стр. 52, §5.7.6                                                      |
| Device Parameters/Парам. прибора                                           | <br>→ стр. 53, §5.7.6.1                                                |
| Temperature Control/Регул. температуры                                     | → стр. 54, §5.7.6.2                                                    |
| Pressure Control/Регул. давления                                           | → стр. 54, §5.7.6.3                                                    |
| Logbook/Журнал                                                             | <br>→ стр. 54, §5.7.6.4                                                |
| Adjustment/Настройка                                                       | → стр. 55, §5.7.7                                                      |
| Automatically/автоматическая                                               | → стр. 55, §5.7.7.1                                                    |
| Adjustment manual IR Components<br>Настройка вручную ИК компонентов        |                                                                        |
| Parameters/Параметры                                                       | <br>→ стр. 58, §5.7.7.3                                                |
| Diagnosis/Диагностика                                                      | → стр. 61, §5.7.8                                                      |
| Device Information/Информация о приборе                                    | <br>→ стр. 61, §5.7.8.1                                                |
| Logbook/журнал                                                             | → стр. 62, §5.7.8.2                                                    |
| Driftcheck (QAL3) with span gas<br>Контр. дрейфа (QAL3) с повер. газом     | <br>→ стр. 67, §5.7.8.3                                                |
| Driftcheck (QAL3) without span gas<br>Контр. дрейфа (QAL3) без повер. газа | → стр. 67, §5.7.8.4                                                    |
| Energy values/Значения энергии                                             | → стр. 67, §5.7.8.5                                                    |
| Sensor Values/Значения датчиков                                            | <br>→ стр. 68, §5.7.8.6                                                |
| Maintenance/Техобслуживание                                                | → стр. 70, §5.7.9                                                      |
| Operation Mode Switch/Измен. реж.<br>работы                                | <br>→ стр. 70, §5.7.9.1                                                |
| Status Reset/Состояние сброс                                               | → cтр. 70, §5.7.9.2                                                    |

# 5.5.4 Каталог меню FID-100FT

| Каталог меню                                                            | Пояснение                                                             |
|-------------------------------------------------------------------------|-----------------------------------------------------------------------|
| FID-100FT                                                               | -                                                                     |
| Login/Bxog                                                              | _́ → стр. 51, §5.7.3                                                  |
| Upload all Parameters from Device<br>Подкачка всех параметров с прибора | _<br>→ стр. 51, §5.7.4                                                |
| Measured value/Измер. знач.                                             | <sup>–</sup> → стр. 71, §5.8.3 ← Индикация необработанных<br>значений |
| Language/Язык                                                           | _ → стр. 72, §5.8.4                                                   |
| Parameters/Параметры                                                    | → cтр. 72, §5.8.5                                                     |
| Measured value display/Индик. измер.<br>знач.                           | → стр. 72, §5.8.5.1                                                   |
| Measuring range/Диапазон измерения                                      | → стр. 73, §5.8.5.2                                                   |
| Span gas setting/Парам. повер. газа                                     | _ → стр. 73, §5.8.5.3                                                 |
| Sample gas name/Имя изм. газа                                           | _ → стр. 73, §5.8.5.4                                                 |
| Device Parameters/Парам. прибора                                        | → стр. 74, §5.8.5.5                                                   |
| Gas timing/Врем.газа                                                    | <sup>−</sup> → стр. 74, §5.8.5.6                                      |
| Adjustment/Настройка                                                    | <sup>−</sup> → стр. 75, §5.8.6                                        |
| Zero and responsivity/Нул. и контр.                                     | <sup>−</sup> → стр. 75, §5.8.6                                        |
| Zero/Нулевая точка                                                      | _ → стр. 75, §5.8.6                                                   |
| Responsivity/Контрольная точка                                          | _ → стр. 75, §5.8.6                                                   |
| Diagnosis/Диагностика                                                   | → стр. 76, §5.8.7                                                     |
| Operating mode/Режим работы                                             | → стр. 76, §5.8.7.1                                                   |
| Adjustment results/Результаты настройки                                 | → стр. 77, §5.8.7.2                                                   |
| Logbook/журнал                                                          | → стр. 78, §5.8.7.3                                                   |
| Maintenance/Техобслуживание                                             | _ → стр. 80, §5.8.8                                                   |
| Ignition/Зажигание                                                      | _ → стр. 80, §5.8.8.1                                                 |
| Operation Mode/Режим работы                                             | _ → cтр. 80, §5.8.8.2                                                 |
| Test gas switch/Вкл. повер. газа                                        | → cтр. 81, §5.8.8.3                                                   |

5.6 Меню «System Control Unit» (SCU)

### 5.6.1 Каталог меню

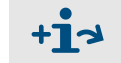

→ Полный каталог меню → стр. 36, §5.5.2

#### 5.6.2 Выбор меню

| SCU<br>MCS100FT<br>/System Control Unit/                                | Measuring                                  |
|-------------------------------------------------------------------------|--------------------------------------------|
| 🔎 Login/Вход                                                            | → cтр. 39, §5.6.3                          |
| Upload all Parameters from Device<br>Загрузить все параметры из прибора | → стр. 39, §5.6.4                          |
| Start Screen/стартовая страница                                         | → cтр. 40, § 5.6.6                         |
| —— Measuring/Измерение                                                  | → cтр. 40, § 5.6.6                         |
| Diagnosis/Диагностика                                                   | → cтр. 43, § 5.6.7                         |
| Parameter/Параметры                                                     | → Руководство «Техническая информация SCU» |
| <br>Мaintenance/Техобслуживание                                         | → cтр. 45, §5.6.9                          |

# 5.6.3 Login (уровень пользователя)

Меню: System Control Unit/Login

+ ¬→ Соответствует меню для MCS100FT: MCS100FT/Login → стр. 51, §5.7.3

# Пароль

| Уровень<br>пользователя | Наименование                   | Допустимые действия                             | Пароль12   |
|-------------------------|--------------------------------|-------------------------------------------------|------------|
| 1                       | нет                            | Просмотр измеренных значений и пара-<br>метров. | без пароля |
| 3                       | Авторизованный<br>пользователь | Запуск действий и изменение параметров.         | HIDE       |

1 Пароль невозможно изменить.

2 Прописные буквы

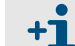

В данном руководстве описаны меню обоих уровней пользователя. Если на уровне пользователя меню не допускается, то оно не показывается.

#### 5.6.4

Меню: System Control Unit/Upload all Parameters from Device

Загрузить все параметры из прибора

Все текущие параметр загружаются из памяти SCU в блок обслуживания SCU.

Дополнительный запрос не производится, при нажатии пункта меню начинается загрузка параметров.

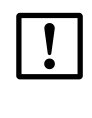

Если в SCU через Ethernet (например, с помощью SOPAS ET) производились изменения параметров:

 Перед изменением параметров выполнить Upload all Parameters from Device.

# 5.6.5 Стартовая страница

Меню: System Control Unit/Start screen

После запуска SCU или нажатия поля «Measure» автоматически открывается стартовая страница.

Из отображаемого списка индикаций измеренных значений (→§5.6.6) можно выбрать желаемую стартовую страницу.

| SCU<br>MCS100FT                                   | Measuring |                                |
|---------------------------------------------------|-----------|--------------------------------|
| /System Control Unit/Start screen                 | ? 主       |                                |
| Select the Startup screen here                    |           |                                |
| /System Control Unit/Measuring/Measuring Screen 1 | <b>v</b>  | Всплывающее меню               |
| /System Control Unit/Measuring/Measuring Screen 1 |           | для выбора желаемой стартовой  |
| /System Control Unit/Measuring/Measuring Screen 1 |           | страницы (индикация измеренных |
| /System Control Unit/Measuring/Measuring Screen 2 |           | значений)                      |
| /System Control Unit/Measuring/Measuring Screen 3 |           | ond termini).                  |
| /System Control Unit/Measuring/Measuring Screen 4 |           |                                |
| /System Control Unit/Measuring/Measuring Screen 5 |           |                                |
| /System Control Unit/Measuring/Measuring Screen 6 |           |                                |

# 5.6.6 Индикация измеренных значений

Меню: System Control Unit/Measuring

Из отображаемого списка вы можете выбрать желаемую запараметрированную индикацию измеренных значений.

| SCU<br>/System Control Unit/Measuring/ | Measuring |                               |
|----------------------------------------|-----------|-------------------------------|
| Measuring Screen 1                     | 1         | Нажать на желаемую индикацию. |
| Measuring Screen 2                     |           |                               |

- Индикация измеренных значений состоит из:
  - Блока измеренных значений (→ стр. 41, §5.6.6.1)
  - Гистограммы (→ стр. 42, §5.6.6.2)
  - Графопостроителя (→ стр. 42, §5.6.6.3)
- Параметризация индикаций измеренных значений (→ Руководство «Техническая информация SCU»)

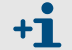

Интервал обновления индикации: Примерно, 1 секунда

#### 5.6.6.1 Блок измеренных значений (описание)

Блок измеренных значений отображает измеренное значение в *цифровой* форме. (Предварительная установка блока измеренных значений: → Руководство «Техническая информация SCU»)

Пример индикации измеренных значений:

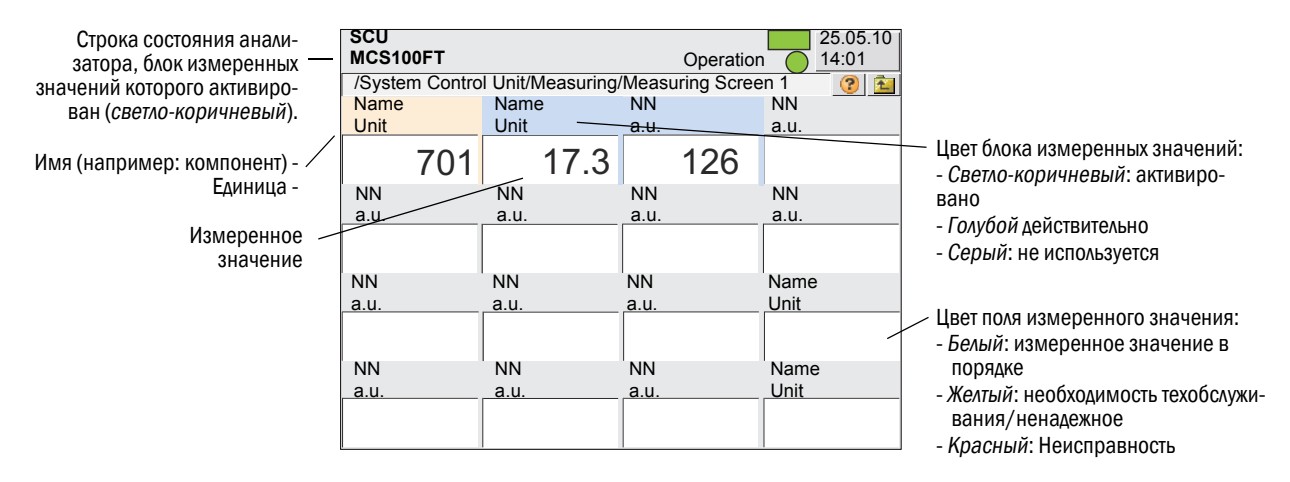

Нажатием блока измеренных значений активируется соответствующий блок.

- Активированный блок выделяется светло-коричневым цветом.
  - Если показывается NN (вместо компонента) или а.и. (вместо единицы):
     Измеренное значение не присвоено.
  - Если блок измеренных значений выделяется серым цветом:
    - Блок измеренных значений не используется (→ Руководство «Техническая информация SCU»).
- В строке состояния показывается состояние анализатора, который присвоен активированному (светло-коричневому) блоку.

#### Масштабирование (блок измеренных значений, столбчатая диаграмма, графопостроитель)

При нажатии активированного блока измеренных значений открывается маска для масштабирования блока измеренных значений:

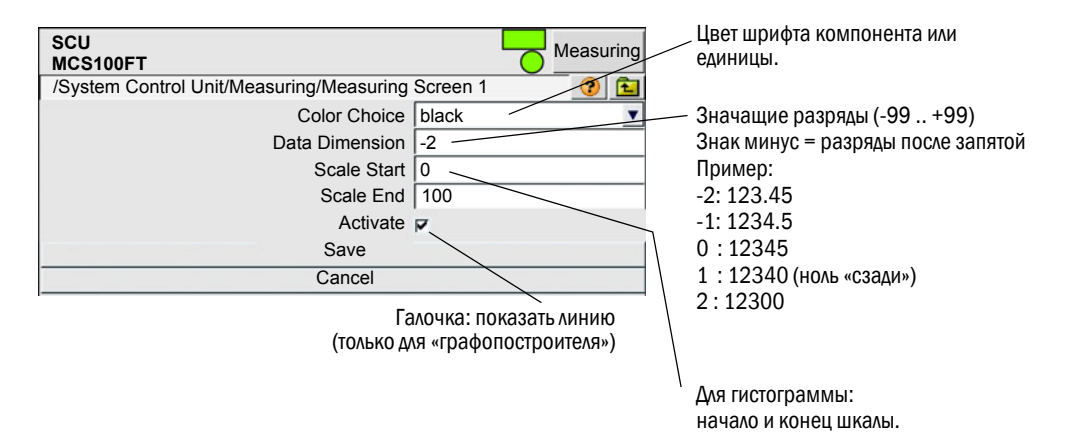

#### 5.6.6.2 Гистограмма (описание)

Гистограмма изображает измеренное значение в виде полосы.

(предварительная установка гистограммы: — Руководство «Техническая информация SCU»)

Пример изображения в виде полосы:

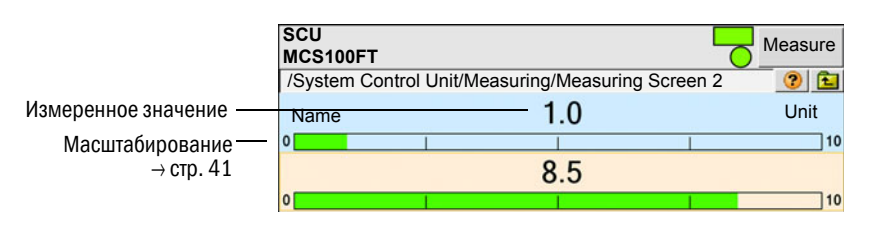

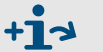

3начения и настройки: → Блок измеренных значений (→ стр. 41, §5.6.6.1)

#### 5.6.6.3 Графопостроитель (описание)

Графопостроитель изображает макс. 8 измеренных значений в у-t-диаграмме. (предварительная настройка графопостроителя: → Руководство «Техническая информация SCU»)

Пример графопостроителя:

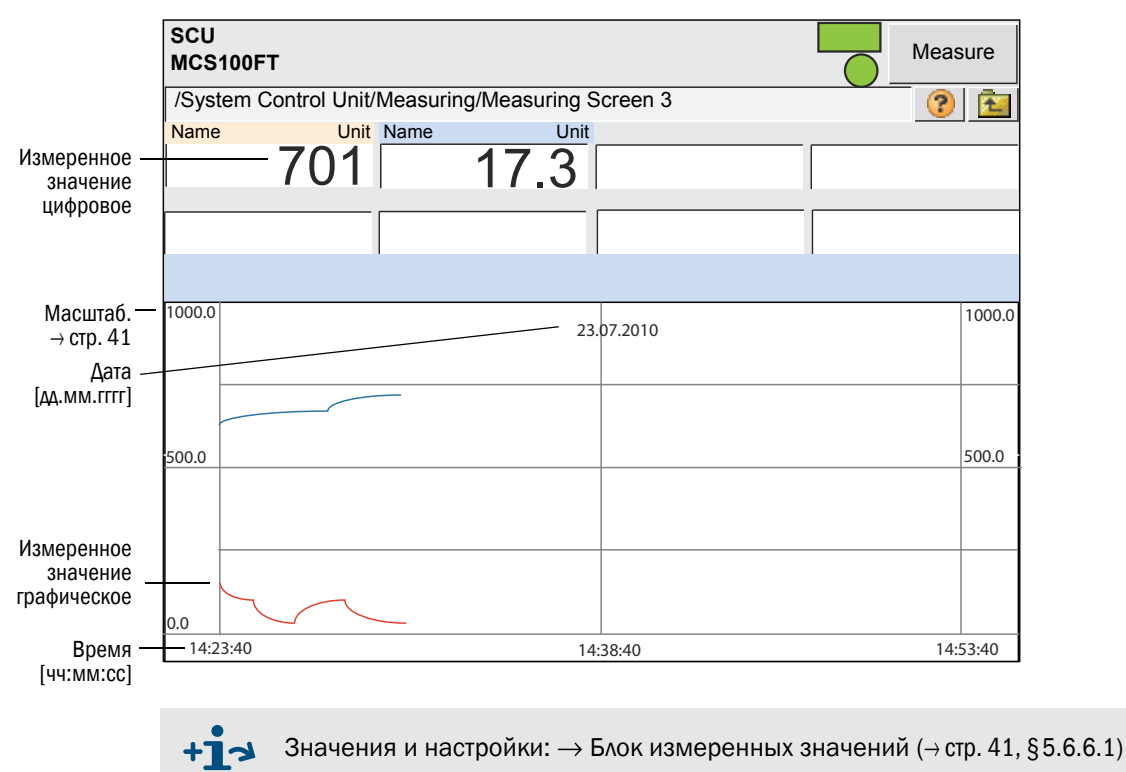

# 5.6.7 Диагностика

Меню: System Control Unit/Diagnosis

| SCU<br>MCS100FT<br>System Control Unit/Diagnosis | Measure             |
|--------------------------------------------------|---------------------|
| Logbook                                          | →§5.6.7.1           |
| Device                                           | → стр. 44, §5.6.7.2 |
| Cyclic Trigger                                   | → стр. 44, §5.6.7.3 |

# 5.6.7.1 Журнал

Меню: System Control Unit/Diagnosis/Logbook

В этом меню производится ввод настроек для журнала SCU.

Работа с журналом SCU соответствует работе с журналом MCS100FT ( $\rightarrow$  стр. 62, §5.7.8.2).

| Запись в журнале                                                  | Описание                                                                          | Возможная причина/меры для<br>устранения <sup>1</sup> |
|-------------------------------------------------------------------|-----------------------------------------------------------------------------------|-------------------------------------------------------|
| Failure/неисправность<br>В журнале классификации «F», п<br>цветом | оле состояния в панели управ/                                                     | ления (→ стр. 33, §5.4) светится <i>красным</i>       |
| Global Failure/общая<br>неисправность                             | Состояние анализатора                                                             | Ошибка в анализаторе.                                 |
| DeviceOff/прибор выкл.                                            |                                                                                   |                                                       |
| NotPresent/отсутствует                                            | Ошиока связи                                                                      |                                                       |
| Mismatched/не совпадает                                           | Программное обеспечение<br>анализатора не соответ-<br>ствует набору данных в SCU. | Включить и выключить опять SCU.                       |
| CouldntGetChecksum                                                |                                                                                   |                                                       |
| CouldntRegisterDeviceIdent                                        |                                                                                   |                                                       |
| CouldntReadProcIndex                                              |                                                                                   |                                                       |
| CouldntReadDeviceIdent                                            |                                                                                   |                                                       |
| CouldntReadOpState                                                |                                                                                   |                                                       |
| NoOpStateDescriptor                                               |                                                                                   |                                                       |
| CouldntReadOpStateDescriptor                                      |                                                                                   | Обратитесь в сервисную службу фирмы                   |
| CouldntAddDiag                                                    | внутренняя ошиока                                                                 | SICK.                                                 |
| CouldntReadProcDescr                                              |                                                                                   |                                                       |
| CouldntAddProcVal                                                 |                                                                                   |                                                       |
| CouldntAddInpVal                                                  |                                                                                   |                                                       |
| CouldntAddCtlVal                                                  |                                                                                   |                                                       |
| UnknownValType                                                    |                                                                                   |                                                       |
| CouldntGetNextCMV                                                 |                                                                                   |                                                       |
| Maintenance<br>В журнале классификации «М», г<br>цветом           | поле состояния в панели управ                                                     | мения (→ стр. 33, §5.4) светится <i>желтым</i>        |
| Global Failure/общая неис-<br>правность                           | Состояние анализатора                                                             | Ошибка в анализаторе.                                 |
| Extended/расширено<br>В журнале классификации «X/E»               | нет дополнительной информа                                                        | ШИИ                                                   |

#### Записи в журнале

| Запись в журнале                                                     | Описание Возможная причина/меры для<br>устранения <sup>1</sup>      |                                                     |
|----------------------------------------------------------------------|---------------------------------------------------------------------|-----------------------------------------------------|
|                                                                      | Входной диапазон аналого-<br>вого входа х превышен.                 | Проверить внешний источник тока.                    |
|                                                                      | Желаемый ток на аналого-<br>вом выходе х не достигнут.              | Проверить внешнюю нагрузку.                         |
| PFO (PowerFault)                                                     | Ошибка внутренних напря-<br>жений                                   | Проверить напряжения на CAN-узлах.                  |
| CONF (Config.Err)                                                    | Найденные модули не соот-<br>ветствуют предварительной<br>установке | Согласовать модули с предварительной<br>установкой. |
| COM (I2C-Communication)                                              | Ошибка связи на узле NO                                             | Проверить модули Вх/Вых на прочную посадку.         |
| Global Failure/общая неис-<br>правность                              | Состояние анализатора                                               | Ошибка в анализаторе.                               |
| Uncertain (сомнительный)<br>В журнале классификации «U», п<br>цветом | оле состояния в панели управ.                                       | ления (→ стр. 33, §5.4) светится <i>желтым</i>      |
| Global Failure/общая неис-<br>правность                              | Состояние анализатора                                               | Ошибка в анализаторе.                               |
| Initializing/Инициализация                                           | Устанавливается связь                                               |                                                     |
| Check/Контроль<br>В журнале классификации «С», п<br>цветом           | оле состояния в панели управ,                                       | ления (→ стр. 33, § 5.4) светится <i>желтым</i>     |
| Global Failure/общая неис-<br>правность                              | Состояние анализатора                                               | Ошибка в анализаторе.                               |

<sup>1</sup> Если ошибка не устраняется: Обратитесь в сервисную службу фирмы SICK.

# 5.6.7.2 Информация о приборе

Меню: System Control Unit/Diagnosis/Device

Данное меню содержит номер версии SCU.

| SCU<br>MCS100FT                       | Measure |
|---------------------------------------|---------|
| /System Control Unit/Diagnosis/Device | ?       |
| Serial Number xxx                     | ххххх   |
| Installation Package yyy              | ууууу   |

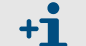

Указывайте этот номер сервисной службе в случае запроса.

# 5.6.7.3 Циклический триггер (СТі)

Меню: System Control Unit/Diagnosis/Cyclic Trigger

Список следующих моментов старта.

Параметризация циклических запусков:  $\rightarrow$  Руководство «Техническая информация SCU»)

| SCU<br>MCS100FT             |                    | Measure  |
|-----------------------------|--------------------|----------|
| /System Control Unit/Diagno | sis/Cyclic Trigger | <b>?</b> |
|                             | CT 1 ZERO          |          |
| k.                          | CT 2 ZERO          |          |
|                             | etc. ZERO          |          |
|                             |                    |          |
| Наименование                | Примечание         |          |

| Наименование | Примечание               |
|--------------|--------------------------|
| CTi          | Имя циклического запуска |

# 5.6.8 Параметризация

Меню: System Control Unit/Parameter

В данном меню производится параметризация SCU:

- Индикация измеренных значений
- Управление процессом MCS100FT
- Журнал
- Интерфейсы
- ит.д.

+1→ Параметризация SCU → Техническая информация «SCU».

# 5.6.9 Техобслуживание

Меню: System Control Unit/Maintenance

| SCU<br>MCS100FT                 | Measure             |
|---------------------------------|---------------------|
| System Control Unit/Maintenance |                     |
| 📴 Tests/Тесты                   | → crp. 45, §5.6.9.3 |
| Manual Adjust/Настройка вручную | → стр. 49, §5.6.9.2 |
| Hardware Reset/Аппаратный сброс | → cтр. 49, §5.6.9.3 |

#### 5.6.9.1 Maintenance Mode/Техобслуживание

Меню: /System Control Unit/Maintenance/Tests/

В этом меню вы можете проверять аналоговые и цифровые интерфейсы.

| SCU<br>MCS100FT<br>/System Control Unit/Maintenance/Tes | Measure<br>sts/ |    |
|---------------------------------------------------------|-----------------|----|
| Digital Input/Цифровые входы                            | → стр. 4        | 16 |
| Digital Output/Цифровые выход                           | ды → стр. 4     | 17 |
| Analog Input/Аналоговые входы                           | → ctp. 4        | 18 |
| Analog Output/Аналоговые вых                            | оды → стр. 4    | 19 |

**+i** 

Объяснение меню интерфейсов: — Руководство «Техническая информация SCU»

Поле «Save» не имеет значения.

# • Цифровые входы

Меню: /System Control Unit/Maintenance/Tests/Digital Input

| SCU Measure<br>MCS100FT // Measure<br>/System Control Unit/Maintenance/Tests/Digital Input ? 😢 🔁 |                 |              |    |      |         |             |   |          |
|--------------------------------------------------------------------------------------------------|-----------------|--------------|----|------|---------|-------------|---|----------|
| Save                                                                                             |                 | Mark         |    | Test |         |             |   |          |
| Index                                                                                            |                 | Module       |    |      | Nar     | ne          |   | Inverted |
| 1                                                                                                | N'              | 1M01DI01(DI0 | 4) | di1  | :Switch | n Main/Meas | ŀ | ~        |
| 2                                                                                                | N1M01DI02(DI04) |              |    |      | di2     | l (         |   |          |
| 3                                                                                                | N'              | 1M01DI03(DI0 | 4) |      |         | di3         |   |          |
| etc.                                                                                             |                 |              |    |      |         |             |   |          |

► Пометить желаемые тесты «*Mark*» и выполнить тесты активировав «*Test*». Показывается следующее меню для теста:

| SCU<br>MCS100FT       |                     | Measure             |
|-----------------------|---------------------|---------------------|
| /System Control Unit/ | Maintenance/Tests/D | Digital Input 🛛 🕐 🔁 |
|                       | Index               | 1                   |
|                       | Module              | N1M01DI01(DI04)     |
|                       | DI(n)I [State]      | 0                   |
|                       | DI(n) [Source]      | 0                   |
|                       | Cancel              |                     |
| Наименование          | Примецацие          |                     |

| Наименование   | Примечание                                                                             |
|----------------|----------------------------------------------------------------------------------------|
| Index          | Номер выбранного входа. Показывается автоматически.                                    |
| Module         | Адресация (→ Руководство «Техническая информация SCU»).<br>Показывается автоматически. |
| DI(n)I [State] | Рассчитанное значение [Source] («инвертированное» учтено).                             |
| DI(n) [Source] | СД выкл.: физический контакт открыт.<br>СД светится:физический контакт замкнут.        |

#### • Цифровые выходы

Меню: /System Control Unit/Maintenance/Tests/Digital Output.

| SCU<br>MCS10                                          | 0 | Me              | asure |      |        |   |       |     |  |
|-------------------------------------------------------|---|-----------------|-------|------|--------|---|-------|-----|--|
| /System Control Unit/Maintenance/Tests/Digital Output |   |                 |       |      |        |   |       |     |  |
| Save                                                  |   | Mark            |       | Test |        |   |       |     |  |
| Index                                                 |   | Module          |       |      | Source |   | Inver | ted |  |
| 1                                                     | N | N1M02DO01(DO04) |       |      | bv1    |   | 2     |     |  |
| 2                                                     | N | N1M02DO02(DO04) |       |      | bv12   | 2 |       |     |  |
| 3                                                     | N | 1M02DO03(DO     | 04)   |      | s2e§   | ) |       |     |  |
| etc.                                                  |   |                 |       |      |        |   |       |     |  |

Пометить желаемые тесты «Mark» и выполнить тесты активировав «Test». Показывается следующее меню для теста:

| SCU<br>MCS100FT           | Measure                                                                                                    |
|---------------------------|----------------------------------------------------------------------------------------------------|
| /System Control Unit/Main | ntenance/Tests/Digital Output 💦 🔞 🔁                                                                                                    |
|                           | Index 1                                                                                                    |
|                           | Module N1M02DO01(DO04)                                                                                                    |
|                           | Test Parameter                                                                                                    |
|                           | DO(n)O [State]                                                                                                    |
|                           | DO(n) [Source]                                                                                                    |
|                           | Cancel                                                                                                    |
| Наименование              | Примечание                                                                                                    |
| Index                     | Номер выбранного выхода. Показывается автоматически.                                                                                                 |
| Module                    | Адресация (→ Руководство «Техническая информация SCU»).<br>Показывается автоматически.                                                               |
| Test Parameter            | Без галочки: Физический контакт должен быть открытым.<br>Галочка: Физический контакт должен быть замкнутым.                                          |
| DO(n)O [State]            | СД выкл.: реле открыто.<br>СД светится:реле замкнуто.                                                                                                |
| DO(n) [Source]            | СД выкл.: задано программой: Физический контакт должен быть открытым<br>СД светится: задано программой: Физический контакт должен быть<br>замкнутым. |

### • Аналоговые входы

Меню: /System Control Unit/Maintenance/Tests/Analog Input

| SCU<br>MCS1                                         | 100FT           |      | Measure |                  |      |                |           |  |  |  |
|-----------------------------------------------------|-----------------|------|---------|------------------|------|----------------|-----------|--|--|--|
| /System Control Unit/Maintenance/Tests/Analog Input |                 |      |         |                  |      |                |           |  |  |  |
| Sav                                                 | e Mark          | Test |         |                  |      |                |           |  |  |  |
| Index                                               | Module          | Name | Unit    | Gas<br>Condition | Zero | Range<br>Start | Range End |  |  |  |
| 1                                                   | N1M14AI01(AI02) | ai1  | 4 mA    |                  | 4 mA | 0.0E00         | 1,0E02    |  |  |  |
| 2                                                   | N1M14AI02(AI02) | ai2  | 4mA     |                  | 4mA  | 0.0E00         | 1,0E02    |  |  |  |
| 3                                                   | N1M14AI03(AI02) | ai3  | 4mA     |                  | 4mA  | 0.0E00         | 1,0E02    |  |  |  |
| etc.                                                |                 |      |         |                  |      |                |           |  |  |  |

Пометить желаемые тесты «Mark» и выполнить тесты активировав «Test». Показывается следующее меню для теста:

| SCU<br>MCS100FT           | Measure                                                                                |
|---------------------------|----------------------------------------------------------------------------------------|
| /System Control Unit/Main | tenance/Tests/Analog Input 🦳 😰                                                         |
|                           | Index 1                                                                                |
|                           | Module N1M14AI01(AI02)                                                                 |
|                           | ABx(n)I [MA] 12                                                                        |
| A                         | Bx(n) [phys. Unit] 701                                                                 |
|                           | Cancel                                                                                 |
| Наименование              | Примечание                                                                             |
| Index                     | Номер выбранного входа. Показывается автоматически.                                    |
| Module                    | Адресация (→ Руководство «Техническая информация SCU»).<br>Показывается автоматически. |
| ABx(n)I [mA]              | Измеренный на аналоговом входе ток.                                                    |
| ABx(n) [phys Unit]        | Пересчитанное физическое измеренное значение.                                          |

#### • Аналоговые выходы

#### Меню: System Control Unit/Maintenance/Tests/Analog Output

| SCU<br>MCS100FT Measure                              |                 |        |      |                 |               |                  |                 |               |                  |
|------------------------------------------------------|-----------------|--------|------|-----------------|---------------|------------------|-----------------|---------------|------------------|
| /System Control Unit/Maintenance/Tests/Analog Output |                 |        |      |                 |               |                  |                 |               |                  |
| Save Mark Test                                       |                 |        |      |                 |               |                  |                 |               |                  |
| Index                                                | Module          | Source | Zero | Range1<br>Start | Range1<br>End | Range1<br>active | Range2<br>Start | Range2<br>End | Range2<br>active |
| 1                                                    | N1M10AO01(AO02) | rv1    | 4mA  | 0,0E00          | 1,0E02        |                  | 0,0E00          | 1,0E02        |                  |
| 2                                                    | N1M10AO02(AO02) | rv2    | 4mA  | 0,0E00          | 1,0E02        |                  | 0,0E00          | 1,0E02        |                  |
| 3                                                    | N1M11AO02(AO02) | rv3    | 4mA  | 0,0E00          | 1,0E02        |                  | 0,0E00          | 1,0E02        |                  |
| etc.                                                 |                 |        |      |                 |               |                  |                 |               |                  |

#### ▶ Пометить желаемые тесты «Mark» и выполнить тесты активировав «Test». Показывается следующее меню для теста:

| SCU<br>MCS100FT             | Measure                                                  |
|-----------------------------|----------------------------------------------------------|
| /System Control Unit/M      | aintenance/Tests/Analog Output 🔹 📀 🖻                     |
|                             | Index 1                                                  |
|                             | Module N1M10AO01(AO02)                                   |
|                             | Test Parameter [mA] 12                                   |
|                             | AO(n)O [mA] 12                                           |
|                             | AO(n) [phys. Unit] 701                                   |
|                             | Cancel                                                   |
| Наименование                | Примечание                                               |
| Index                       | Номер выбранного входа. Показывается автоматически.      |
| Module                      | Адресация (→ Руководство «Техническая информация SCU»).  |
| Te et De ve me ete v [me A] |                                                          |
| Test Parameter [mA]         | ввод:заданное значение выводимого тока.                  |
| AO(n)O [mA]                 | Фактическое значение выводимого тока.                    |
| AO(n) [phys. Unit]          | Выводимое значение, пересчитанное на физическую единицу. |

#### 5.6.9.2 Настройка вручную

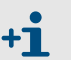

Данное меню не используется в SCU.

- - Пользуйтесь соответствующим меню MCS100FT или FID-100FT.

#### 5.6.9.3 Аппаратный сброс

Меню: System Control Unit/Maintenance/Hardware Reset Данное меню производит перезапуск SCU и, таким образом, MCS100FT.

| SCU<br>MCS100FT                                 | Measure |
|-------------------------------------------------|---------|
| /System Control Unit/Maintenance/Hardware Reset | ? 1     |
| Hardware Reset                                  |         |

# 5.7 **Меню MCS100FT**

# 5.7.1 Каталог меню

+13

▲ Полный каталог меню → стр. 37, §5.5.3

# 5.7.2 Выбор меню

Меню: MCS100FT

На уровне меню «MCS100FT» обеспечен доступ к анализатору MCS100FT.

| SCU Measu                                                               | re                |
|-------------------------------------------------------------------------|-------------------|
| /MCS100FT/                                                              | 2                 |
| Login/Вход                                                              | → стр. 51, §5.7.3 |
| Upload all Parameters from Device<br>Загрузить все параметры из прибора | → стр. 51, §5.7.4 |
| Measured Values/Измеренные значения                                     | → стр. 52, §5.7.5 |
| Parameters/Параметры                                                    | → cтр. 52, §5.7.6 |
| Adjustment/Настройка                                                    | → cтр. 55, §5.7.7 |
| Diagnosis/Диагностика                                                   | → стр. 61, §5.7.8 |
| Maintenance/Техобслуживание                                             | → стр. 70, §5.7.9 |
|                                                                         |                   |

#### 5.7.3 Вход (уровень пользователя)

Меню: MCS100FT/Login и FID-100FT/Login

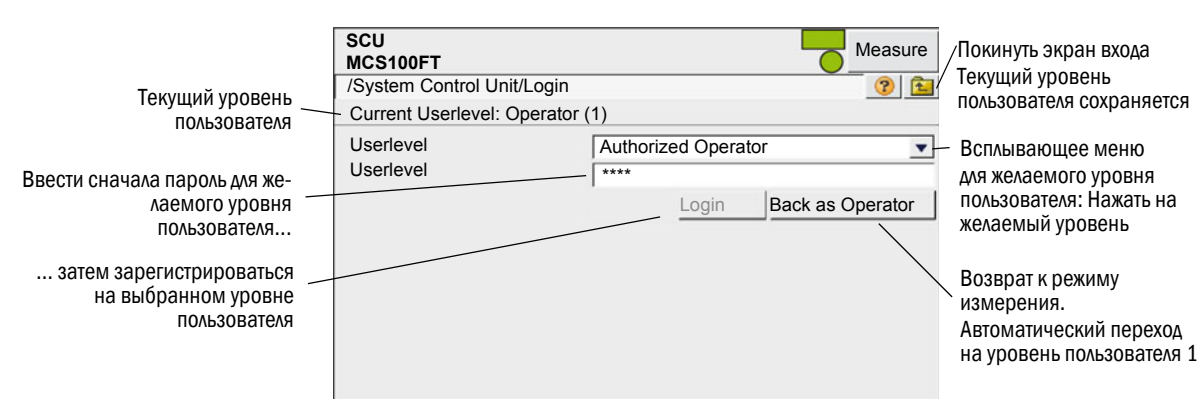

| Userlevel | Наименование                   | Допустимые действия                       | Пароль <sup>12</sup> |
|-----------|--------------------------------|-------------------------------------------|----------------------|
| 1         | нет                            | Просмотр измеренных значений и параметров | без пароля           |
| 3         | Авторизованный<br>пользователь | Запуск действий и изменение параметров    | HIDE                 |

1 Пароль невозможно изменить.

2 Прописные буквы

- Если на уровне пользователя З в течение ЗО минут не производится ввод, то открывается диалоговое окно, в котором вы должны подтвердить, что остаетесь на этом уровне пользователя.
- На уровне пользователя 1 меню уровня пользователя 3 не показываются или блокированы для вводов. Блокированные поля выделены серым цветом.

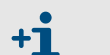

В данном руководстве описаны меню обоих уровней пользователя.

Если на уровне пользователя меню не допускается, то оно не показывается.

# 5.7.4 Загрузить все параметры из прибора

#### Меню: MCS100FT

Текущие параметры загружаются из анализатора MCS100FT или FID-100FT в панель управления

Дополнительный запрос не производится, при нажатии пункта меню начинается загрузка параметров.

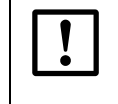

Если в MCS100FT или FID-100FT через Ethernet (например, с помощью SOPAS ET) производились изменения параметров:

Перед изменением параметров выполнить Upload all Parameters from Device.

# 5.7.5 Измеряемые значения

Меню: MCS100FT/Measured Values

| SCU<br>MCS100FT          | Measure |
|--------------------------|---------|
| MCS100FT/Measured Values | ? 主     |
| HCI<br>mg/m3             |         |
| 0,366                    |         |
| HF<br>mg/m3              |         |
| 19.565                   |         |
| NH3<br>mg/m3             |         |
| 2,736                    |         |
| CO<br>mg/m3              |         |
| 9,976                    |         |

Это меню показывает *не скорректированные* (без коррекции влажности, без усреднения, перекрестная чувствительность скорректирована) измеренные значения анализатора MCS100FT.

Не скорректированные измеренные значения передаются в SCU, где производится их дальнейший перерасчет (усреднение и перерасчет на «сухой дымовой газ»). *Рассчитанные* значения показываются в меню System Control Unit/Measuring menu (→ стр. 40, § 5.6.6).

• Интервал обновления: примерно, 20 секунд.

# 5.7.6 Параметры

Меню: MCS100FT/Parameters

| SCU     Measure       MCS100FT     Measure       /MCS100FT/Parameters     ? 1 |                     |
|-------------------------------------------------------------------------------|---------------------|
| Device Parameters/Парам. прибора                                              | → стр. 53, §5.7.6.1 |
| Тетрегаture Control/Регулирование температуры                                 | → стр. 54, §5.7.6.2 |
| Pressure Control/Регулирование температуры                                    | → стр. 54, §5.7.6.3 |
| Logbook/Журнал                                                                | → стр. 54, §5.7.6.4 |

!

Если в MCS100FT через Ethernet (например, с помощью SOPAS ET) производились изменения параметров:

► Перед изменением параметров выполнить Upload all Parameters from Device (→ стр. 51, §5.7.4).

### 5.7.6.1 Параметры прибора

*Меню: MCS100FT/Parameters/Device Parameters* 

| SCU     Measure       MCS100FT     Measure       MCS100FT/Parameters/Device Parameters <ul> <li></li></ul> |           |
|----------------------------------------------------------------------------------------------------|-----------|
| Device Parameters/Параметры прибора                                                                        | → стр. 53 |
| Device Parameter Times/Параметры прибора времена                                                           | → стр. 53 |
| Device Parameter IR Cube/ /Параметры прибора ИК-куб                                                        | → стр. 53 |

#### Параметры прибора

| SCU<br>MCS100FT                               | Measure  |
|-----------------------------------------------|----------|
| /MCS100FT/Par/Device Parameters/Device Parame | ters 🕜 🔁 |
| Measurement Cell Optical Path Length 8,48 m   |          |
|                                               |          |

| Наименование                         | Примечание                                           |
|--------------------------------------|------------------------------------------------------|
| Measurement Cell Optical Path Length | Индикация оптической длины измерительной ячейки газа |

#### Параметры прибора времена

| SCU<br>MCS100FT                     |       | leasure |
|-------------------------------------|-------|---------|
| /MCS100FT/Par/Device Par/Device Par | Times | ? 主     |
| Pre-Measuring Duration              | 170 s |         |
| Back-Purging Duration               | 180 s | 1       |
| Back-Purging, Period                | 20 s  |         |
| Back-Purging, Pulse Length          | 10 s  |         |

При нажатии поля показывается маска для ввода.

| Наименование               | Примечание                                                                                                    |
|----------------------------|----------------------------------------------------------------------------------------------------|
| Pre-Measuring Duration     | Если производится переключение на режим<br>измерения «Measure»: Указанный период<br>времени определен как рабочее состояние «Pre-<br>Measuring» (предварительного измерения).<br>Действия MCS 100FT (аналоговые выходы,<br>сигналы состояния, и т. д.) зависят от параметри-<br>зации. |
| Back-Purging Duration      | Продолжительность цикла обратной продувки.                                                                                                    |
| Back-Purging, Period       | Интервал для появления «длины импульса».                                                                                                    |
| Back-Purging, Pulse Length | Продолжительность обратной продувки.                                                                                                    |

# Параметры прибора ИК куб

|         | Measure                              |
|---------|--------------------------------------|
| IR Cube | ? 主                                  |
| SICK    |                                      |
| Measure |                                      |
| Normal  |                                      |
|         | IR Cube<br>SICK<br>Measure<br>Normal |

При нажатии поля показывается маска для ввода.

| Обозначение <sup>1</sup> | Примечание     |
|--------------------------|----------------|
| IRC Operator             | свободный ввод |
| IRC Sample-Name          | свободный ввод |
| IRC Sample-Form          | свободный ввод |

1 IRC: ИК куб

#### 5.7.6.2 Регулировка температуры

Меню: MCS100FT/Parameters/Temperature Control

В данном меню показываются заданные значения температуры [°C].

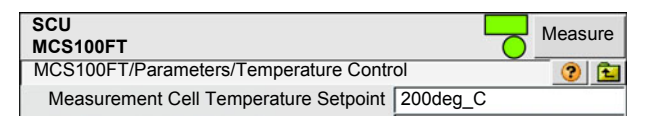

# 5.7.6.3 Регулирование давления

Меню: MCS100FT/Parameters/Pressure Control

В данном меню показываются заданные значения давления [гПа].

| SCU<br>MCS100FT                         |        | Measure |
|-----------------------------------------|--------|---------|
| MCS100FT/Parameters/Pressure Control    |        | 😯 主     |
| Measurement Cell Pressure Setpoint (P1) | 850hPa |         |
| Ejector Inlet Pressure Setpoint (P2)    | 750hPa |         |

#### 5.7.6.4 Журнал

Меню: MCS100FT/Parameters/Logbook

В данном меню производятся настройки для журнала (→ стр. 62, §5.7.8.2) анализатора MCS100FT.

(У SCU своя настройка для своего журнала → стр. 43, §5.6.7.1)

| SCU<br>MCS100FT                                          | Measure                                               |
|----------------------------------------------------------|-------------------------------------------------------|
| /MCS100FT/Parameters/Logbook                             | ? <b>E</b>                                            |
| Warning: Deletes all logbook entries<br>Compression Mode | <ul> <li>Compressed</li> <li>Uncompressed</li> </ul>  |
| Storage Mode                                             | <ul> <li>Warning</li> <li>Ring Buffer Mode</li> </ul> |

| Наименование      | Примечание                                                                                                    |
|-------------------|----------------------------------------------------------------------------------------------------|
| Compression Mode: | В случае возникновения ошибки:                                                                                                |
| - Compressed:     | - Счетчик ошибок увеличивает показание.                                                                                       |
| - Uncompressed:   | - Сообщение об ошибке записывается в память.                                                                                  |
| Storage Mode:     | Если буферная память журнала полная:                                                                                          |
| Warning:          | - Выдается сообщение и записи больше не сохраняются в памяти.                                                                 |
| Ring Buffer Mode: | <ul> <li>Самые старые записи переписываются текущими записями.</li> <li>Соответствующее сообщение не показывается.</li> </ul> |
|                   |                                                                                                    |

В случае изменения настройки содержимое журнала удаляется.

# 5.7.7 Настройка

#### ВАЖНО: Неправильная настройка при сухом датчике 02

При настройке датчика O<sub>2</sub> на него до настройки не должен продолжительное время подаваться сухой газ.

Проводите, например, настройку датчика О<sub>2</sub> перед настройкой других компонентов сухим газом.

Меню: MCS100FT/Adjustment

| SCU<br>MCS100FT<br>/MCS100FT/Adjustment                          | Measure |                     |
|------------------------------------------------------------------|---------|---------------------|
| Automatically/автоматическая                                     |         | → стр. 55, §5.7.7.1 |
| Adjustment manual IR Components Настройка вручную ИК компонентов |         | → стр. 57, §5.7.7.2 |
| Parameter/Параметры                                              |         | → стр. 58, §5.7.7.3 |

#### 5.7.7.1 Настройка автоматическая

Меню: MCS100FT/Adjustment/Automatically

В этом меню вы запускаете процессы контроля и настроек, которые выполняются автоматически.

Нажатием отображаемых компонентов можно выбирать только те компоненты, которые должны проверяться.

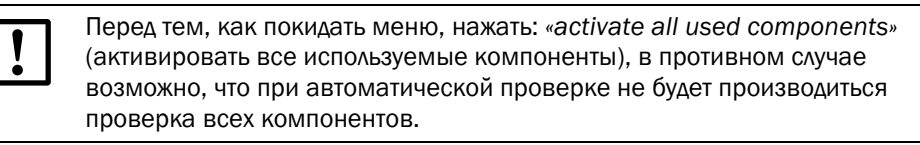

Чтобы показать опять все компоненты: нажать на «activate all used components».

#### Автоматическая настройка 02

Меню: MCS100FT/Adjustment/Automatically/Automatic 02 adjustment

| SCU CONTRACTOR CONTRACTOR CONTRAC | Measure |  |
|----------------------------------------------------------------------------------------------------|---------|--|
| /MCS100FT/Adjustment/Automatically/ Aut. O2 adjustment                                                                                                    | 🕜 🔁     |  |
| O2 Sensor Driftcheck                                                                                                    |         |  |
| O2 Sensor Adjustment                                                                                                    |         |  |

| Наименование         | Примечание                                                                             |
|----------------------|----------------------------------------------------------------------------------------|
| 02 Sensor Driftcheck | Проверка дрейфа датчика О <sub>2</sub> .<br>Установка по умолчанию → стр. 58, §5.7.7.3 |
| 02 Sensor Adjustment | Проверка настройки датчика О₂.<br>Установка по умолчанию → стр. 58, §5.7.7.3           |

# Настройка автоматическая ИК компонентов

Меню: MCS100FT/Adjustment/Automatically/Adjustment automatically IR components

| SCU<br>MCS100FT Measure                              |  |  |
|------------------------------------------------------|--|--|
| /MCS100FT//Adjustment automatically IR components ?? |  |  |
| Zero Adjust all                                      |  |  |
| Driftcheck (QAL3) with span gas                      |  |  |
| Adjustment with span gas                             |  |  |
| Driftcheck (QAL3) without span gas                   |  |  |
| Adjustment without span gas                          |  |  |
| Cancel                                               |  |  |
| activate all used components                         |  |  |
| 1 HCI                                                |  |  |
| Active 🔽                                             |  |  |
| 2 HF                                                 |  |  |
| Active 🔽                                             |  |  |
| Measure                                              |  |  |
| 32 c                                                 |  |  |
| 127 c                                                |  |  |

| Наименование                                      | Примечание                                                                                           |
|---------------------------------------------------|----------------------------------------------------------------------------------------------------|
| Zero Adjust all                                   | Установка нулевой точки для всех активированных компонентов.                                         |
| Driftcheck (QAL3) with span gas                   | Контроль дрейфа с подачей поверочного газа.<br>MCS100FT находится в рабочем состоянии «Driftcheck».  |
| Adjustment with span gas                          | Настройка выбранного ИК компонента с поверочным газом.                                               |
| Driftcheck (QAL3) without span gas <sup>[1]</sup> | Контроль дрейфа без подачи поверочного газа.<br>MCS100FT находится в рабочем состоянии «Driftcheck». |
| Adjustment without span gas <sup>[1]</sup>        | Настройка выбранного ИК компонента без поверочного газа.                                             |
| Cancel                                            | Прерывание текущего процесса контроля.                                                               |
| activate all used<br>components                   | Активация всех используемых компонентов.                                                             |
| Component                                         | Имя компонента.                                                                                      |
| Active                                            | Галочка: компонент активный.                                                                         |
| «Operating state»                                 | Индикация текущего рабочего состояния MCS100FT.                                                      |
| "1234 s"                                          | Активное состояние с [с].                                                                            |
| "1234 s"                                          | Остающееся время [с].                                                                                |

1 Опционально

# 5.7.7.2 Настройка вручную ИК компонентов

Меню: MCS100FT/Adjustment/Adjustment manual IR Components

| SCU<br>MCS100FT                                     | Measure  |  |
|-----------------------------------------------------|----------|--|
| MCS100FT/Adjustment/Adjustment manual IR Components | <b>?</b> |  |
| Zero Adjust all                                     |          |  |
| Man. adjust activate                                |          |  |
| Cancel                                              |          |  |
| Test Gas 🔽                                          |          |  |
| Measure                                             |          |  |
| 325 s                                               |          |  |
| 23 s                                                |          |  |

| Наименование         | Примечание                                                                    |
|----------------------|-------------------------------------------------------------------------------|
| Zero Adjust all      | Установить все ИК компоненты на ноль.<br>Клапаны переключаются автоматически. |
| Man. adjust activate | Показывается меню для запуска настройки (см. под этой таблицей).              |
| Cancel               | Прерывание текущего процесса контроля.<br>Соответствующий клапан закрывается. |
| Test Gas             | Только для внутреннего применения                                             |
| «Operating state»    | Индикация текущего рабочего состояния MCS100FT.                               |
| "1234"               | Активное состояние с [с].                                                     |
| "1234"               | Остающееся время [с].                                                         |

| SCU CONTRACTOR CONTRACTOR CONTRAC | Measure |  |
|----------------------------------------------------------------------------------------------------|---------|--|
| /MCS100FT//Adjustment automatically IR components                                                                                                    | 2 主     |  |
| Zero Adjust all                                                                                                    |         |  |
| Man. adjust activate                                                                                                    |         |  |
| Cancel                                                                                                    |         |  |
| 1 HCI                                                                                                    |         |  |
| 9.23                                                                                                    |         |  |
| Valve 🔽                                                                                                    |         |  |
| Adjust. Referencepoint                                                                                                    |         |  |
| 2 HF                                                                                                    |         |  |
| 0.96                                                                                                    |         |  |
| Valve 🔽                                                                                                    |         |  |
| Adjust. Referencepoint                                                                                                    |         |  |

| Наименование           | Примечание                                                                                                    |
|------------------------|----------------------------------------------------------------------------------------------------|
| Zero Adjust all        | (Из предыдущего меню - не имеет здесь значения)                                                                                                    |
| Man. adjust activate   | (Из предыдущего меню - не имеет здесь значения)                                                                                                    |
| Cancel                 | Прерывание текущего процесса контроля.<br>Соответствующий клапан закрывается.                                                                            |
| Measured component     | Имя измеряемого компонента                                                                                                    |
| "1234"                 | Текущее измеренное значение                                                                                                    |
| Valve                  | Галочка:Клапан для этого компонента открыт                                                                                                    |
| Adjust. Referencepoint | Установка коэффициента контрольной точки.<br>▶ Выполняйте эту команду только в том случае, если вы уверены, что<br>хотите заново установить коэффициент. |

▶ Чтобы закончить процедуру настройки: Нажать на «Cancel» или перейти к «Measure».

# 5.7.7.3 Параметры

Меню: MCS100FT/Adjustment/Parameter

# Датчик О<sub>2</sub>

Меню: MCS100FT/Adjustment/Parameter/02 Sensor

В данном меню вы производите параметризацию датчика O<sub>2</sub>.

| SCU<br>MCS100FT                       | Measure      |
|---------------------------------------|--------------|
| MCS100FT/Adjustment/Parameter/O2 Sens | sor 📀 🔁      |
| Span gas 1                            | 20,95 %      |
| Last Value                            | 20,7168 %    |
| Valve No. 1                           | 0            |
| Span gas 2                            | 2,1 %        |
| Last Value                            | 2,1 %        |
| Valve No. 2                           | 6            |
| Pressure on Span gas 1                | 959,2023 гПа |
| Pressure on Span gas 2                | 965,4014 hPa |
| Time Constant T90                     | 20 s         |
| No. of Adjust. Points                 | 2            |
| 1 Point Adjust when Zeroadjust        |              |

При нажатии поля показывается маска для ввода значения.

| Наименование           | Примечание                                                                                                    |
|------------------------|----------------------------------------------------------------------------------------------------|
| Span gas 1             | Концентрация поверочного газа с высокой концентрацией<br>[объем. %].<br>Обычно приборный воздух.                                  |
| Last Value             | Последнее текущее значение поверочного газа 1.                                                                                    |
| Valve No. 1            | Предварительно установлено.                                                                                                    |
| Span gas 2             | Концентрация поверочного газа с низкой концентрацией<br>[объем. %].<br>Обычно, примерно, 10 % от концентрации поверочного газа 1. |
| Last Value             | Последнее текущее значение поверочного газа 2.                                                                                    |
| Valve No. 2            | Предварительно установлено.                                                                                                    |
| Pressure on Span gas 1 | Давление окружающей среды в момент подачи поверочного газа.                                                                       |
| Pressure on Span gas 2 | Давление окружающей среды в момент подачи поверочного газа.                                                                       |
| Time Constant T90      | Усреднение (секунды).                                                                                                    |
| No. of Adjust. Points  |                                                                                                    |
| 1                      | Для настройки применяется только один поверочный газ<br>(поверочный газ 1).<br>Обычно: 1-точечная настройка с приборным воздухом. |
| 2                      | Для настройки применяются оба поверочных газа.<br>Сначала поверочный газ 2, затем поверочный газ 1.                               |
| Adjust when Zeroadjust | Галочка: Производит во время настройки нулевой точки автоматически также настройку O <sub>2</sub> поверочным газом 1.             |

#### ИК-компоненты

Меню: MCS100FT/Adjustment/Parameter/IR components

В данном меню вы производите параметризацию настройки ИК-компонентов.

Список показывает активные компоненты.

| SCU<br>MCS100FT                             | Measure |
|---------------------------------------------|---------|
| MCS100FT/Adjustment/Parameter/IR components | ? 🔁     |
| IR Adjustment Parameters                    |         |
| Measured value 1 :HCl                       |         |
| Measured value 2 : HF                       |         |
| etc.                                        |         |

#### 5.7.7.4 ИК компоненты/ИК параметры настройки

Меню: MCS100FT/Adjustment/Parameter/IR components/IR Adjustment Parameters

| SCU<br>MCS100FT                               | Measure       |
|-----------------------------------------------|---------------|
| /MCS100FT/Adjustment/Par/IR componen          | ts/IR adj 😨 🔁 |
| Offset Null Prior To Adjustment (1:Yes, 2:No) |               |
| H2O Component Index                           | 11            |
| No. of Offset Null Samples                    | 7             |
| No. of Adjustment Samples                     | 2             |
| No. of Samples For Stability Condition        | 3             |
| Adjustment Tolerance                          | 6 %           |
| Max. Zero Offset                              | 2             |
| Max. Water Absorbance                         | 0.15          |
| Max. Water Absorbance Change                  | 0.01          |
| Max. Water Concentration                      | 0.5           |
| Min. Zero Gas Fill Time                       | 180 s         |
| Max. Zero Gas Fill Time                       | 600 s         |
| Min. Span Gas Fill Time                       | 180 s         |
| Max. Span Gas Fill Time                       | 900 s         |

При нажатии поля показывается маска для ввода.

| Наименование                                     | Примечание                                                                                                    |
|--------------------------------------------------|----------------------------------------------------------------------------------------------------|
| Offset Null Prior To Adjustment<br>(1:Yes, 2:No) | Галочка:Да, продолжительность, примерно, 20 минут.                                                                                                    |
| H2O Component Index                              | Индекс («номер») измеренного значения для H <sub>2</sub> O. Предварительно установлено.                                                                                                    |
| No. of Offset Null Samples                       | Количество измеренных значений при настройке нулевой точки.                                                                                                    |
| No. of Adjustment Samples                        | Количество измеренных значений при настройке контрольной точки.                                                                                                    |
| No. of Samples For Stability<br>Condition        | Количество измеренных значений для контроля стабильности.                                                                                                    |
| Adjustment Tolerance                             | Если разница между двумя последовательными настройками больше,<br>чем введенное значение (в %):<br>Коэффициент настройки не устанавливается и выдается сообщение о<br>неисправности.                                            |
| Max. Zero Offset                                 | Максимально допустимое смещение при установке нуля.<br>Если разница при установки нуля больше, чем указанное смещение,<br>то установка нуля не записывается в память.<br>Единицей является единица соответствующего компонента. |
| Max. Water Absorbance                            | В случае превышения введенной оптической плотности во время<br>настройки нулевой точки: Настройка нулевой точки прерывается и<br>выдается сообщение о неисправности.                                                            |
| Max. Water Absorbance<br>Change                  | Критерий для стабильности газа при подаче газа:<br>Разница оптической плотности H <sub>2</sub> O.<br>Если во время уравновешивания эта «разница» между двумя измере-<br>ниями принижается, то газ «уравновесился».              |

| Наименование             | Примечание                                                                                                    |
|--------------------------|----------------------------------------------------------------------------------------------------|
| Max. Water Concentration | В случае превышения введенной концентрации во время настройки<br>нулевой точки: Настройка нулевой точки прерывается и выдается<br>сообщение о неисправности.<br>Единицей является та единица, которой измерялась концентрация<br>воды. |
| Min. Zero Gas Fill Time  | Минимальное время подачи для нулевого газа, после этого начинается контроль стабильности.                                                                                                    |
| Max. Zero Gas Fill Time  | Если при достижении введенного времени уравновешивание было не<br>успешным, то выдается предупреждение.                                                                                                    |
| Min. Span Gas Fill Time  | Минимальное время подачи для калибровочного газа.                                                                                                    |
| Max. Span Gas Fill Time  | Если при достижении введенного времени уравновешивание было не успешным, то выдается предупреждение.                                                                                                    |

## ИК компоненты/Измеренное значение х

Меню: MCS100FT/Adjustment/Parameter/IR components/Measured value x

В данном меню вы производите параметризацию калибровочных газов ИК-компонентов.

| SCU<br>MCS100FT                      | Measure                |
|--------------------------------------|------------------------|
| /MCS100FT/Adjustment/Parameter/Measu | red value x: HCl 🛛 📀 🔁 |
| Unit «ppm»                           | Г                      |
|                                      | mg/m3                  |
| Mole weight                          | 36,46 g/mol            |
| Valve No.                            | 4                      |
| Stability [conc.]                    | 90                     |
| Span Gas 100                         | 100                    |
| Measure gas purge                    | 180 c                  |
| Span Factor internal                 | 1,002                  |
| Span Factor                          | 1,03                   |

| Наименование         | Примечание                                                                                                    |
|----------------------|----------------------------------------------------------------------------------------------------|
| Unit «ppm»           | Единица концентрации. Предварительно установлено:mg/m <sup>3</sup><br>Галочка для Unit «ppm» active: Единица в ppm                                                                                                    |
|                      | Единица концентрации.                                                                                                    |
| Mole weight          | Молекулярный вес поверочного газа. Предварительно установлено.                                                                                                    |
| Valve No.            | Номер клапана для поверочного газа. Предварительно установлено.                                                                                                    |
| Stability [conc.]    | Критерий для стабильности газа при подаче газа:<br>Разница концентрация (в единицах компонента).<br>Если во время подачи эта «разница» между двумя измерениями прини-<br>жается, то газ «уравновесился».<br>Ориентировочное значение: ±2 % конечного значения диапазона<br>измерений. |
| Span Gas 100         | Концентрация поверочного газа.                                                                                                    |
| Measure gas purge    | Минимальное время продувки для измеряемого газа перед началом настройки [секунды].                                                                                                    |
| Span Factor internal | Поправочный коэффициент для настройки с внутренним стандар-<br>том настройки (диск светофильтров).                                                                                                    |
| Span Factor          | Поправочный коэффициент для настройки с поверочным газом.                                                                                                    |

# 5.7.8 Диагностика

#### Меню:

MCS100FT/Diagnosis

| SCU     Measure       MCS100FT     Measure       /MCS100FT/Diagnosis     ? 🔁 |                      |
|------------------------------------------------------------------------------|----------------------|
| Device Information/Информация о приборе                                      | → стр. 61, §5.7.8.1  |
| Logbook/Журнал                                                               | → стр. 62, §5.7.8.2  |
| Driftcheck (QAL3) with span gas/Контр. дрейфа (QAL3) с пов. газ.             | → стр. 67, § 5.7.8.3 |
| Driftcheck (QAL3) without span gas/Контр. дрейфа (QAL3) без пов. газ.        | → стр. 67, §5.7.8.4  |
| Energy values/Значения энергии                                               | → стр. 67, §5.7.8.5  |
| Sensor Values/Значения датчиков                                              | → стр. 68, §5.7.8.6  |

# 5.7.8.1 Информация о приборе

Меню: MCS100FT/Diagnosis/Device Information Базисные настройки MCS100FT.

| SCU<br>MCS100FT                       | Measure  |
|---------------------------------------|----------|
| MCS100FT/Diagnosis/Device Information | ? 主      |
| Serial No.                            | 0000000  |
| Location Name                         |          |
| IP configuration allowed              | V        |
| MCS100FT Firmware Version             | 00000000 |
| Get CPU Time                          |          |
| CPU Time                              |          |
| IR Cube Type                          | Matrix-M |
| IR Cube Serial No.                    | 00000000 |

| Наименование                 | Примечание                                                                                      |
|------------------------------|-------------------------------------------------------------------------------------------------|
| Serial No.                   | Серийный номер Предварительно установлено.                                                      |
| Location Name                | Введенное здесь имя показывается в меню для идентификации MCS100FT (пример: «MCS100FT stack1»). |
| IP configuration allowed     | Галочка: С помощью SOPAS ЕТ можно изменить IP-адрес.                                            |
| MCS100FT Firmware<br>Version | Версия прошивки MCS100FT.                                                                       |
| Get CPU Time                 | Считать внутреннее время MCS100FT.                                                              |
| CPU Time                     | Индикация считанного времени.                                                                   |
| IR Cube Type                 | Тип интерферометра. Предварительно установлено.                                                 |
| IR Cube Serial No.           | Серийный номер интерферометра. Предварительно установлено.                                      |

# 5.7.8.2 Журнал MCS100FT и FID-100FT

Меню: MCS100FT/Diagnosis/Logbook и FID-100FT//Diagnosis/Logbook В журнале MCS100FT и FID-100FT (отдельные журналы) сохраняются внутренние сообщения о состоянии (формат: несжатое сохранение данных) (журнал SCU → стр. 43, §5.6.7.1).

| SCU<br>MCS100FT                                                                                                    |          |                                                                                                    |                                                                                                    |                                                                                                    | Measure    |            |          |          |  |
|----------------------------------------------------------------------------------------------------|----------|----------------------------------------------------------------------------------------------------|----------------------------------------------------------------------------------------------------|----------------------------------------------------------------------------------------------------|------------|------------|----------|----------|--|
| /MCS100FT/Diagnosis/Logbook                                                                                                    |          |                                                                                                    |                                                                                                    |                                                                                                    | 2 🔁        |            |          |          |  |
| 87                                                                                                    | % 🔀 🏵    | Entries                                                                                                    | 65                                                                                                    | Show all message                                                                                                    | s          |            |          |          |  |
|                                                                                                    | Reset    |                                                                                                    | Upda                                                                                                    | te Backward F                                                                                                    | orward     |            |          |          |  |
| Nº v.                                                                                                    | Device   | T                                                                                                    | ext                                                                                                    | Class                                                                                                    | Date Begin | Time Begin | Date End | Time End |  |
| 1 •                                                                                                    | System   | Cell Pres                                                                                                    | sure                                                                                                    | X                                                                                                    | yy/mm/dd   | hh:mm:ss   |          |          |  |
| 2 •                                                                                                    | System   | Cell Flow                                                                                                    | V                                                                                                    | Х                                                                                                    | yy/mm/dd   | hh:mm:ss   | yy/mm/dd | hh:mm:ss |  |
| 3                                                                                                    | System   | Cell Tem                                                                                                    | p.                                                                                                    | X                                                                                                    | yy/mm/dd   | hh:mm:ss   | yy/mm/dd | hh:mm:ss |  |
| 4                                                                                                    | System   | System s                                                                                                    | start                                                                                                    | X                                                                                                    | yy/mm/dd   | hh:mm:ss   | yy/mm/dd | hh:mm:ss |  |
| Наиме                                                                                                    | енование | 9                                                                                                    | Примеч                                                                                                    | ание                                                                                                    |            |            |          |          |  |
| 8                                                                                                    |          |                                                                                                    | Уровень<br>Если цве<br>Режим п<br>Кольцев<br>Сжатие /                                                                                                    | Уровень заполнения журнала в %.<br>Если цвет шрифта <i>красный</i> : Журнал полный.<br>Режим предупреждения: Дальнейшие записи не допускаются.<br>Кольцевой буферный режим: Самые старые записи переписываются. |            |            |          |          |  |
|                                                                                                    | !<br>!   |                                                                                                    | Символ<br>Символ<br>Значени                                                                                                    | жатие данных:<br>Символ <i>не перечеркнут</i> : сжатые.<br>Символ <i>перечеркнут</i> : несжатые.                                                                                                    |            |            |          |          |  |
|                                                                                                    | _        |                                                                                                    | значение и установка по умолчанию: → стр. 54, § 5.7.6.4                                                                                                    |                                                                                                    |            |            |          |          |  |
| Кол<br>Реж                                                                                                    |          | Режим п                                                                                                    | кольцевои буферныи режим.<br>Режим предупреждения.                                                                                                    |                                                                                                    |            |            |          |          |  |
|                                                                                                    |          |                                                                                                    | Значение и установка по умолчанию: → стр. 54, §5.7.6.4.                                                                                                    |                                                                                                    |            |            |          |          |  |
| Вводы                                                                                                    |          |                                                                                                    | Текущее                                                                                                    | ущее количество вводов в журнале.                                                                                                    |            |            |          |          |  |
| Фильтр для Показы<br>сообщений - Show a<br>- Show a<br>- Show a<br>- Show a<br>- Show a<br>- Show a<br>- Show a<br>- Show a<br>- Show a<br>- Show a<br>- Show a<br>- Show a<br>- Show a<br>- Show a<br>- Show a<br>- Show a<br>- Show a<br>- Show a<br>- Show a |          | w active failures/показать активные неисправности<br>w all failures/показать все неисправности<br>w all failures/показать все неисправности<br>w active maintenance requests/показать все запросы техобслуживания<br>w all maintenance requests/показать все запросы техобслуживания<br>w active uncertain/показать активные ненадежные<br>w all uncertain/показать все ненадежные<br>w all uncertain/показать все ненадежные<br>w active extended messages/показать активные расширенные сообще-<br>w all extended messages/показать все расширенные сообщения<br>w active messages/показать активные сообщения<br>w active messages/показать все сообщения<br>w all messages/показать все сообщения<br>w all messages/показать все сообщения<br>w all messages/показать все сообщения |                                                                                                    |                                                                                                    |            |            |          |          |  |
| Reset Удали                                                                                                    |          | Удалить все вводы                                                                                                    |                                                                                                    |                                                                                                    |            |            |          |          |  |
| Ехрогt Все выб<br>(Только в программе сохраня<br>SOPAS ET) Формат<br>наприм                                                                                                    |          | Все выб<br>сохраня<br>Формат<br>наприм                                                                                                    | Все выбранные функцией «Filter for messages» (→ в таблице выше) записи<br>сохраняются в ПК в виде .log-файла.<br>Формат: CSV (список, с запятой в виде разделительного знака). Можно,<br>например, читать в программе EXCEL. |                                                                                                    |            |            |          |          |  |
| Refres                                                                                                    | h        |                                                                                                    | Обновление индикаций записей в журнале.                                                                                                    |                                                                                                    |            |            |          |          |  |
| Backw                                                                                                    | ard      |                                                                                                    | Листать назад.                                                                                                    |                                                                                                    |            |            |          |          |  |
| Forwa                                                                                                    | rd       |                                                                                                    | Листать вперед.                                                                                                    |                                                                                                    |            |            |          |          |  |
| ▲ <b>▼</b>                                                                                                    |          |                                                                                                    | Сортировка вверх/вниз.<br>Для включения и переключения сортировки: Нажать заголовок столбца.                                                                                                    |                                                                                                    |            |            |          |          |  |

| Наименование                      | Примечание                                                                                                    |
|-----------------------------------|----------------------------------------------------------------------------------------------------|
| Nr▼ .<br>1 ●<br>2 ●<br>3 ●<br>4 ● | Текущий номер сообщения.<br><i>Красный</i> СД: Сообщение еще активно.<br><i>Зеленый</i> СД: Сообщение больше неактивно.                                                                       |
| Device name                       | Имя срабатывающего компонента.                                                                                                    |
| Entries <sup>1</sup>              | Частота возникновения неисправностей.<br>Значение и установка по умолчанию: → стр. 54, §5.7.6.4.                                                                                              |
| Text                              | Сообщение журнала (см. ниже)                                                                                                    |
| Class                             | F = неисправность / Failure<br>M = необходимость техобслуживания / Maintenance request<br>C = техобслуживание / Check<br>U = ненадежный / Uncertain<br>X/E = расширенное сообщение / Extended |
| Date Begin                        | Формат: yy-mm-dd<br>При «Uncompressed» (несжатые): Выдача сообщения.<br>При «Compressed»: Последняя выдача сообщения.                                                                         |
| Time Begin                        | Формат: hh:mm:ss<br>При «Uncompressed» (несжатые): Выдача сообщения.<br>При «Compressed»: Последняя выдача сообщения.                                                                         |
| Date End                          | Формат: yy-mm-dd<br>При «Uncompressed» (несжатые): Исчезновение сообщения<br>При «Compressed»: Последнее исчезновение сообщения.                                                              |
| Time End                          | Формат: hh:mm:ss<br>При «Uncompressed» (несжатые): Исчезновение сообщения<br>При «Compressed»: Последнее исчезновение сообщения.                                                              |

1 Только для сохранения данных в сжатом виде

# Записи в журнале MCS100FT

•

| +із Запі | иси в журнале FID-100FT → стр. 78, §5.8.7.3 |
|----------|---------------------------------------------|
|----------|---------------------------------------------|

| Запись в журнале                                                | Описание                           | Возможная причина/меры для<br>устранения <sup>1</sup> |
|-----------------------------------------------------------------|------------------------------------|-------------------------------------------------------|
| Failure<br>В журнале классификации «F»<br><i>красным</i> цветом | , поле состояния в панели упр      | авления (→ стр. 33, §5.4) светится                    |
| Unknown command                                                 | Внутренняя ошибка                  | Выключить и включить опять MCS100FT.                  |
| OS error                                                        |                                    |                                                       |
| Bad Config.                                                     |                                    |                                                       |
| File I/O                                                        |                                    |                                                       |
| Numerical                                                       |                                    |                                                       |
| Unknown failure                                                 |                                    |                                                       |
| Numerical                                                       |                                    |                                                       |
| Spectr. resolution out of range                                 | Спектральное разрешение ошибочное. | Обратитесь в сервисную службу фирмы<br>SICK.          |
| EEPROM                                                          | Ошибка EEPROM                      | Выключить и включить опять MCS100FT.                  |

| Запись в журнале       | Описание                                                                  | Возможная причина/меры для<br>устранения <sup>1</sup>                                                                                                    |
|------------------------|---------------------------------------------------------------------------|----------------------------------------------------------------------------------------------------|
| IRCube comm.           | Связь с интерферометром<br>нарушена                                       | Включен ли предохранитель в шкафу<br>управления (→ стр. 94, § 8.1)?<br>Включен ли интерферометр? (Вставлен<br>ли сетевой штепсель надлежащим обра-<br>зом? Включен ли сетевой выключатель<br>на нижней стороне интерферометра?).<br>Все 3 СД на нижней стороне интерферо-<br>метра должны светиться.<br>Проверить соединительную линию Ether-<br>net между блоком электроники и интер-<br>ферометром на прочную посадку. СД<br>Ethernet на блоке электроники должны<br>светиться/мигать. |
| IOProxy comm.          | Внутрення связь нарушена                                                  | Выключить и включить опять MCS100FT.                                                                                                    |
| HC3 comm.              |                                                                           |                                                                                                    |
| PC2 comm.              |                                                                           |                                                                                                    |
| Eval modul com.        | -                                                                         |                                                                                                    |
| File measval           | Внутренняя ошибка файла                                                   |                                                                                                    |
| File config            | -                                                                         |                                                                                                    |
| File conditions        | •                                                                         |                                                                                                    |
| File espec             | •                                                                         |                                                                                                    |
| Extinction calculation | Ошибка при расчете спек-                                                  |                                                                                                    |
| Background calculation | тра                                                                       |                                                                                                    |
| 02 calculation         | Ошибка при подаче О <sub>2</sub>                                          | Проверить подачу поверочного газа О2.                                                                                                    |
| 02 Span Lineconst.     | -                                                                         |                                                                                                    |
| 02 Span Steepness      | -                                                                         |                                                                                                    |
| 02 Span Stability      | •                                                                         |                                                                                                    |
| 02 Span CANCEL         | Проверка О <sub>2</sub> прервана                                          |                                                                                                    |
| Zero Waterpeakdiff.    | Ошибка при подаче<br>нулевого газа                                        | Проверить подачу нулевого газа                                                                                                    |
| Zero Waterpeakvalue    | При подаче нулевого газа<br>обнаружен слишком влаж-<br>ный измеряемый газ | Проверить подачу нулевого газа<br>(спецификация → стр. 101).<br>Если выдается это сообщение о неис-<br>правности, то возможно, что в интерфе-<br>рометр проникла влага. Проверить<br>патрон осушитель (→ стр. 90, § 7.2.3).                                                                                                    |
| Zero Background        | Ошибка при подаче<br>нулевого газа                                        | Проверить подачу нулевого газа                                                                                                    |
| Zero CANCEL            | Контроль нулевой точки<br>прерван                                         | Проверить причину (дальнейшие записи в журнале).                                                                                                    |
| Span Zerocycle         | Ошибка при проверке                                                       | Проверить подачу нулевого газа                                                                                                    |
| Span Tolerance         | контрольнои точки                                                         | Проверить подачу поверочного газа.                                                                                                    |
| Span Stability         |                                                                           |                                                                                                    |
| Span Watervalue        |                                                                           |                                                                                                    |
| Span CANCEL            | Проверка контрольной<br>точки прервана                                    |                                                                                                    |
| IRCube Temp.           | Ошибка температуры<br>интерферометра                                      | Проверить причину в рамках возможно-<br>стей (например, фильтрующий мат).                                                                                                    |
| Fan Temp.              | Ошибка температуры блока<br>электроники.                                  |                                                                                                    |
| Cell Temp.             | Ошибка температуры<br>измерительной кюветы                                |                                                                                                    |
| Cat. Temp.             | Опцион                                                                    |                                                                                                    |

| Запись в журнале                                                                   | Описание                                                          | Возможная причина/меры для<br>устранения <sup>1</sup>                                                                                                    |
|------------------------------------------------------------------------------------|-------------------------------------------------------------------|----------------------------------------------------------------------------------------------------|
| Cell Flow                                                                          | Ошибочный расход измеря-<br>емого газа                            | Зонд/линия отбора проб измеряемого<br>газа/измерительная кювета забиты?<br>Обеспечена ли подача приборного<br>воздуха? Не забит ли выход измеряе-<br>мого газа? Эжектор забит?                                                                                                    |
| Cell Press                                                                         | Ошибочное давление в<br>измерительной кювете                      | Зонд/линия отбора проб измеряемого<br>газа/измерительная кювета забиты?<br>Обеспечена ли подача приборного<br>воздуха? Не забит ли выход измеряе-<br>мого газа? Эжектор забит?                                                                                                    |
| IR-Cube Energy                                                                     | Энергия измерительного<br>луча в интерферометре<br>слишком низкая | Обратитесь в сервисную службу фирмы<br>SICK.                                                                                                    |
| Maintenance request (техобсл<br>В журнале классификации «М<br><i>желтым</i> цветом | уживание запрос)<br>I», поле состояния в панели упр               | равления (→ стр. 33, §5.4) светится                                                                                                    |
| Logbook memory full                                                                | Журнал событий полный                                             | Удалить записи в журнале (→ стр. 62,<br>§ 5.7.8.2).                                                                                                    |
| Data logging: writing data                                                         | Ошибка при вводе данных                                           | Выключить и включить опять MCS100FT.                                                                                                    |
| Data logging: open file                                                            |                                                                   | -                                                                                                    |
| Logbook error                                                                      | Ошибка при записи в<br>журнал                                     |                                                                                                    |
| Flashcard missing                                                                  | Нет флеш-карты                                                    | Обратитесь в сервисную службу фирмы<br>SICK.                                                                                                    |
| Extended/расширено<br>В журнале классификации «Х,                                  | /Е» нет дополнительной инфор                                      | мации                                                                                                    |
| Spectral resolution warning                                                        | Спектральное разрешение<br>интерферометра ошибоч-<br>ное.         | Обратитесь в сервисную службу фирмы<br>SICK.                                                                                                    |
| Medium temperature warning                                                         | Температура измеряемого<br>газа вне допуска                       | Проверить причину в рамках возможно-<br>стях.                                                                                                    |
| Medium pressure warning                                                            | Ошибочное давление анали-<br>зируемого газа                       |                                                                                                    |
| Medium flow warning                                                                | Ошибочный расход измеря-<br>емого газа                            | Зонд/линия отбора проб измеряемого<br>газа забиты? Обеспечена ли подача при-<br>борного воздуха?                                                                                                    |
| Measurement value range<br>warning                                                 | Превышение диапазона<br>измерений                                 | <ul> <li>Слишком высокая концентрация измеряемого газа?</li> <li>Проверить подачу измеряемого газа на надлежащее состояние (чистота, давление, температура).</li> <li>Подать нулевой газ и проверить индикацию.</li> <li>Подать калибровочный газ и проверить индикацию.</li> </ul> |
| Measurement range x                                                                | Диапазон измерения х                                              | MCS100FT переключился на диапазон измерения х.                                                                                                    |
| Dig.Out x                                                                          | Активация клапанов                                                |                                                                                                    |
| Uncertain (сомнительный)<br>В журнале классификации «U                             | » нет дополнительной информа                                      | ации                                                                                                    |
| Spectral evaluation                                                                | Ошибка при расчете спек-                                          | Обратитесь в сервисную службу фирмы                                                                                                    |
| Numerical                                                                          | тра                                                               | SICK.                                                                                                    |

| Запись в журнале                | Описание                                    | Возможная причина/меры для<br>устранения <sup>1</sup>                                                                                                    |
|---------------------------------|---------------------------------------------|----------------------------------------------------------------------------------------------------|
| Medium temperature out of range | Температура измеряемого<br>газа вне допуска | Проверить причину в рамках возможно-<br>стях.                                                                                                    |
| Medium pressure out of range    | Давление измеряемого газа<br>вне допуска    | -                                                                                                    |
| Medium flow out of range        | Расход измеряемого газа<br>вне допуска      | Зонд/линия отбора проб измеряемого<br>газа забиты? Обеспечена ли подача при-<br>борного воздуха?                                                                                                    |
| Measurement value out of range  | Превышение диапазона<br>измерений           | <ul> <li>Слишком высокая концентрация измеряемого газа?</li> <li>Проверить подачу измеряемого газа на надлежащее состояние (чистота, давление, температура).</li> <li>Подать нулевой газ и проверить индикацию.</li> <li>Подать калибровочный газ и проверить индикацию.</li> </ul> |

1 Если ошибка не устраняется: Обратитесь в сервисную службу фирмы SICK.

#### 5.7.8.3 Контроль дрейфа (QAL3) с поверочным газом

Меню: MCS100FT/Diagnosis/Driftcheck (QAL3) with span gas

В данном меню показываются результаты контроля дрейфа «with span gas» (с поверочным газом).

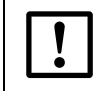

Для обновления таблицы выполнить «Upload all Parameters from Device» (Загрузить все параметры из прибора) (→ стр. 51, §5.7.4).

| SCU<br>MCS100FT |                 |                 |             |        | Measure     |
|-----------------|-----------------|-----------------|-------------|--------|-------------|
| MCS100FT/Di     | agnosis/Driftch | neck (QAL3) wit | th span gas |        | ? 🔁         |
| Mark            | Сору            |                 |             |        |             |
| MV              | Name            | Dimension       | Nominal     | actual | actual Zero |
| MV1             | HCI             | mg/m3           | 1.0E02      | 1.0E02 | 0.0E00      |
| MV2             | HF              | mg/m3           | 1.0E02      | 1.0E02 | 0.0E00      |
| MV3             | NH3             | mg/m3           | 1.0E02      | 1.0E02 | 0.0E00      |
| etc.            |                 |                 |             |        |             |

| Наименование | Примечание                                                                               |
|--------------|------------------------------------------------------------------------------------------|
| MV           | Номер измеренного значения компонента. Предварительно установлено.                       |
| Name         | Имя компонента. Предварительно установлено.                                              |
| Dimension    | Единица концентрации. Предварительно установлено.                                        |
| Nominal      | Заданная концентрация опорного значения.                                                 |
| actual       | Фактическая концентрация последнего измеренного опорного значения (без поверочного газа) |
| actual Zero  | Фактическая концентрация последнего измеренного нулевого значения (с поверочным газом)   |

#### 5.7.8.4 Контроль дрейфа (QAL3) без поверочного газа

Меню: MCS100FT/Diagnosis/Driftcheck (QAL3) without span gas

В данном меню показываются результаты контроля дрейфа «without span gas» (без поверочного газа).

Меню соответствует меню контроля дрейфа (QAL3) с поверочным газом (см. выше).

#### 5.7.8.5 Значения энергии

*Меню: MCS100FT/Diagnosis/Energy values* В данном меню показываются 3 энергии диапазонов волн.

#### 5.7.8.6 Значения датчиков

Меню: MCS100FT/Diagnosis/Sensor Values

В данном меню показываются соответствующие значения датчиков.

Данное меню предназначено только для сервисных нужд.

| SCU<br>MCS | 100FT                                                       | Measure |                                            |
|------------|-------------------------------------------------------------|---------|--------------------------------------------|
| /MCS       | S100FT/Diagnosis/Sensor Values                              | ?       |                                            |
|            | Flow, Temperatures, Pressures/расход, температуры, ,<br>ния | давле-  |                                            |
|            | O2 Sensor/датчик O2                                         |         |                                            |
|            | IO/Вх/Вых                                                   |         |                                            |
|            | Power Supply/электропитание                                 |         |                                            |
|            | Spectral Evaluation/спектральная оценка                     |         |                                            |
|            | Spectrum Acquisition/съемка спектра                         |         |                                            |
|            | Spectra/спектры                                             |         | → стр. 69 (Только в программе<br>SOPAS ET) |
|            |                                                             |         | '                                          |

#### Спектры (Только в программе SOPAS ET)

Меню: MCS100FT/Diagnosis/Sensor Values/Spectra

В данном меню вы можете просматривать различные спектры.

- Эталонный спектр
   Одноканальный спектр мощности при подаче нулевого газа.
   Этот спектр сохраняется в памяти при каждой настройке нуля.
- Спектр измерения
   Одноканальный спектр мощности при подаче измеряемого газа.
   Этот спектр постоянно обновляется во время режима измерения.
- Нулевой газ спектр поглощения
   Этот спектр является спектром поглощения нулевого газ.
   В качестве измеряемого газа подается нулевой газ.
- Спектр поглощения без фоновой коррекции

Спектр поглощения = log <u>Эталонный спектр</u> Спектр измерения

• Спектр поглощения

Спектр поглощения = (log Эталонный спектр) <u>+</u> Базисная линия

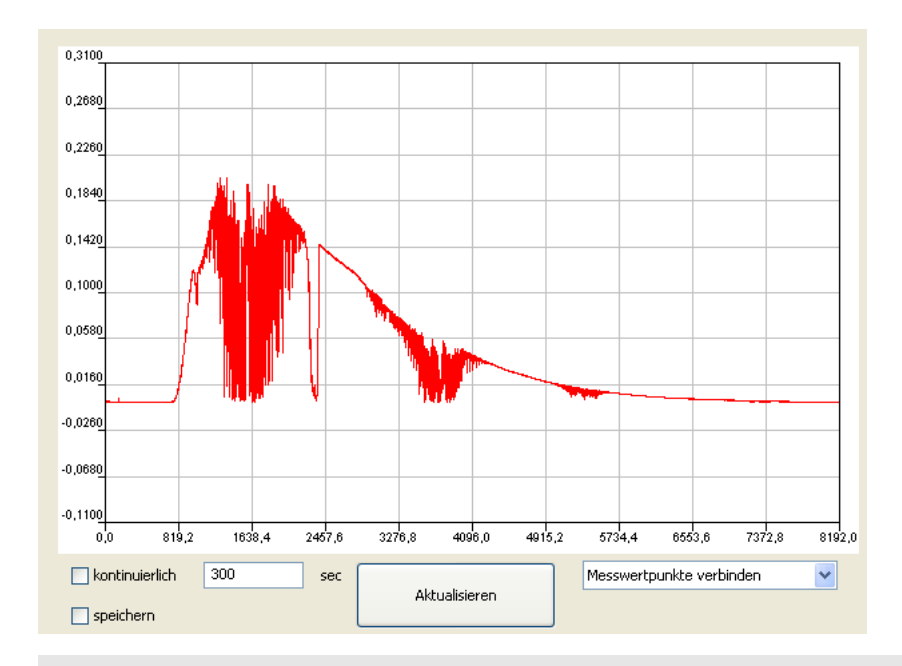

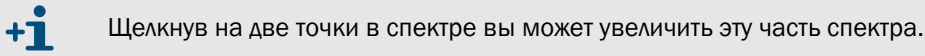

| Наименование                                               | Значение                                                                                |
|------------------------------------------------------------|-----------------------------------------------------------------------------------------|
| Ordinate                                                   | Мощность [экстинкция]                                                                   |
| Abscissa                                                   | Волновое число [см-1]                                                                   |
| Continuous                                                 | Отображаемый спектр постоянно обновляется.                                              |
| Time                                                       | Интервал постоянной индикации.                                                          |
| Save                                                       | Сохранить спектр.                                                                       |
| Refresh                                                    | Обновить спектр.                                                                        |
| Connect measured points<br>Show individual measured points | Соединить точки измерения (линейное изображение)<br>Показать отдельные точки измерения. |

# 5.7.9 Техобслуживание

Меню: MCS100FT/Maintenance

| SCU<br>MCS100FT<br>/MCS100FT/Maintenance | Measure |                                 |
|------------------------------------------|---------|---------------------------------|
| Operation Mode/Режим работы              |         | → стр. 70, §5.7.9.1             |
| Status Reset/Состояние сброс             |         | $\rightarrow$ стр. 70, §5.7.9.2 |

# 5.7.9.1 Переключение рабочего состояния

#### Меню: MCS100FT/Maintenance/Operation Mode Switch

В данном меню вы производите переключение MCS100FT на желаемое рабочее состояние.

| SCU<br>MCS100FT                       |         | Measure |
|---------------------------------------|---------|---------|
| MCS100FT/Maintenance/Operation Mode S | Switch  | ? 主     |
| Measuring                             |         |         |
| Maintenance                           |         |         |
| Purge                                 |         |         |
| Back-Purge                            |         |         |
| Device State                          | Measure |         |
| State Active Since                    | 14739 s |         |
| of                                    | 0 s     |         |

| Наименование       | Примечание                                                                                                    |
|--------------------|----------------------------------------------------------------------------------------------------|
| Measuring          | Установить MCS100FT в режим измерения.                                                                                                    |
| Maintenance        | Включить режим техобслуживания (Maintenance).<br>- Устанавливается сигнал состояния (→ входящую в комплект поставки<br>системную документацию).<br><i>- Желтая</i> индикация состояния на двери шкафа светится.<br>- Производится запись в журнал. |
| Back-Purge         | Производится одна обратная продувка. Продолжительность и цикл, как<br>установлено в → стр. 53, § 5.7.6.1. Затем автоматический возврат к<br>«Measure».                                                                                             |
| Purge              | Производится продувка пробоотборного зонда, линии отбора проб измеряемого газа и газового тракта MCS100FT приборным воздухом.<br>Устанавливается сигнал состояния (→ входящую в комплект поставки системную документацию).                         |
| Device State       | Индикация рабочего состояния.                                                                                                    |
| State Active Since | Состояние активно начиная с                                                                                                    |
| of                 | Для программ, которые выполняются автоматически: Остаточное время.                                                                                                    |

#### 5.7.9.2 Состояние сброс

Меню: MCS100FT/Maintenance/Status Reset Производится сброс всех выдаваемых сообщений.

| SCU<br>MCS100FT            | Measure                                       |  |  |
|----------------------------|-----------------------------------------------|--|--|
| /MCS100F1/Maintenance/Stat | us Reset 🛛 🕐 🔝                                |  |  |
| S                          | tatus Reset                                   |  |  |
| Response                   |                                               |  |  |
| Наименование               | Примечание                                    |  |  |
| Status Reset               | Производится сброс всех выдаваемых сообщений. |  |  |
| Response                   | Результат сброса.                             |  |  |

5.8 Меню FID-100FT (опционально)

# 5.8.1 Каталог меню

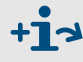

Failure

▲ Полный каталог меню → стр. 38, §5.5.4

# 5.8.2 Выбор

| SCU<br>FID-100FT Measure                                                |                    |
|-------------------------------------------------------------------------|--------------------|
| / /FID-100F1/                                                           |                    |
| 🔑 Login/Вход                                                            | → стр. 51, §5.7.3  |
| Upload all Parameters from Device/Загрузка всех параметров с<br>прибора | → стр. 51, §5.7.4  |
| Messwertanzeige [1]/Индикация измеренных значений [1]                   | → стр. 71, §5.8.3  |
| Language/Язык                                                           | → стр. 72, §5.8.4  |
| Рагатеter/Параметры                                                     | → стр. 72, §5.8.5  |
| <br>Adjustment/Hастройка                                                | → cтр. 75, §5.8.6  |
| Diagnosis/Диагностика                                                   | → стр. 76, §5.8.7  |
| Maintenance/Техобслуживание                                             | → ctp. 80, § 5.8.8 |

5.8.3

# Индикация измеренных значений

Меню: FID-100FT/Measured Value

Параметризация  $\rightarrow$  стр. 72, §5.8.5.1

| SCU<br>FID-100FT           | (                                                                                        | Measure |  |  |
|----------------------------|------------------------------------------------------------------------------------------|---------|--|--|
| /FID-100FT/Measured Value[ | 1]                                                                                       | ? 🔁     |  |  |
|                            | Measuring 🥥                                                                              |         |  |  |
| CnHm<br>mg org C           |                                                                                          |         |  |  |
| 1,0                        | 1,0                                                                                      |         |  |  |
| Maintenance request 🥥      |                                                                                          |         |  |  |
|                            | Failure 🥥                                                                                |         |  |  |
| СД                         | если СД светится:                                                                        |         |  |  |
| Measuring                  | MCS100FT находится в рабочем состоянии «Measuring» (измерение)                           |         |  |  |
| Maintenance request        | MCS100FT находится в рабочем состоянии «Maintenance request»<br>(техобслуживание запрос) |         |  |  |

MCS100FT находится в рабочем состоянии «Failure» (неисправность)

# 5.8.4 Язык

Меню: FID-100FT/Parameter/Language

Выбор языка для сообщений о неисправностях и для записей в журнале FID.

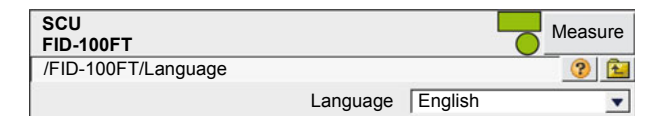

# 5.8.5 Параметры

Меню: FID-100FT/Parameter

| SCU<br>FID-100FT                                     |                     |
|------------------------------------------------------|---------------------|
| /FID-100FT/Parameter                                 |                     |
| Measured value display/Индикация измеренных значений | → стр. 72, §5.8.5.1 |
| Measuring range/Диапазон измерения                   | → стр. 73, §5.8.5.2 |
| Span gas setting/Парам. калиб. газа                  | → стр. 73, §5.8.5.3 |
| Sample gas name/Имя изм. газа                        | → стр. 73, §5.8.5.4 |
| Device parameters/Параметры прибора                  | → стр. 74, §5.8.5.5 |
| Gas timing/Врем. газа                                | → стр. 74, §5.8.5.6 |

# 5.8.5.1 Индикация измеренных значений

Меню: FID-100FT/Parameter/Measured value display

В данном меню производится установка параметров для индикации измеренных значений (знаки после запятой).

| SCU<br>FID-100FT                           | Measure |
|--------------------------------------------|---------|
| FID-100FT/Parameter/Measured value display | ? 🔁     |
| Decimal places 2                           | •       |
#### 5.8.5.2 Диапазон измерения

В данном меню устанавливаются параметры для диапазона измерения.

| SCU<br>FID-100FT                        | Measure                                                                                  |
|-----------------------------------------|------------------------------------------------------------------------------------------|
| /FID-100F I/Parameter/Measurement range |                                                                                          |
| Measuring range 1                       | 15                                                                                       |
| Unit                                    | ng org C                                                                                 |
| Наименование                            | Примечание                                                                               |
| Measuring range                         | Конечное значение диапазона измерений (конечное значение диапазона измерений всегда «О») |
| Unit                                    | ррт или mg org. C/m <sup>3</sup>                                                         |

#### 5.8.5.3 Установка параметров калибровочного газа

Меню: FID-100FT/Parameter/Span gas setting

В данном меню вводятся имя и концентрация калибровочного газа. Концентрация калибровочного газа: прим., 80 % установленного диапазона измерения.

| SCU<br>FID-100FT                     | Measure |
|--------------------------------------|---------|
| FID-100FT/Parameter/Span gas setting | ?       |
| Span gas value 80 pp                 | m       |
| Span gas name Propa                  | an      |

### 5.8.5.4 Имя измеряемого газа

Меню: FID-100FT/Parameter/Sample gas name

В данном меню производится ввод имени измеряемого газа (свободно выбираемое).

| SCU<br>FID-100FT                    | Measure |
|-------------------------------------|---------|
| FID-100FT/Parameter/Sample gas name | ? 🔁     |
| Sample gas name CnHm                |         |

### 5.8.5.5 Параметры прибора

Меню: FID-100FT/Parameter/Device parameters

В данном меню показываются и вводятся параметры прибора.

| SCU<br>FID-100FT          |                  | Measure                                      |  |
|---------------------------|------------------|----------------------------------------------|--|
| FID-100FT/Parameter/Devic | e parameters     |                                              |  |
| Device parameters         |                  |                                              |  |
| System time               |                  |                                              |  |
| Подменю                   | Наименование     | Примечание                                   |  |
| Device parameters         | Serial No.       | Индикация серийного номера                   |  |
|                           | Fitting location | Ввод имени точки измерения (место установки) |  |
| System time               | System time      | Индикация даты и времени                     |  |

### 5.8.5.6

### Время для газов

Меню: FID-100FT/Parameter/Gas timing

В данном меню устанавливается время продувки для автоматической настройки.

| SCU<br>FID-100FT               | Measure |
|--------------------------------|---------|
| FID-100FT/Parameter/Gas timing | ?       |
| Sample gas delay               | 120 s   |
| Zero gas delay                 | 300 s   |
| Zero gas average time          | 30 s    |
| Span gas delay                 | 240 s   |
| Span gas average time          | 30 s    |
| Purge time                     | 120 s   |

| Наименование          | Примечание                                                                                                    |  |  |
|-----------------------|----------------------------------------------------------------------------------------------------|--|--|
| Sample gas delay      | Время продувки [c] измеряемым газом после завершения<br>настройки, пока не производится разблокировка измерен-<br>ного значения. |  |  |
| Zero gas delay        | Время продувки [c] нулевым газом после подачи нулевого газа при настройке. Затем начинается время усреднения.                    |  |  |
| Zero gas average time | Время усреднения [c] для нулевого газа при настройке<br>нулевой точки.                                                           |  |  |
| Span gas delay        | Время продувки [c] калибровочным газом после подачи калибровочного газа при настройке. Затем начинается время усреднения.        |  |  |
| Span gas average time | Время усреднения [c] для калибровочного газа при настройке калибровочного газа.                                                  |  |  |
| Purge time            | Время продувки [c] нулевым газом после завершения настройки, перед разблокировкой измеренного значения.                          |  |  |

### 5.8.6 Настройка

### Меню: FID-100FT/Adjustment

Выбрать желаемую настройку:

- Нулевая точка и контрольная точка
- Только нулевая точка
- Только контрольная точка
- Старт автоматической настройки.

| SCU<br>FID-100FT      | Measure |                       |         |   |
|-----------------------|---------|-----------------------|---------|---|
| FID-100FT/Adjustment  | 3       |                       |         |   |
| Zero and Responsivity |         |                       |         |   |
| Zero                  |         | Adjustment blocked    | ٥       |   |
| Responsivity          |         | Zero and Responsivity | Stop    | • |
|                       | -       | Process               | Measure | • |
|                       |         | Execute               |         |   |

| Наименование          | Примечание                                                                                      |
|-----------------------|-------------------------------------------------------------------------------------------------|
| Adjustment blocked    | СД светится: Настройка блокирована внутренними процессами MCS100FT. Ждать, пока СД не потухнет. |
| Zero and Responsivity | Старт: Выбрать «Start»                                                                          |
| Zero<br>Responsivity  | Стоп: Выбрать «Stop»                                                                            |
| Process               | Текущее состояние прибора                                                                       |
| Execute               | Выполнить выбор                                                                                 |

### 5.8.7 **Диагностика**

Меню: FID-100FT/Diagnosis

| SCU<br>FID-1 | 00FT               | Measure |                     |
|--------------|--------------------|---------|---------------------|
| FID-1        | 00FT/Diagnosis     | ? 注     |                     |
|              | Operating mode     |         | → стр. 76, §5.8.7.1 |
|              | Adjustment results |         | → стр. 77, §5.8.7.2 |
|              | Logbook            |         | → стр. 78, §5.8.7.3 |

### 5.8.7.1 **Operating mode**

Меню: FID-100FT/Diagnosis/Operating mode Данное меню показывает состояния прибора.

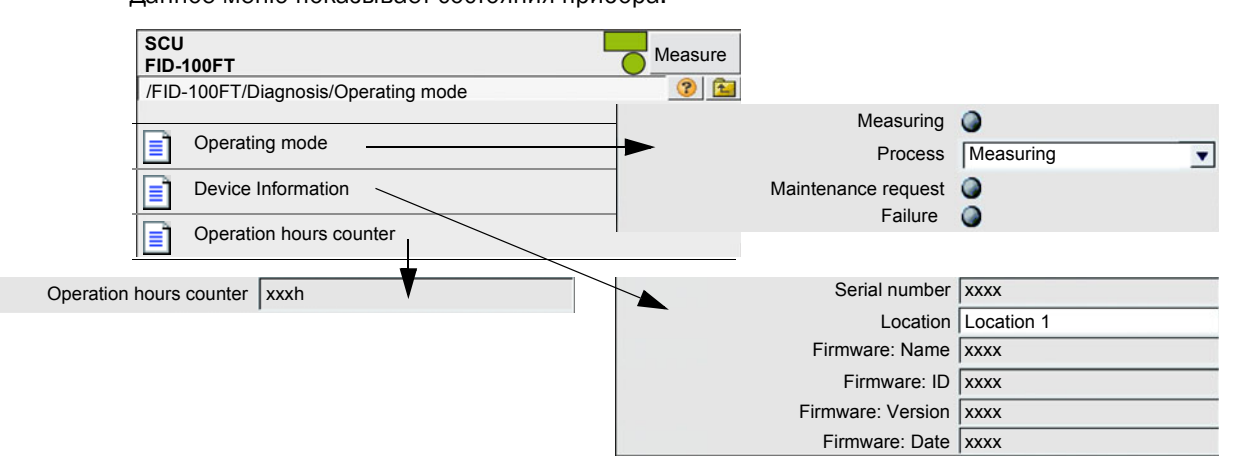

Значение СД  $\rightarrow$  стр. 71, §5.8.3

#### 5.8.7.2 Результаты настройки

Меню: FID-100FT/Diagnosis/Adjustment results Индикация результатов настроек.

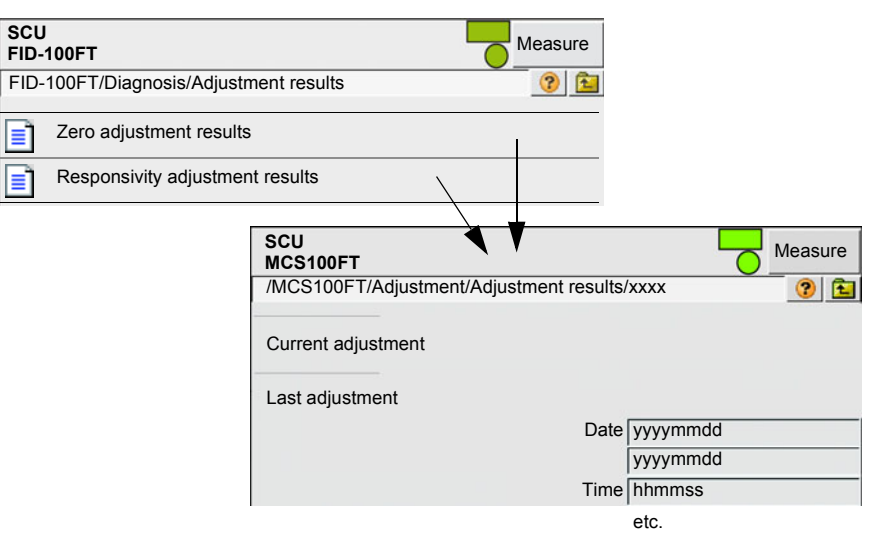

| Наименование        | Примечание                                                                                                    |
|---------------------|----------------------------------------------------------------------------------------------------|
| Current adjustment  | Дрейф после «Last adjustment» (последняя настройка) (в каждом случае верхняя строка)                                                        |
| Last adjustment     | Дрейф после заводской калибровки (в каждом случае ниж-<br>няя строка)                                                                       |
| Date                | Индикация даты соответствующей настройки [ггггммдд]                                                                                         |
| Time                | Индикация времени соответствующей настройки [ччммсс]                                                                                        |
| Zero drift abs.     | Абсолютный дрейф после предыдущей настройки.<br>Предельное значение установлено по умолчанию. В случае<br>превышения выдается сообщение.    |
| Span drift abs.     | Абсолютный дрейф после предыдущей настройки.<br>Предельное значение установлено по умолчанию. В случае<br>превышения выдается сообщение.    |
| Zero drift rel.     | Относительный дрейф после предыдущей настройки.<br>Предельное значение установлено по умолчанию. В случае<br>превышения выдается сообщение. |
| Span gas drift rel. | Относительный дрейф после предыдущей настройки.<br>Предельное значение установлено по умолчанию. В случае<br>превышения выдается сообщение. |
| Span gas value      | Индикация установленной концентрации калибровочного газа. (показывается только при дрейфе чувствительности)                                 |
| Span gas name       | Индикация имени калибровочного газа.<br>(показывается только при дрейфе чувствительности)                                                   |
| Measuring range     | Индикация конечного значения диапазона измерений.                                                                                           |
| Measuring unit      | Единица измеряемого газа.                                                                                                    |

### 5.8.7.3 Журнал FID-100FT

Меню: FID-100FT/Diagnosis/Logbook

| Запись в журнале                                                                                                    | Описание                                                               | Возможная причина/меры для<br>устранения <sup>1</sup>                                                                                                 |  |
|----------------------------------------------------------------------------------------------------|------------------------------------------------------------------------|----------------------------------------------------------------------------------------------------|--|
| Failure<br>В журнале классификации «F», поле состояния в панели управления (→ стр. 33, §5.4) светится <i>красным</i><br>цветом |                                                                        |                                                                                                    |  |
| programming-error                                                                                                    | Ошибка процесса прибора.                                               |                                                                                                    |  |
| software-error                                                                                                    | Ошибка во внутреннем программном обеспечении прибора.                  |                                                                                                    |  |
| division by zero                                                                                                    | Деление на ноль.                                                       |                                                                                                    |  |
| calculation-overflow                                                                                                    | Ошибка расчета.                                                        |                                                                                                    |  |
| EEPROM is defective.                                                                                                    | Дефектный EEPROM.                                                      | Выключить и включить опять MCS100FT.                                                                                                    |  |
| Watchdog                                                                                                    | Контрольное время<br>программы превышено.                              |                                                                                                    |  |
| I2C-interface-module-error                                                                                                    | Внутренняя связь прибора нарушена.                                     |                                                                                                    |  |
| PC2_FLAM-interface-module-<br>error                                                                                            | Связь с регулятором воздуха<br>для горения и горючего газа<br>нарушена |                                                                                                    |  |
| FIDCB-interface-moduleerror                                                                                                    | Ошибка в электронике FID                                               |                                                                                                    |  |
| high-voltage-supply-warning                                                                                                    | Ошибка высокого<br>напряжения прибора                                  |                                                                                                    |  |
| Wrong parameter                                                                                                    | Проверить настройку<br>параметров.                                     | Изменения возможны только на уровне<br>обслуживания, который защищен                                                                                  |  |
| setup-data-not-available                                                                                                    | Параметры потеряны.                                                    | паролем.                                                                                                    |  |
| EEPROM-cheksum-error                                                                                                    | Контрольная сумма EEPROM параметризации ошибочная                      | Произвести повторную параметризацию<br>MCS100FT. Это возможно только на уровне<br>обслуживания, который защищен паро-<br>лем.                         |  |
| pressure-fuel-gas                                                                                                    | Давление горючего газа вне<br>допуска.                                 | Проверить подачу горючего газа.<br>Выключить и включить опять MCS100FT.<br>Если это не поможет —>Обратитесь в сер-<br>висную службу фирмы SICK.       |  |
| pressure-combustion-air                                                                                                    | Давление воздуха для горения<br>вне допуска.                           | Проверить подачу воздуха для горения.<br>Выключить и включить опять MCS100FT.<br>Если это не поможет —>Обратитесь в сер-<br>висную службу фирмы SICK. |  |
| fuel-gas-supply                                                                                                    | Давление воздуха для горения<br>слишком низкое.                        | Проверить подачу горючего газа.                                                                                                    |  |
| flameout                                                                                                    | Пламя больше не горит или<br>его невозможно зажечь.                    | Проверить подачу горючего газа.<br>Зажечь пламя заново → стр. 80, §5.8.8.1                                                                            |  |
| flame-control-sensor-defective                                                                                                 | Датчик температуры пламени<br>дефектный.                               | Обратитесь в сервисную службу фирмы<br>SICK.                                                                                                    |  |
| zero-gas-calibration-not-<br>possible                                                                                          | Невозможно произвести настройку нулевой точки.                         | Проверить подачу нулевого газа. Сбросить ошибку посредством зажигания                                                                                 |  |
| error-zero-calibration-drift                                                                                                   | Дрейф нуля вне допуска.                                                | (→ стр. 80, § 5.8.8.1) и произвести переза-<br>пуск настройки.<br>–                                                                                   |  |
| span-gas-calibration-not-<br>possible                                                                                          | Невозможно произвести настройку контрольной точки.                     | Проверить подачу поверочного газа.<br>Сбросить ошибку посредством зажигания                                                                           |  |
| arrar anon calibration drift                                                                                                   | Дрейф контрольной точки вне                                            | (→ стр. оо, 95.о.о.т) и произвести переза-                                                                                                    |  |

Может быть изменено производителем без предварительного уведомления

| Запись в журнале                     | Описание                                                                                                    | Возможная причина/меры для<br>устранения <sup>1</sup>                                                                                                    |
|--------------------------------------|----------------------------------------------------------------------------------------------------|----------------------------------------------------------------------------------------------------|
| service-mode-is-ON                   | Режим техобслуживания вклю-<br>чен вручную.                                                                                                    | →Переключение рабочего<br>состояния→ стр. 80, §5.8.8.2                                                                                                    |
| realtime-clock-not-set               | Не произведена настройка<br>даты и времени.                                                                                                    | Установка даты и времени→ стр. 74,<br>§5.8.5.5                                                                                                    |
| PC2-FLAM-module-overload             | В модуле регулирования воз-<br>духа для горения и горючего<br>газа A/D-преобразователь<br>перегружен.                                                                                                    | Проверить газовые тракты и давления<br>газа. Выключить и включить опять                                                                                                    |
| FIDCB-module-overload                | В блоке электроники FID пере-<br>гружен А/D-преобразователь.                                                                                                    | MCS100FT.                                                                                                    |
| high-voltage-supply-warning          | Ошибка высокого напряже-<br>ния прибора.                                                                                                    | Прибор можно продолжать эксплуатиро-<br>вать, но необходимо произвести проверку<br>→ Обратитесь в сервисную службу фирмы<br>SICK.                                                                                              |
| pressure-fuel-gas                    | Давление горючего газа на пределе допуска.                                                                                                    | Проверить подачу горючего газа.<br>Если это не приводит к желаемому резуль-<br>тату: Прибор можно продолжать эксплуати-<br>ровать, но необходимо произвести про-<br>верку → Обратитесь в сервисную службу<br>фирмы SICK.       |
| pressure-combustion-air              | Давление воздуха для горения<br>на пределе допуска.                                                                                                    | Проверить подачу воздуха для горения.<br>Если это не приводит к желаемому резуль-<br>тату: Прибор можно продолжать эксплуати-<br>ровать, но необходимо произвести про-<br>верку → Обратитесь в сервисную службу<br>фирмы SICK. |
| Warning-zero-calibrationdrift        | Дрейф нулевой точки на пре-<br>деле допуска.                                                                                                    | Проверить подачу нулевого газа<br>Если это не приводит к желаемому резуль-<br>тату: Прибор можно продолжать эксплуати-<br>ровать, но необходимо произвести про-<br>верку → Обратитесь в сервисную службу<br>фирмы SICK.        |
| Warning-span-calibrationdrift        | Дрейф контрольной точки на пределе допуска.                                                                                                    | Проверить подачу поверочного газа.<br>Если это не приводит к желаемому резуль-<br>тату: Прибор можно продолжать эксплуати-<br>ровать, но необходимо произвести про-<br>верку → Обратитесь в сервисную службу<br>фирмы SICK.    |
| Warning-No-Span-Gas/<br>Sensitivity  | У настройки контрольной<br>точки нет чувствительности. У<br>подачи калибровочного газа<br>нет давления или установлен-<br>ная концентрация повероч-<br>ного газа не соответствует<br>фактической подаче повероч-<br>ного газа. | Проверить подачу и значения поверочного<br>газа. Сбросить ошибку посредством зажи-<br>гания (→ стр. 80, §5.8.8.1) и произвести<br>перезапуск настройки.                                                                        |
| Warning-open-logging-file-<br>error  | Ошибка при ведении жур-<br>нала.                                                                                                    | Прибор можно продолжать эксплуатиро-                                                                                                    |
| Warning-logging-file-write-<br>error |                                                                                                    | вать, но неооходимо произвести проверку<br>→ Обратитесь в сервисную службу фирмы<br>SICK.                                                                                                    |
| Предупреждение ошибка жур-<br>нала   |                                                                                                    |                                                                                                    |

<sup>1</sup> Если ошибка не устраняется: Обратитесь в сервисную службу фирмы SICK.

### 5.8.8 Техобслуживание

*Меню: FID-100FT/Maintenance* 

| SCU<br>FID-100FT                       |                                  |
|----------------------------------------|----------------------------------|
| FID-100FT/Maintenance                  |                                  |
| Ignition/Зажигание                     | → стр. 80, §5.8.8.1              |
| Maintenance mode/Режим техобслуживания | $\rightarrow$ ctp. 80, § 5.8.8.2 |
| Test gas switch/Вкл. калиб. газа       | $\rightarrow$ ctp. 81, § 5.8.8.3 |

### 5.8.8.1 Зажигание

Меню: FID-100FT/Maintenance/Ignition

FID производит зажигание автоматически при вводе в эксплуатацию.

В данном меню можно произвести зажигание вручную.

СД светится если пламя горит.

| SCU<br>FID-100FT               |           | Measure |
|--------------------------------|-----------|---------|
| FID-100FT/Maintenance/Ignition |           | ?       |
| Flame burning                  | 0         |         |
| Ignition                       | Start     | •       |
| Process                        | Measuring | •       |
| Execute                        |           |         |

Если FID не производит зажигание → стр. 96, §8.6

### 5.8.8.2 Режим техобслуживания

Меню: FID-100FT/Maintenance/Maintenance mode

В данном меню можно производить переключение из режима работы «Measuring» (измерение) на режим работы «Maintenance» (техобслуживание) (и наоборот).

В режиме «Maintenance» режим техобслуживания лишь сигнализируется, FID-100FT продолжает работать.

Автоматически показываются данные параметризации.

| SCU<br>FID-100FT                         | Measuring                     |
|------------------------------------------|-------------------------------|
| /FID-100FT/Maintenance/Maintenance mode/ | Maintenance mode 🕥            |
|                                          | Service mode leaving 🥥        |
| Maintenance mode                         | lock-in 🕥                     |
|                                          | Maintenance mode Switching on |
|                                          | Savo                          |

| Наименование         | Примечание                                                                              |
|----------------------|-----------------------------------------------------------------------------------------|
| Measuring            | Выбрать рабочее состояние «Measuring»                                                   |
| Process              | Индикация «Internal process» (внутренний процесс) (только<br>для информации)            |
| Maintenance mode     | СД светится: рабочее состояние «Maintenance » активно                                   |
| Service mode leaving | Время ожидания пока FID-100FT автоматически не перехо-<br>дит в режим измерения.        |
| lock-in              | Режим техобслуживания невозможно покинуть.<br>Обратитесь в сервисную службу фирмы SICK. |
| Maintenance mode     | Выбрать режим техобслуживания                                                           |

#### 5.8.8.3 Вкл./выкл. поверочные газы

Меню: FID-100FT/Maintenance/Zero gas switch and FID-100FT/Maintenance/Test gas switch

В данном меню нулевой и поверочный газ включаются и выключаются вручную.

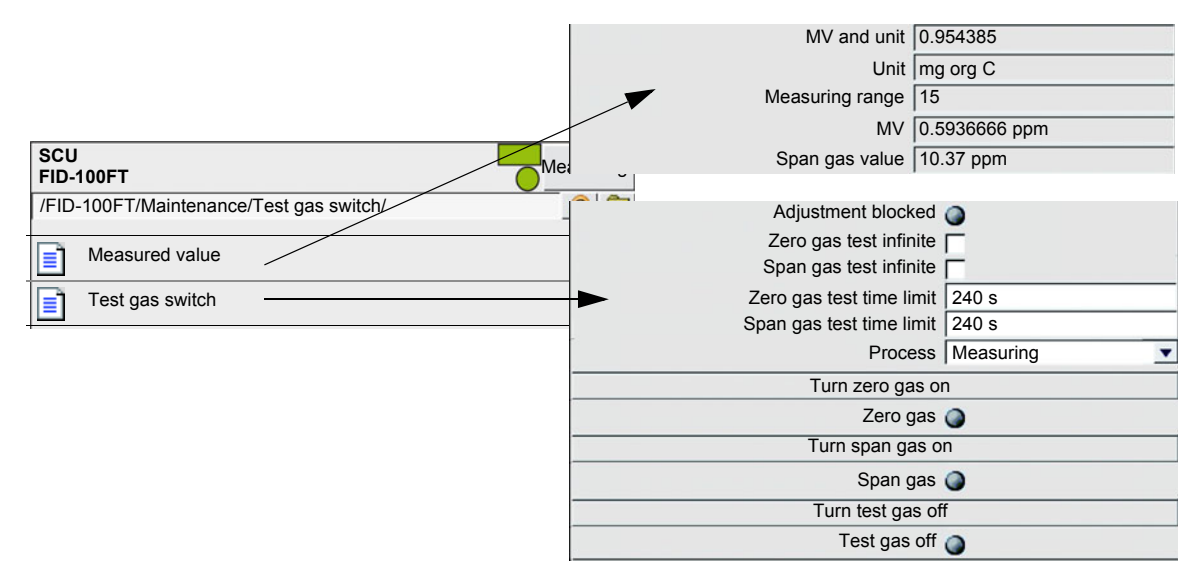

| Наименование             | Примечание                                                                                                 |
|--------------------------|----------------------------------------------------------------------------------------------------|
| MV and unit              | Измеренное значение и единица измеренного значения (строка ниже)                                           |
| Unit                     | Единица измеренного значения                                                                               |
| Measuring range          | Конечное значение диапазона измерений                                                                      |
| MV                       | Измеренное значение, пересчитанное на единицу калибровочного газа (в строке ниже)                          |
| Span gas value           | Значение калибровочного газа с единицей                                                                    |
|                          |                                                                                                    |
| Adjustment blocked       | СД светится:Настройку невозможно произвести (например, из-за внутренних процессов FID-100FT)               |
| Zero gas test infinite   | Газ остается без ограничения времени отключенным или включенным.                                           |
| Zero gas test time limit | Макс. продолжительность включения                                                                          |
| Process                  | Индикация «Internal process» (внутренний процесс) (только для информации)                                  |
| Turn zero gas on         | С помощью этого поля вы можете включить нулевой газ.<br>СД «Zero gas» (нулевой газ) светится.              |
| Turn span gas on         | С помощью этого поля вы можете включить калибровочный газ.<br>СД «Span gas» (калибровочный газ) светится.  |
| Turn test gas off        | С помощью этого поля вы можете нулевой и калибровочный газ опять выключить.<br>СД «Test gas off» светится. |

# 5.9 Запуск важных рабочих операций

### 5.9.1 Продувка системы приборным воздухом

Меню: MCS100FT/Maintenance/Operation Mode Switch (→ стр. 70, §5.7.9.1)

### 5.9.2 Проверка и настройка поверочным газом

- MCS100FT: Меню: MCS100FT/Adjustment (→ стр. 55, §5.7.7)
- FID-100FT Меню: FID-100FT/Adjustment/Zero point (→ стр. 75, §5.8.6) Меню: FID-100FT/Maintenance/Test gas switch (→ стр. 81, §5.8.8.3)

### 5.9.3 Контроль без поверочного газа (опцион)

• MCS100FT: Меню: MCS100FT/Adjustment (→ стр. 55, §5.7.7)

# MCS100FT

# 6 Вывод из эксплуатации

Отключение MCS100FT Вывод MCS100FT из эксплуатации Транспортировка Утилизация

### 6.1 Отключение (на период времени до, примерно, двух недель)

- 1 Установить сигнал техобслуживания (меню: MCS100FT/Maintenance/Operation Mode Switch (→ стр. 70, § 5.7.9.1)
- **2** У MCS100FT с FID-100FT: Перекрыть подачу H<sub>2</sub> на внешнем запорном кране.
- 3 Переключить MCS100FT на режим продувки (меню: MCS100FT/Maintenance/ Operation Mode Switch (→ стр. 70, §5.7.9.1)
- 4 Дать измерительной системе в этом состоянии проработать, как минимум, 15 минут.
- 5 Установить переключатель прибора на «OFF». Внимание: не выключать приборный воздух.

| ! | <ul> <li>Влага в интерферометре приводит к повреждениям.</li> <li>В выключенном состоянии автоматически производится продувка тракта измеряемого газа и интерферометра приборным воздухом.</li> <li>Необходимо продолжать обеспечивать качество приборного воздуха (спецификация → стр. 101).</li> </ul> |
|---|----------------------------------------------------------------------------------------------------|
| ! | <ul><li>Термостатирование пробоотборного зонда выключено.</li><li>▶ Необходимо предотвратить загрязнение пробоотборного зонда.</li></ul>                                                                                                    |

### 6.2 Вывод из эксплуатации

- ► Выключить MCS100FT (→ стр. 84, §6.1).
- Вывод MCS100FT из эксплуатации должен производить только обученный персонал.

Влага в интерферометре приводит к повреждениям.
 Патрон осушитель необходимо ежемесячно проверять и после вывода прибора из эксплуатации (→ стр. 90, § 7.2.3).

- 1 Необходимо исключить всасывание дымового газа.
- 2 Необходимо предотвратить загрязнение пробоотборного зонда (например, вытянуть пробоотборный зонд).
- 3 Перекрыть приборный воздух.
- 4 Выключить все предохранители в MCS100FT ( $\rightarrow$  стр. 89, §7.2).
- **5** Отсоединить все полюсы MCS100FT от сети.
- 6 Произвести продувку всех линий и клапанов, входящих в контакт с измеряемым газом, инертным газом.
- 7 Герметично закрыть входные и выходные отверстия газа.

## 6.3 Транспортировка

В MCS100FT находятся конструктивные узлы, для которых необходимы защитные элементы для транспортировки.

 Подготовительные работы для транспортировки должен выполнять обученный персонал.

### 6.4 Хранение на складе

Рекомендация: Производите хранение MCS100FT в сухом месте.

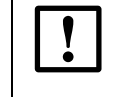

Влага в интерферометре приводит к повреждениям.

Во время хранения патрон осушитель интерферометра необходимо проверять ежемесячно (→ стр. 90, §7.2.3).

### 6.5

# Переработка отходов

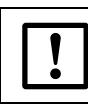

Учитывайте действующие местные правила для переработки промышленного мусора.

Следующие конструктивные узлы могут содержать вещества, которые необходимо перерабатывать отдельно:

- Электроника: конденсаторы, аккумуляторы, батарейки.
- Дисплей: жидкость ЖК дисплея.
- Фильтры измеряемого газа: Фильтры измеряемого газа могут быть загрязнены вредными веществами.

# MCS100FT

# 7 Регулярное техобслуживание

График техобслуживания Запасные части

# 7.1 Интервалы технического обслуживания

| Работы по техобслуживанию                                         | Ссылка            | W1 | q1 | h1 | y1 |
|-------------------------------------------------------------------|-------------------|----|----|----|----|
| Шкаф управления                                                   |                   |    |    |    |    |
| Проверить измеренные значения на<br>достоверность                 |                   | x  | X  | x  | x  |
| Визуальный контроль шкафа управления                              | → стр. 89, §7.2.1 |    | X  | x  | X  |
| Заменить фильтрующий мат вентилятора                              | → стр. 89, §7.2.2 |    | X  | x  | X  |
| Заменить фильтрующий мат выходного отверстия воздуха <sup>2</sup> | → cтр. 89, §7.2.2 |    | X  | x  | x  |
| Проверить патрон осушитель                                        | → стр. 90, §7.2.3 |    | X  | x  | X  |
| Производить техобслуживание должен только обученный персонал      |                   |    |    | x  | x  |

1 w = еженедельно, q = каждые четверть года, h = каждые полгода, y = каждый год

<sup>2</sup> Только для исполнения «IP54»

# 7.1.1 Рекомендуемые запчасти на 2 года эксплуатации

| Рекомендуемые запчасти                       | Количество | Заказной номер |
|----------------------------------------------|------------|----------------|
| Фильтрующий мат вентилятора шкафа            | 81         | 5309684        |
| Фильтрующий мат выходного отверстия воздуха  | 82         | По запросу     |
| Патрон осушитель интерферометра <sup>3</sup> | 1          | 5320799        |

1 В случае необходимости.

<sup>2</sup> Только для исполнения «IP54», в случае необходимости.

3 Рекомендация: Если в интерферометр проникла влага.

# 7.2 Описание работ по техобслуживанию

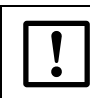

# Интерферометр содержит лазер.

 $\otimes\;$  Не открывать части корпуса интерферометра.

### 7.2.1 Визуальный контроль

### MCS100FT

• Поля состояния на панели управления: Поля состояния должны светиться зеленым цветом.

Если нет: определить причину в журнале.

- Журнал: просмотреть на особые записи.
- Выход измеряемого газа: свободный проход, отложения.
- Шкаф управления: визуальный контроль внутри
  - Сухой
  - Коррозия
  - Необычный запах
  - Необычный шум

### Периферия

- Система отбора проб: состояние.
- Подача поверочного газа: состояние, пригодность (срок годности), давления.

### 7.2.2 Замена мата вентилятора.

| Запасная часть                                                     | Заказной номер |
|--------------------------------------------------------------------|----------------|
| Фильтрующий мат вентилятора шкафа                                  | 5309684        |
| Фильтрующий мат выходного отверстия воз-<br>духа (у версии «IP54») | 5309684        |

MCS100FT отключать не требуется.

- 1 Снять решетку вентилятора.
- 2 Сразу вложить новый мат вентилятора.
- 3 Насадить и прижать решетку вентилятора.

### 7.2.3 Проверка/замена патрона осушителя в интерферометре

| Запасная часть1                | Заказной номер |
|--------------------------------|----------------|
| Патрон осушитель               | 5320799        |
| <sup>1</sup> При необходимости |                |

Интерферометр содержит патрон осушитель.

Индикаторное поле показывает состояние патрона осушителя.

Рисунок12 Положение патрона осушитель в интерферометре

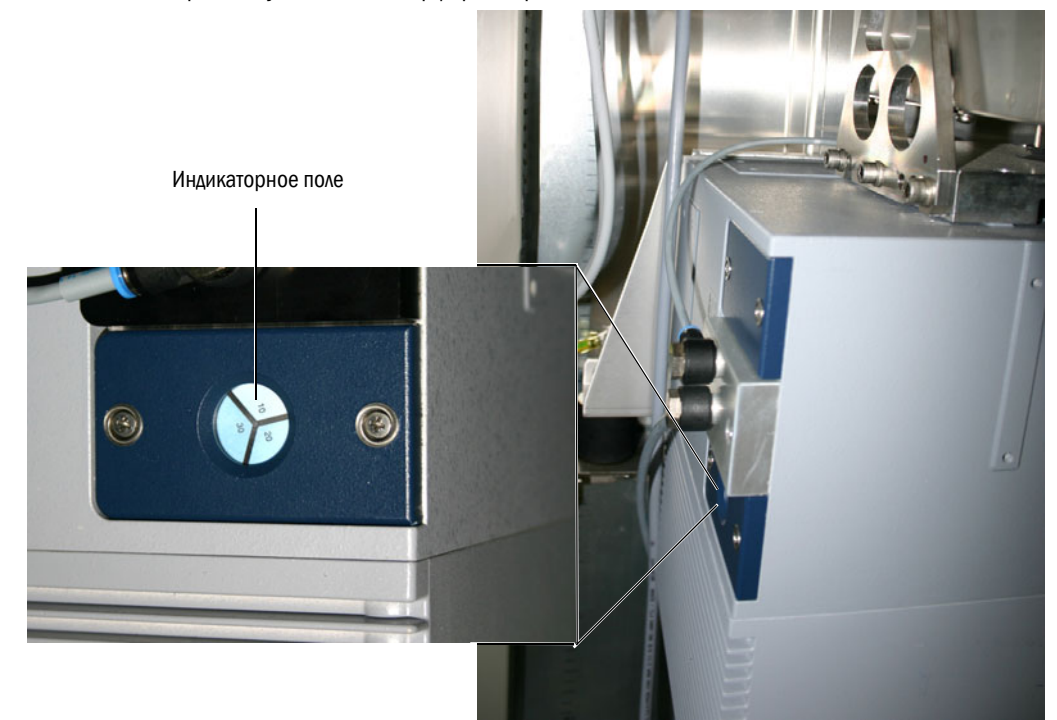

- Индикаторные поля белые/голубые: патрон осушитель сухой.
- Одно (1) индикаторное поле светло-красное: Патрон осушитель влажный.

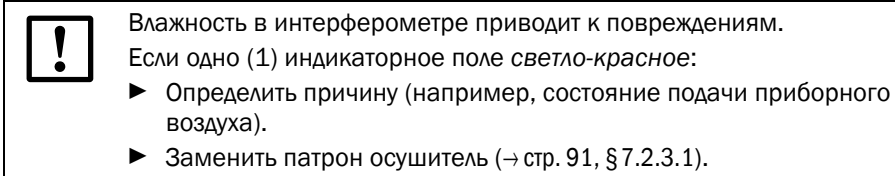

# 7.2.3.1 Процедура замены патрона осушителя

MCS100FT отключать не требуется.

Рисунок13 Замена патрона осушителя

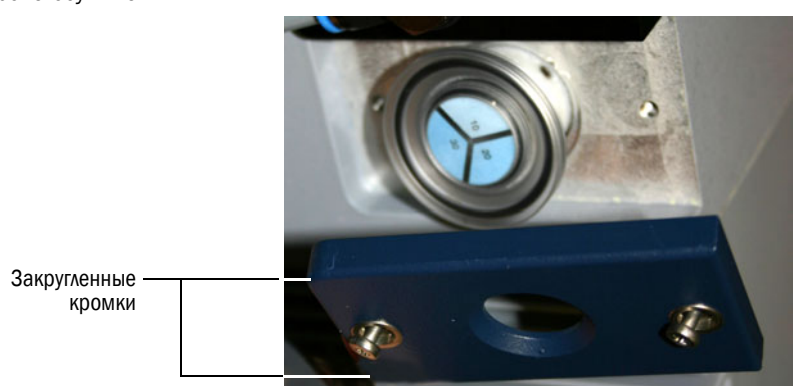

- 1 Отвинтить 2 винта крышки (Phillips-винтоверт) и снять крышку.
- 2 Вытянуть патрон осушитель.
- 3 Сразу вставить новый патрон осушитель.
- 4 Насадить крышку (закругленные кромки «сзади») и закрепить винтами.
- Рекомендация: держите на складе новый патрон осушитель в запасе.

# MCS100FT

# 8 Устранение неисправностей

Предохранители Сообщения о состоянии счетчика Недостоверные измеренные значения FID-100FT не производит зажигание

# 8.1 Предохранители

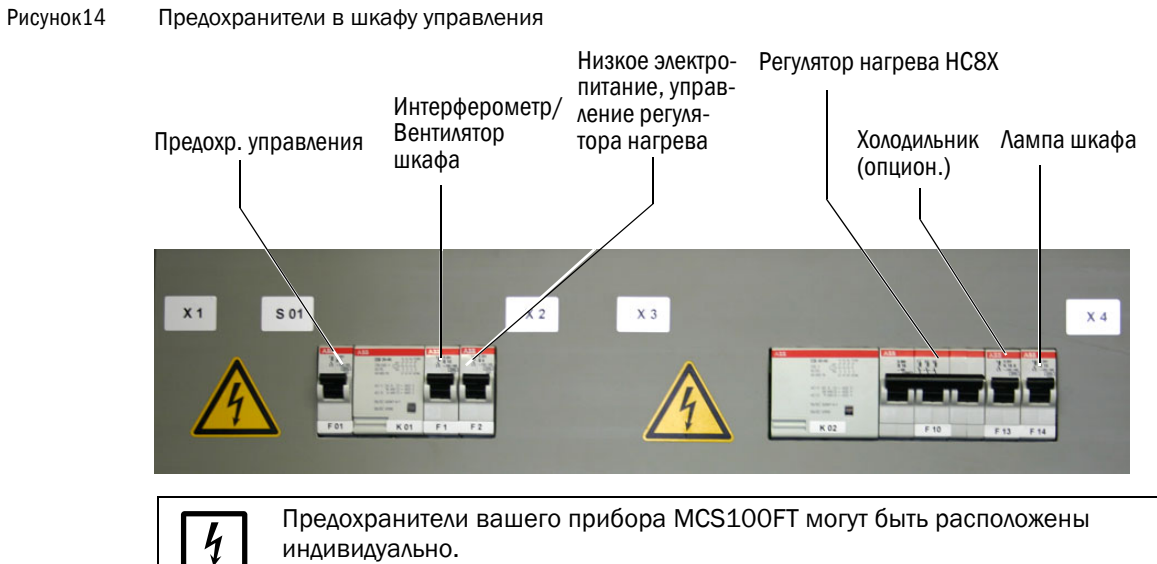

индивидуально. Расположение предохранителей указано в системной документации,

# 8.2 Ошибки на экране

| Ошибки                                              | Возможная причина                         | Примечания <sup>1</sup>                                                          |
|-----------------------------------------------------|-------------------------------------------|----------------------------------------------------------------------------------|
| Экран черный.                                       |                                           |                                                                                  |
| - СД «POWER» не светится.                           | Нет напряжения питания.                   | Проверить электропитание (блок питания) и подводящие линии.                      |
| СД «POWER» светится.                                | Дефектный экран.                          | Сам SCU готов к эксплуатации.                                                    |
| Экран светится.<br>СД « <i>POWER</i> » не светится. | Программа не работает.                    | Включить и выключить опять элек-<br>тропитание (блок питания).                   |
| Обслуживание сенсорного<br>экрана невозможно        | Экран загрязнен.                          | Очистить экран влажным сукном, в<br>случае необходимости, чистящим<br>средством. |
|                                                     | Ошибочная калибровка<br>«Touch» (нажатие) | Произвести из SOPAS ET сброс<br>(→ руководство «Техническая<br>информация SCU»). |
| Экран слишком светлый или тем-<br>ный               | Дефектный экран                           | Невозможно произвести настройку.<br>Обратитесь в сервисную службу<br>фирмы SICK. |

<sup>1</sup> Если ошибка не устраняется: Обратитесь в сервисную службу фирмы SICK.

входящей в комплект поставки.

# 8.3 Индикации на панели управления

### 8.3.1 Поле состояния светится красным светом - «Stand-By»

В случае неисправности MCS100FT автоматически переключается на «Stand-By». В этом состоянии:

- Поле состояния MCS100FT светится красным цветом.
- Установлен сигнал состояния.
- Производится продувка тракта измеряемого газа приборным воздухом (включая пробоотборный зонд).
- У FID-100FT: Подача горючего газа FID-100FT отключается.
- На панели управления выдается соответствующее сообщение о неисправности и записывается в журнале (→ стр. 62, §5.7.8.2).
- Устраните неисправность или поручите обученному персоналу удалить неисправность.

Если неисправность удалось удалить не выключая MCS100FT (например, удаление блокировки при ошибке «sample gas flow» (расход измеряемого газа), то MCS100FT автоматически переключается на режим измерения.

### 8.3.2 «Текущий уровень меню» светится красным цветом

Если текущий уровень меню выделен красным цветом:

Связь от MCS100FT или FID-100FT к SCU прервана.

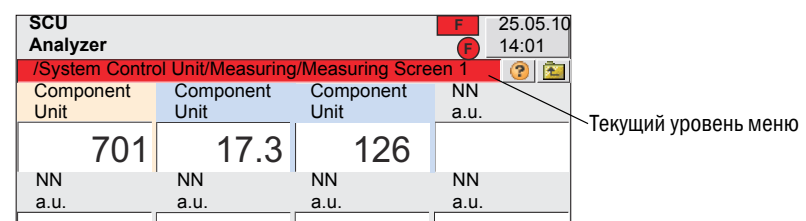

1 Нажимать 🔁 пока не покажется выбор меню (→ стр. 35, §5.5), затем выбрать меню соответствующего анализатора.

SCU и MCS100FT или FID-100FT устанавливают опять между собой связь.

Если связь установить не удалось:

- Проверить связь между MCS100FT или FID-100FT и SCU.
- Произвести перезапуск SCU ( $\rightarrow$  стр. 35, §5.5.1).

### 8.3.3 Время / Дата показываются неправильно

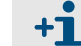

Время и дата→ стр. 33, §5.4.1

Если время на панели управления после каждого включения неправильное: Батарея в SCU разрядилась.

Обратится в сервисную службу фирмы SICK, чтобы заменить батарею.

# 8.4 Неисправности модулей Вх./Вых.

| Неисправность                           | Указания1                                                          |
|-----------------------------------------|--------------------------------------------------------------------|
| Красный СД на модулях Вх./Вых. светится | Проверьте зеленый разъем на задней стороне SCU на прочную посадку. |
| Зеленый «Бегущий свет» прерван          | Обратитесь в сервисную службу фирмы SICK.                          |

<sup>1</sup> Если ошибка не устраняется: Обратитесь в сервисную службу фирмы SICK.

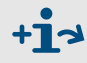

Дальнейшая информация к модулям Вх./Вых. →Руководство по эксплуатации «Модульная конструкция Вх./Вых.».

# 8.5 Проверка рабочего состояния интерферометра

- Все З СД сетевого штепселя на нижней стороне интерферометра должны светиться. Если нет:
  - ▶ Включен ли предохранитель в MCS100FT? (→ стр. 94, §8.1)
  - Включен ли сетевой выключатель на нижней стороне интерферометра?
  - Проверить сетевой выключатель на нижней стороне интерферометра на прочную посадку.
- На гнездовой части Ethernet-кабеля должны оба СД светиться/мигать. Если нет:
  - ► Проверить Ethernet-кабель на прочную посадку.

# 8.6 **FID не производит зажигание/не горит**

▶ Зажигание FID:→ стр. 80, §5.8.8.1

| Неисправность               | Возможная причина                                  | Указания                                                                                                    |
|-----------------------------|----------------------------------------------------|----------------------------------------------------------------------------------------------------|
| FID не производит зажигание | Нет горючего газа или слишком<br>низкое давление   | Обеспечить правильную подачу горючего газа.                                                                                                    |
|                             | Воздух в линии горючего газа                       | Производить зажигание, пока<br>пламя не будет гореть.<br>Если FID все еще не производит<br>зажигание: Обратитесь в сер-<br>висную службу фирмы SICK. |
| FID «постоянно» потухает    | Горючий газ загрязнен или коле-<br>бание давления. | Обеспечить надлежащую подачу горючего газа (чистые трубы).                                                                                           |

# MCS100FT

# 9 Техническая документация

Размеры Технические данные

C F

# 9.1 Допуски по взрывозащите

### 9.1.1 Соответствие стандартам

Техническое исполнение прибора отвечает требованиям следующих директив EG и стандартов EN:

- EG-Richtlinie NSP 2006/95/EG (Директива EC по низковольтным установкам)
- EG-Richtlinie EMV 2004/108/EG (Директива EC по электромагнитной совместимости)

Применяемые Евростандарты:

- EN 61010-1, правила техники безопасности для электрических измерительных приборов, приборов управления, регулирования и лабораторных приборов
- EN 61326, Электрооборудование для измерительной техники, техники управления, применения в лабораториях требования по электромагнитной совместимости

### 9.1.2 Электрическая защита

- Изоляция: класс защиты 1 соотв. EN 61010-1.
- Координация изоляции: категория измерения II соотв. EN61010-1.
- Загрязнение: Прибор работает надежно в окружающей среде до 2 степени загрязнения соотв. EN 61010-1 (обычное, непроводящее загрязнение и временно проводящее вследствие, иногда, наличия влаги).

# 9.2 **Размеры**

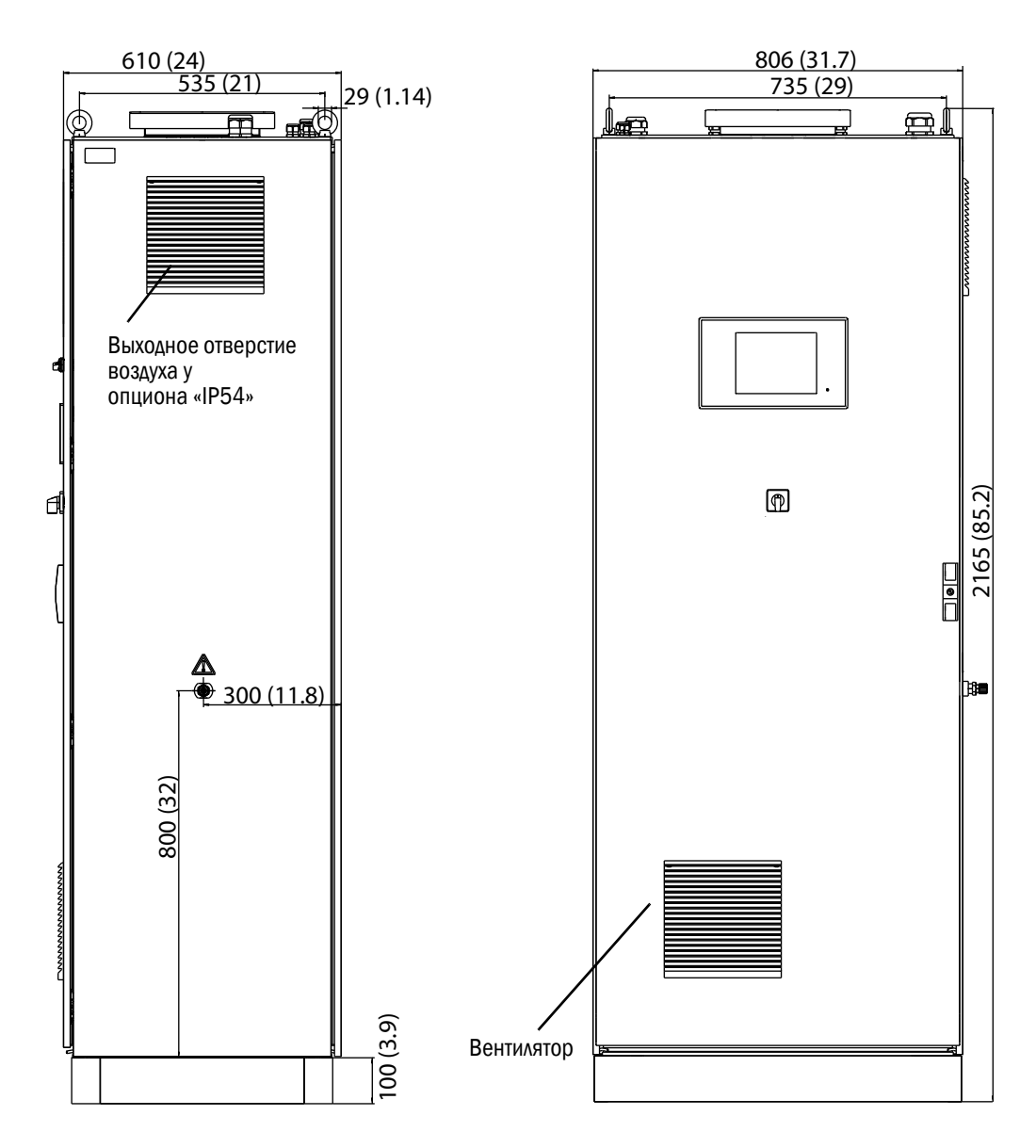

Размеры в мм (дюймах)

# 9.3 Технические данные

Технические данные зависят от конфигурации MCS100FT.

| Расчетные         | Минимальный диапазон измерения |                   | Максимальный диапазон измерения |                   |
|-------------------|--------------------------------|-------------------|---------------------------------|-------------------|
| CH <sub>4</sub>   | 050                            | мг/м <sup>3</sup> | 0 150                           | мг/м <sup>3</sup> |
| CO                | 075                            | мг/м <sup>3</sup> | 0 1500                          | мг/м <sup>3</sup> |
| HCI               | 0 15                           | мг/м <sup>3</sup> | 0 150                           | мг/м <sup>3</sup> |
| HF                | 03                             | мг/м <sup>3</sup> | 0 10                            | мг/м <sup>3</sup> |
| NH3               | 0 10                           | мг/м <sup>3</sup> | 0 50                            | мг/м <sup>3</sup> |
| NO;               | 0200                           | мг/м <sup>3</sup> | 0 2000                          | мг/м <sup>3</sup> |
| N <sub>2</sub> 0; | 050                            | мг/м <sup>3</sup> | 0 500                           | мг/м <sup>3</sup> |
| NO <sub>2</sub> ; | 0 100                          | мг/м <sup>3</sup> | 0 500                           | мг/м <sup>3</sup> |
| S0 <sub>2</sub>   | 075                            | мг/м <sup>3</sup> | 0 1500                          | мг/м <sup>3</sup> |
| C02               | 0 25                           | объем. %          | 0 25                            | объем. %          |
| C3H8              | 050                            | мг/м <sup>3</sup> | 0 50                            | мг/м <sup>3</sup> |
| H <sub>2</sub> 0  | 040                            | объем. %          | 0 40                            | объем. %          |
| 02                | 021                            | объем. %          | 021                             | объем. %          |
| TOC               | 015                            | мг/м <sup>3</sup> | 0 500                           | мг/м <sup>3</sup> |

Настройки измеряемых компонентов и диапазонов измерений можно производить индивидуально → входящую в комплект поставки системную документацию.

| Регистрация измеренных значений                                                                                                  |                                                                                                    |  |
|----------------------------------------------------------------------------------------------------|----------------------------------------------------------------------------------------------------|--|
| Предел обнаружения:                                                                                                    | < 2 % от диапазона измерения                                                                                                    |  |
| Дрейф нулевой точки;                                                                                                    | <3 % от конечного значения диапазона измерений для каждого<br>интервала техобслуживания<br>Для FID-100FT: <2 % от конечного значения диапазона измерений в<br>неделю   |  |
| Дрейф чувствительности:                                                                                                    | < 3 % от конечного значения диапазона измерений для каждого<br>интервала техобслуживания<br>Для FID-100FT: < 2 % от конечного значения диапазона измерений в<br>неделю |  |
| Влияние температуры:                                                                                                    | < 2 % от конечного значения диапазона измерений / 10 К                                                                                                    |  |
| Время отклика Т <sub>90</sub> :                                                                                                  | < 200 с<br>Для FID: < 45 с                                                                                                    |  |
| Предельные значения:                                                                                                    | 2 предельных значения как переключающие контакты                                                                                                    |  |
| Характеристики прибора                                                                                                    |                                                                                                    |  |
| Оптическая длина пути измерительной кюветы:                                                                                      | 8.48 м (334 дюйма)                                                                                                    |  |
| Лазер:                                                                                                    | <ul> <li>1,5 мВт, 633 nm</li> <li>класс лазера 1: вне интерферометра<br/>(Радиация в измерительную кювету)</li> <li>класс лазера 3: внутри интерферометра</li> </ul>   |  |
| Габариты корпуса:                                                                                                    | 2100 х 800 х 600 (мм) (ВхШхГ) вкл. 100 мм цоколь<br>82.7 х 31.5 х 23.6 (дюйм.) (ВхШхГ) вкл. 3.4 дюйм. Цоколь                                                           |  |
| Macca:                                                                                                    | примерно, 260 кг (580 lb)                                                                                                    |  |
| Цвет корпуса:                                                                                                    | RAL 7035                                                                                                    |  |
| Объем измеряемого газа<br>измерительной кюветы:                                                                                  | 1.3 л (80 куб. дюймов)                                                                                                    |  |
| Температура нагрева:<br>- комбинированный измерительный<br>зонд<br>- линия отбора проб измеряемого газа<br>-измерительная кювета | Макс. 200 °C (390 °Ф)<br>Макс. 200 °C (390 °Ф)<br>Макс. 200 °C (390 °Ф)                                                                                                |  |
| Измеряемый газ:<br>- Расход<br>- Температура измерительной кюветы<br>- Температура в точке отбора<br>- Давление на входе         | прим., 300 л/ч.<br>Макс. 200 °C (390 °Ф)<br>Макс. 1300 °C (2370 °Ф)<br>90 110 кПа (0.9 1.1 бар)                                                                        |  |

| Внешние условия                       |                                                                            |
|---------------------------------------|----------------------------------------------------------------------------|
| Температура окружающей среды:         | +5 +35 °C (41 95 °Φ)                                                       |
| Температура хранения:                 | -20 +60 °C (-4 140 °Φ)                                                     |
| Относительная влажность воздуха:      | макс. 80 % (без образования конденсата)                                    |
| Давление воздуха окружающей<br>среды: | 900 1100 гПа (мбар)                                                        |
| Класс защиты:                         | IP 43; Опционально: IP 54 (относится к внешнему узлу продувочного воздуха) |
|                                       | -                                                                          |
| потреоляемая мощность-                |                                                                            |
| - Шкаф управления                     | Макс. 1000 ВА                                                              |

| - шкаф управления                |                        |
|----------------------------------|------------------------|
| - Обогреваемый трубопровод изме- | 95 BA/м (1.5 BA/дюйм.) |
| ряемого газа                     | 450 BA                 |
| - Газоотборный зонд              | 450 BA                 |
| - Обогреваемый пробоотборный     |                        |
| ЗОНД                             |                        |

1 Питание зависит от применения. См. системную документацию.

| Подача газа                                                                                                    |                                                                                                    |                                   |                                                |                  |
|----------------------------------------------------------------------------------------------------|----------------------------------------------------------------------------------------------------|-----------------------------------|------------------------------------------------|------------------|
| Газ                                                                                                    | Качество                                                                                                    |                                   | Давление на<br>входе                           | Расход           |
| Нулевой газ:<br>ИК-компоненты/FID:                                                                                                    | приборный воздух (см. ниже)                                                                                                    |                                   | 300 ± 20 кПа<br>(3 ± 0.2 бар)                  | Макс. 350 л/ч    |
| Анализатор 0 <sub>2</sub> :                                                                                                    | 1 4 Объем. %<br>точность ± 2 %                                                                                                    | О <sub>2</sub> в N <sub>2</sub> , | 300 ± 20 кпа<br>(3 ± 0.2 бар)                  | Макс. 350 л/ч    |
| Калибровочный газ:<br>ИК-компоненты:                                                                                                    | Около 70 % от конечного<br>значения диапазона                                                                                                    |                                   | 300 ± 20 кПа<br>(3 ± 0.2 бар)<br>200 ± 20 кПа  | Макс. 350 л/ч    |
| FID-100FT:                                                                                                    | измерении<br>20.96 объем. % О <sub>2</sub><br>(атмосферный воздух)<br>Пропан в синтетическом<br>воздухе. Около 80 % от<br>конечного значения диапазона<br>измерений                                                                     |                                   | (3 ± 0.2 бар)<br>300 ± 20 кПа<br>(3 ± 0.2 бар) | прим., 450 л/ч.  |
| Приборный воздух:                                                                                                    | Размер частиц макс 1 µм,<br>содержание масла макс.<br>0,1 мг/м <sup>3</sup> , точка росы под дав-<br>лением макс. – 30 °С (-22 °Ф).<br>При измерении CH <sub>4</sub> : прибор-<br>ный воздух не должен содер-<br>жать CH <sub>4</sub> . |                                   | 500 700 кПа<br>(5.0 7.0 бар)                   | прим., 1500 л/ч. |
| Горючий газ для FID:                                                                                                    | H <sub>2</sub> > 5.0                                                                                                    |                                   | 300 ± 20 кПа<br>(3 ± 0.2 бар)                  | Макс. 80 мл/мин. |
| Воздух для горения для<br>FID:                                                                                                    | приборный воздух (см. выше)                                                                                                    |                                   |                                                | Макс. 30 л/ч     |
| Трубки                                                                                                    |                                                                                                    |                                   |                                                |                  |
| - Вход измеряемого газа DN4/6<br>- Рабочий воздух эжектора DN6/8<br>- Вход поверочного газа DN4/6<br>- Вход горючего газа FID-100FT DN4/6<br>- Выход газа DN8/10 |                                                                                                    |                                   |                                                |                  |

| Обслуживание и инте                             | ерфейсы                                                                                                    |
|-------------------------------------------------|----------------------------------------------------------------------------------------------------|
| Обслуживание:                                   | уровни обслуживания защищенные паролем                                                                                                 |
| Программы контроля последовательности операций: | свободно программируемые                                                                                                    |
| Индикация и ввод:                               | Сенсорный 5,7" VGA цветной экран (320х240 пикселей)                                                                                    |
| Цифровые выходы <sup>1</sup> :                  | Реле (—Руководство по эксплуатации «модульная конструкция Вх/Вых»)                                                                     |
| Цифровые входы1:                                | Реле (—Руководство по эксплуатации «модульная конструкция Вх/Вых»)                                                                     |
| Аналоговые выходы <sup>1</sup> :                | 0/4 - 20 мА (→Руководство по эксплуатации «модульная конструкция<br>Вх/Вых»)                                                           |
| Аналоговые входы <sup>1</sup> :                 | 0/4 - 20 мА (→Руководство по эксплуатации «модульная конструкция Вх/Вых»)                                                              |
| Интерфейсы данных:                              | опционально RS485/422 (Modbus)<br>CAN-шина (системная шина к опциональным удаленным интерфейсам<br>Вх/Вых)                             |
| Дистанционное<br>управление:                    | Ethernet (Modbus TCP/IP):<br>- разъем: RJ 45<br>- Тип: TCP/IP одноранговая<br>- Метод: 10 Мбит полудуплексный режим<br>OPC опционально |

 Конфигурация зависит от системы → входящую в комплект поставки системную документацию. Описание →Руководство по эксплуатации «модульная конструкция Вх./Вых.»

| Эмиссии                 |                                                                             |
|-------------------------|-----------------------------------------------------------------------------|
| Образующийся конденсат: | около 1 л/день (при, прим., 25 объем. % H <sub>2</sub> O в измеряемом газе) |

| <b>A</b><br>Ali                                                                                                    |
|----------------------------------------------------------------------------------------------------|
| <b>С</b><br>С (Классификация)                                                                                                    |
| <b>D</b><br>Device Parameters/Параметры прибора 53<br>Dli 46<br>DOi 47                                                                                                    |
| <b>Е</b><br>Е (Классификация) 63                                                                                                    |
| <b>F</b><br>F (Классификация)                                                                                                    |
| I<br>IP-адрес25, 61                                                                                                    |
| Language                                                                                                    |
| М       Классификация)       63         Маіпtепапсе mode/Режим техобслуживания       63         - FID-100FT       80         MCS100FT-анализатор       13         Measuring/Измерение       40         - SCU       40         Modbus (электромонтаж)       26 |
| <b>O</b><br>OPC                                                                                                    |
| <b>Р</b><br>Parameter/Параметры<br>- Датчик 02                                                                                                    |
| <b>Q</b><br>QAL3 14, 67<br>- Запустить контроль 56                                                                                                    |
| <b>R</b><br>Reset (сброс) 35                                                                                                    |

| <b>S</b><br>SCU (функция)                                                                                                    |
|----------------------------------------------------------------------------------------------------|
| <b>T</b><br>TOC 17                                                                                                    |
| <b>U</b><br>U (Классификация) 63                                                                                                    |
| <b>Х</b><br>Х (Классификация) 63                                                                                                    |
| <b>А</b><br>Аналоговые входы (параметризация) 48<br>Аналоговые выходы (параметризация) 49                                                                                                   |
| <b>Б</b><br>Блок измеренных значений 41                                                                                                    |
| В<br>Ввод в эксплуатацию 28<br>Версия 44, 61<br>Вид внутри 16<br>Визуальный контроль 89<br>Время 33, 61<br>Время для газов FID-100FT 74<br>Вход - FID-100FT 51<br>- MCS100FT 51<br>- SCU 39 |
| Вывод из эксплуатации                                                                                                    |
| <b>Г</b><br>Гистограмма                                                                                                    |
| <b>Д</b><br>Дата                                                                                                    |
| Диагностика (меню)       -         -       FID-100FT                                                                                                    |
| дреиф (меню)<br>- FID-100FT                                                                                                    |

# Ж

| журнал      |      |      |        |
|-------------|------|------|--------|
| - FID-100FT | <br> | <br> | <br>62 |
| - MCS100FT  | <br> | <br> | <br>62 |

# 3

Загрузить параметры

| - FID-100FT 51             |
|----------------------------|
| - MCS100FT 51              |
| - SCU                      |
| Зажигание FID (меню) 80    |
| Запасные части 88          |
| Записи в журнале           |
| - FID-100FT                |
| - MCS100FT 63              |
| - SCU                      |
| Значения энергии (меню) 67 |

# И

| Идентификация изделия 12                    |
|---------------------------------------------|
| Измерение (панель управления) 33            |
| Измеренное значение                         |
| - Параметры 60                              |
| Индик. измер. знач 33                       |
| Индикация желтая/красная 33                 |
| Индикация измеренных значений 41            |
| - FID-100FT                                 |
| - MCS100FT                                  |
| Индикация состояния 32 - 33                 |
| Интервалы технического обслуживания 88 - 89 |
| Интерфейс сети Ethernet 25                  |
| Интерфейсы                                  |
| - SCU                                       |
| - Положение                                 |
| - Тест                                      |
| Интерферометр 16                            |
| Информация о приборе (меню)                 |
| - SCU                                       |

# Κ

| Каталог меню                      | 35 |
|-----------------------------------|----|
| - FID                             | 38 |
| - MCS100FT                        | 37 |
| - SCU                             | 36 |
| Класс лазера                      | 16 |
| Комплект поставки                 | 20 |
| Компоненты (параметры) (MCS100FT) | 59 |
| Контр. дрейфа                     | 67 |
| Контрастность                     | 94 |

# Μ

| Меню          |   |
|---------------|---|
| - FID-100FT   | L |
| - MCS100FT 50 | ) |
| - SCU         | ) |
| Монтаж 20     | ) |
|               |   |

# Н

| Настройка                          | 82 |
|------------------------------------|----|
| - FID-100FT                        | 81 |
| - MCS100FT                         | 61 |
| - автоматическая                   | 55 |
| - вручную                          | 57 |
| - Датчик 02                        | 58 |
| Настройка вручную (параметризация) | 49 |
|                                    |    |

# 0

| Обратная продувка | 13 |
|-------------------|----|
| Органы управления | 32 |
| Отключение        | 84 |

# П

| Панель управления 1                 |
|-------------------------------------|
| Параметризация журнала              |
| - MCS100FT 5                        |
| - SCU 4                             |
| Параметризация индикации измеренных |
| значении (SCU) 4                    |
| Параметры                           |
| - FID-100FT                         |
| - SCU                               |
| - ИК-компоненты                     |
| Параметры приоора                   |
| - FID-100FT                         |
| - MCS100FT                          |
| - Времена                           |
| - ИК куб                            |
| Пароль                              |
| - FID-100FT                         |
| - MCS100FI 5                        |
| - SCU                               |
| Перезапуск 3                        |
| Переключатель 1                     |
| Переключение рабочего состояния     |
| - MCS100FT                          |
| Подача калибровочного               |
| rasa                                |
| Подключения                         |
| - Газ 2                             |
| - электрические 24                  |
| Подключения газовых линий 22        |
| Поле состояния                      |
| - желтое/красное 3                  |
| Предохранители 16, 9                |
| Применение по назначению            |
| Продувка (приборным воздухом) 8     |
| Прокладка газовых линий 2           |
|                                     |

# Ρ

| Размеры                              | 99 |
|--------------------------------------|----|
| Регулирование                        | 54 |
| Регулирование температуры (MCS100FT) | 54 |

| 1 | ٦ | ٢ | 1 |  |
|---|---|---|---|--|
| , | 4 | L | ۱ |  |
|   | , |   | ļ |  |

| •                                     |
|---------------------------------------|
| Сбой 13                               |
| Сброс 49                              |
| Свойства изделия 12                   |
| Сообщения об ошибках                  |
| - FID-100FT                           |
| - MCS100FT 63                         |
| Состояние прибора (меню) FID-100FT 76 |
| Стартовая страница 40                 |
| Схема газового потока                 |

# Т

| Техническая документация (дополнительная) 9 | ) |
|---------------------------------------------|---|
| Технические данные 100                      | ) |
| Технологическая схема 18                    | ; |
| Техобслуживание (меню)                      |   |
| - FID-100FT 80                              | ) |
| - MCS100FT 70                               | ) |
| - SCU                                       | ) |
| Транспортировка 21                          |   |

### У

| 5          |        |    |
|------------|--------|----|
| Установка  | . 20 - | 21 |
| Утилизация |        | 85 |

# Φ

| Фильтрующий мат вентилятора    | <br>89 |
|--------------------------------|--------|
| <b>Х</b><br>Хранение на складе | <br>84 |

# Ц

| Циклический триггер (параметризация) 4 | 14 |
|----------------------------------------|----|
| Цифровые входы (параметризация) 4      | 16 |
| Цифровые выходы (параметризация)       | 17 |

# ш

| Шильдик | • • | • • | • | • • | • | • | • • | •• | • | • • | • | • | • • | • | • • | • • | • | • | <br>• | • | · | <br>• • | 12 |
|---------|-----|-----|---|-----|---|---|-----|----|---|-----|---|---|-----|---|-----|-----|---|---|-------|---|---|---------|----|
| Э       |     |     |   |     |   |   |     |    |   |     |   |   |     |   |     |     |   |   |       |   |   |         |    |

| 0                               |    |
|---------------------------------|----|
| Экспортировать (записи журнала) | 62 |
| Электромонтаж                   | 24 |
| Элементы индикации              | 32 |

# Ю

| Язык        |      |      |      |      |    |
|-------------|------|------|------|------|----|
| - FID-100FT | <br> | <br> | <br> | <br> | 72 |
| Яркость     | <br> | <br> | <br> | <br> | 94 |

Australia

Phone +61 3 9457 0600 1800 334 802 - tollfree E-Mail sales@sick.com.au

#### Austria

Phone +43 22 36 62 28 8-0 E-Mail office@sick.at

Belgium/Luxembourg Phone +32 2 466 55 66 E-Mail info@sick.be

Brazil Phone +55 11 3215-4900 E-Mail marketing@sick.com.br

Canada Phone +1 905 771 14 44 E-Mail information@sick.com

Czech Republic Phone +420 2 57 91 18 50 E-Mail sick@sick.cz

**Chile** Phone +56 2 2274 7430 E-Mail info@schadler.com

China Phone +86 20 2882 3600 E-Mail info.china@sick.net.cn

Denmark Phone +45 45 82 64 00 E-Mail sick@sick.dk

Finland Phone +358-9-2515 800 F-Mail sick@sick.fi

France Phone +33 1 64 62 35 00 E-Mail info@sick.fr

Germany Phone +49 211 5301-301 E-Mail info@sick.de

Hong Kong Phone +852 2153 6300 E-Mail ghk@sick.com.hk

Hungary Phone +36 1 371 2680 E-Mail office@sick.hu

India Phone +91 22 4033 8333 E-Mail info@sick-india.com

#### Israel Phone +972 4 6881000 E-Mail info@sick-sensors.com

Italy Phone +39 02 274341 E-Mail info@sick.it

Japan Phone +81 3 5309 2112 E-Mail support@sick.ip

Malaysia Phone +6 03 8080 7425 E-Mail enquiry.my@sick.com

Mexico Phone +52 472 748 9451 E-Mail mario.garcia@sick.com

Netherlands Phone +31 30 2044 000 E-Mail info@sick.nl

New Zealand Phone +64 9 415 0459 0800 222 278 - tollfree E-Mail sales@sick.co.nz

Norway Phone +47 67 81 50 00 E-Mail sick@sick.no

Poland Phone +48 22 539 41 00 E-Mail info@sick.pl

Romania Phone +40 356 171 120 F-Mail office@sick.ro

Russia Phone +7 495 775 05 30 E-Mail info@sick.ru

Singapore Phone +65 6744 3732 E-Mail sales.gsg@sick.com

Slovakia Phone +421 482 901201 E-Mail mail@sick-sk.sk

Slovenia Phone +386 591 788 49 E-Mail office@sick.si

South Africa Phone +27 11 472 3733 E-Mail info@sickautomation.co.za South Korea Phone +82 2 786 6321 E-Mail info@sickkorea.net

Spain Phone +34 93 480 31 00 E-Mail info@sick.es

Sweden Phone +46 10 110 10 00 E-Mail info@sick.se

Switzerland Phone +41 41 619 29 39 E-Mail contact@sick.ch

Taiwan Phone +886 2 2375-6288 E-Mail sales@sick.com.tw

Thailand Phone +66 2645 0009 E-Mail Ronnie.Lim@sick.com

Turkey Phone +90 216 528 50 00 E-Mail info@sick.com.tr

United Arab Emirates Phone +971 4 88 65 878 E-Mail info@sick.ae

United Kingdom Phone +44 1727 831121 E-Mail info@sick.co.uk

USA Phone +1 800 325 7425 E-Mail info@sick.com

Vietnam Phone +84 945452999 E-Mail Ngo.Duy.Linh@sick.com

Further locations at www.sick.com

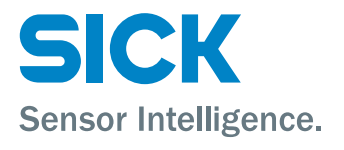